# Installation et mise en œuvre du module Seshat

EOLE 2.5.2

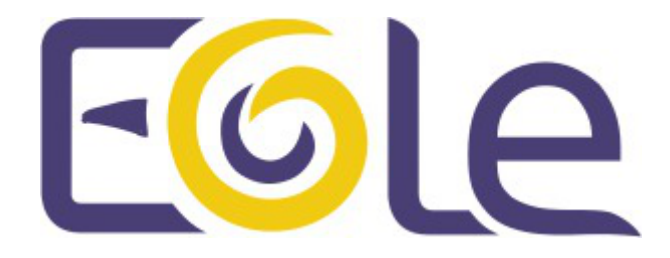

création : Octobre 2015 Version : révision : Avril 2018 Documentation sous licence Creative Commons by-sa - EOLE (http://eole.orion.education.fr)

#### EOLE 2.5.2

| Version :   | révision : Avril 2018                                                                                                    |
|-------------|----------------------------------------------------------------------------------------------------|
| Date :      | création : Octobre 2015                                                                                                    |
| Editeur :   | Pôle national de compétences Logiciels Libres                                                                                                    |
| Auteur(s) : | Équipe EOLE                                                                                                    |
| Copyright : | Documentation sous licence Creative Commons by-sa - EOLE (http://eole.orion.education.fr)                                                                                                    |
| Licence :   | Cette documentation, rédigée par le Pôle national de compétences Logiciels Libres, est mise à disposition selon les termes de la licence :                                                                                                    |
|             | FR) : http://creativecommons.org/licenses/by-sa/3.0/fr/.                                                                                                    |
|             | Vous êtes libres :                                                                                                    |
|             | <ul> <li>de reproduire, distribuer et communiquer cette création au public ;</li> </ul>                                                                                                    |
|             | • de <b>modifier</b> cette création.                                                                                                    |
|             | Selon les conditions suivantes :                                                                                                    |
|             | <ul> <li>Attribution : vous devez citer le nom de l'auteur original de la manière indiquée par l'auteur<br/>de l'œuvre ou le titulaire des droits qui vous confère cette autorisation (mais pas d'une<br/>manière qui suggèrerait qu'ils vous soutiennent ou approuvent votre utilisation de l'œuvre);</li> </ul> |

• Partage des Conditions Initiales à l'Identique : si vous modifiez, transformez ou adaptez cette création, vous n'avez le droit de distribuer la création qui en résulte que sous un contrat identique à celui-ci.

À chaque réutilisation ou distribution de cette création, vous devez faire apparaître clairement au public les conditions contractuelles de sa mise à disposition. La meilleure manière de les indiquer est un lien vers cette page web.

Chacune de ces conditions peut être levée si vous obtenez l'autorisation du titulaire des droits sur cette œuvre.

Rien dans ce contrat ne diminue ou ne restreint le droit moral de l'auteur ou des auteurs.

Cette documentation est basée sur une réalisation du Pôle national de compétences Logiciels Libres. Les documents d'origines sont disponibles sur le site.

EOLE est un projet libre (Licence GPL).

Il est développé par le Pôle national de compétences Logiciels Libres du ministère de l'Éducation nationale, rattaché à la Direction des Systèmes d'Information de l'académie de Dijon (DSI).

Pour toute information concernant ce projet vous pouvez nous joindre :

- Par courrier électronique : eole@ac-dijon.fr
- Par FAX : 03-80-44-88-10
- Par courrier : EOLE-DSI 2G, rue du Général Delaborde 21000 DIJON
- Le site du Pôle national de compétences Logiciels Libres : http://eole.orion.education.fr

# Table des matières

| Chapitre 1 - Introduction au module Seshat                                          |          |
|-------------------------------------------------------------------------------------|----------|
| 1. Qu'est ce que le module Seshat ?                                                 | 5        |
| 2 À qui s'adresse ce module ?                                                       | 5        |
| 3 Les services Seshat                                                               | 5        |
| 1 Structure des conteneurs                                                          | 6        |
| F. Bré requie                                                                       | 0        |
| 5. Fie-lequis                                                                       | 0        |
| 6. Les différences entre les versions 2.3 et 2.5                                    | /        |
| 7. Errata 2.5.n                                                                     | 9        |
| Chapitre 2 - Fonctionnement du module Seshat                                        |          |
| Chapitre 3 - Installation du module Seshat                                          |          |
| Chapitre 4 - Configuration du module Seshat                                         |          |
| 1. Configuration en mode basique                                                    | 14       |
| 1.1. Onglet Général                                                                 | 15       |
| 1.2. Onglet Interface-0                                                             | 17       |
| 1.3. Onglet Messagerie                                                              | 19       |
| 0. Configuration on mode normal                                                     | 00       |
| 2. Configuration en mode normal                                                     | 20       |
| 2.1. Onglet General                                                                 | 21       |
| 2.2. Onglet Interface_0                                                             | 23       |
| 2.4. Onglet Clamay : Configuration de l'anti-virus                                  | 28       |
| 2.5. Onglet Annuaire                                                                | 28       |
| 2.6. Onglet Onduleur                                                                | 29       |
| 2.7. Onglet Applications web : Configuration des applications web                   | 35       |
| 2.8. Onglet Eole sso : Configuration du service SSO pour l'authentification unique  | 36       |
| 2.9. Onglet Messagerie                                                              | 41       |
| 3. Configuration en mode expert                                                     | 43       |
| 3.1. Onglet Général                                                                 | 44       |
| 3.2. Onglet Services                                                                | 48       |
| 3.3. Onglet Système                                                                 | 49       |
| 3.4. Onglet Sshd : Gestion SSH avancée                                              | 51       |
| 3.5. Onglet Logs : Gestion des logs centralisés                                     | 51       |
| 3.6. Onglet Interface-0                                                             | 53       |
| 3.7. Onglet Interface-n                                                             | 57       |
| 3.8. Onglet Réseau avancé                                                           | 62       |
| 3.9. Onglet Certificats ssl : gestion des certificats SSL                           | 66       |
| 3.10. Onglet Eoledb : Gestion des bases de données                                  | 68       |
| 3.11. Onglet Clamav : Configuration de l'anti-virus                                 | 09<br>70 |
| 3.12. Onglet Annualie                                                               | 72       |
| 3.14. Onglet Applications web : Configuration des applications web                  | 73       |
| 3.15. Onglet Apache : Configuration avancée du serveur web                          | 80       |
| 3.16. Onglet Fole sso : Configuration du service SSO pour l'authentification unique | 83       |
| 3.17. Onglet Ead-web : EAD et proxy inverse                                         | 90       |
| 3.18. Onglet Mysql : Configuration du serveur MySQL                                 | 91       |
| 3.19. Onglet Messagerie                                                             | 91       |
| 3.20. Onglet OpenIdap : Configuration du serveur LDAP local                         | 96       |
| 3.21. Onglet Eoleflask                                                              | 98       |

| 4. Application de redirection : Eole-dispatcher           | 100 |
|-----------------------------------------------------------|-----|
| 5. Réplication LDAP                                       | 105 |
| 6. Gestion des bases de données avec EoleDB               | 107 |
| Chapitre 5 - Instanciation du module                      | 115 |
| Chapitre 6 - Administration du module Seshat              |     |
| 1. Fonctionnalités de l'EAD propres au module Seshat      | 116 |
| 2. Les applications web sur le module Seshat              | 118 |
| 2.1. L'authentification unique avec EoleSSO               | 118 |
| 2.2. Applications pré-installées                          | 119 |
| 2.2.1. phpMyAdmin : gestionnaire de base de données MySQL | 119 |
| 2.3. Prise en charge d'applications supplémentaires       | 121 |
| 2.3.1. Téléchargement et mise en place                    | 121 |
| 2.3.2. Configuration Apache                               | 123 |
| 2.3.4. Configuration du logiciel                          | 124 |
| Chanitre 7 - Compléments techniques                       | 197 |
| 1 Les services utilisés sur le module Seshat              | 127 |
| 1 1 eole-annuaire                                         | 127 |
| 1.2. eole-antivirus                                       | 128 |
| 1.3. eole-client-annuaire                                 | 129 |
| 1.4. eole-exim                                            | 129 |
| 1.5. eole-mysql                                           | 130 |
| 1.6. eole-nut                                             | 130 |
| 1.8. eole-web                                             | 131 |
| 2 Ports utilisés sur le module Seshat                     | 132 |
| 3 Annuaire : diagnostic et résolution de problème         | 133 |
|                                                           | 100 |
| Chapitre 8 - Questions frequentes                         |     |
| Questions frequentes communes aux modules                 | 135 |
| 2. Questions trequentes propres au module Sesnat          | 150 |
| Glossaire                                                 |     |

# **Chapitre 1**

# Introduction au module Seshat

Seshat permet de mettre en place une réplication d'annuaire centralisée et un système d' authentification centralisé.

La fonctionnalité de **relais de messagerie** est optimisée pour relier les serveurs Scribe ou Horus d'une même académie.

# 1. Qu'est ce que le module Seshat ?

Le module Seshat permet la centralisation de la réplication des annuaires des modules Scribe ou Horus d'une académie. Cette réplication des comptes utilisateur et des groupes peut être partielle ou complète.

Le module Seshat permet également la mise en place d'un point d'entrée vers un ENT centralisé et peut être un relai de messagerie.

La fédération des identités et l'authentification unique peuvent se faire entre des modules Scribe/Horus et Seshat mais aussi entre le module Seshat et des services tiers (ARENA<sup>[p.153]</sup>, téléservices, éditeurs, ...).

# 2. À qui s'adresse ce module ?

À toutes les structures désirant mettre en place un relais de messagerie et des applications centralisées (rectorat, collectivités territoriales, entreprises).

# 3. Les services Seshat

Chaque module EOLE est constitué d'un ensemble de services.

Chacun de ces services peut évoluer indépendamment des autres et fait l'objet d'une actualisation ou d'une intégration par l'intermédiaire des procédures de mise à jour. Ce qui permet d'ajouter de nouvelles fonctionnalités ou d'améliorer la sécurité.

#### Services communs à tous les modules

- Noyau Linux 3.x: Noyau Linux Ubuntu;
- OpenSSH : prise en main à distance moyennant une demande d'authentification ;
- Rsyslog : service de journalisation et de centralisation des logs ;
- Pam : gestion des authentifications ;

- EAD : outil EOLE pour l'administration du serveur ;
- EoleSSO : gestion de l'authentification centralisée ;
- *Exim4* : serveur de messagerie ;
- NUT : gestion des onduleurs ;
- *NTP* : synchronisation avec les serveurs de temps.

#### Services spécifiques au module Seshat

- *OpenLDAP* : service d'annuaire centralisant les utilisateurs et pouvant servir de base pour l'authentification d'autres services réseaux ;
- MySQL : système de gestion de base de données ;
- ClamAV : anti-virus, il peut être activé pour surveiller le courrier électronique ;
- Apache : serveur web ;
- Spamassassin : anti-spam.

# 4. Structure des conteneurs

Le module Seshat s'installe par défaut en mode non conteneur<sup>[p.154]</sup>.

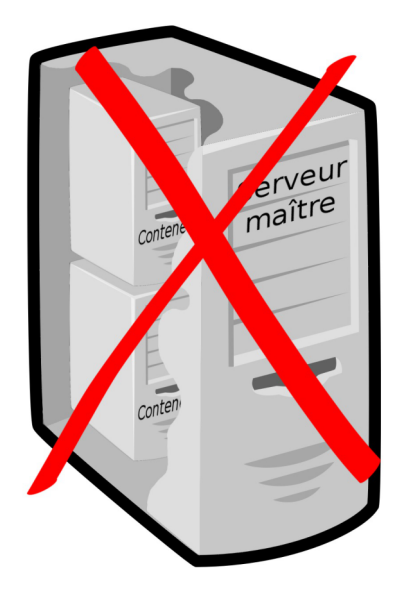

La mise en œuvre du mode conteneur pour ce module est possible mais ne fait pas l'objet d'une procédure de qualification.

# 5. Pré-requis

Ce module fonctionne relativement bien sur des petits serveurs.

Les CPU doivent être de préférence en 64 bits.

Le module ne nécessite qu'une carte réseau.

La taille du disque dur est dépendante du nombre d'utilisateurs.

Les partitions à privilégier sont le /home et le /var.

Pas d'exemple de configuration pour ce module

# 6. Les différences entre les versions 2.3 et 2.5

La nouvelle version du module Seshat apporte un certain lot de changements, loin d'être exhaustive voici une liste des points les plus importants :

- l'annuaire LDAP du module Seshat dispose de son propre utilisateur en lecture seule (<u>cn=reader</u>);
- la déclaration des hôtes à relayer (relayhosts) s'effectue dans l'interface de configuration du module et plus dans l'interface d'administration EAD.

#### Mise à jour

Sur EOLE 2.5, il n'existe plus qu'un seul niveau de mise à jour, le concept de mise à jour minimale et complète a été supprimé.

Les mises à jour sont automatiques mais peuvent se faire manuellement avec la commande Maj-Auto.

#### Passage à une nouvelle version

L'ajout de nouvelles fonctionnalités entraîne une nouvelle version d'EOLE (2.5.n). Le passage d'une version mineure à une autre est manuel et volontaire.

La commande Maj-Release permet de passer à une version mineure plus récente.

Le passage à une nouvelle version d'Ubuntu entraîne une nouvelle version d'EOLE (2.n.n). Le passage d'une version majeure à une autre est manuel et volontaire.

La commande Upgrade-Auto permet de passer à une version majeure supérieure.

#### Commandes

Les commandes instance, reconfigure et Maj-Auto ainsi que la gestion des services ont été réécrites. La commande diagnose a été enrichie.

Il n'est plus nécessaire de spécifier le nom du fichier à utiliser pour les commandes instance et reconfigure .

Un fichier config.eol.bak est généré dans le répertoire /etc/eole/ à la fin de l'instanciation et à la fin de la reconfiguration du serveur. Celui-ci permet d'avoir une trace de la dernière configuration fonctionnelle du serveur.

#### Interface de configuration du module

L'interface de configuration du module est basée sur de nouvelles technologies :

- Flask<sup>[p.154]</sup>;
- Backbone.js<sup>[p.153]</sup> et Marionette<sup>[p.156]</sup>;
- Tiramisu<sup>[p.158]</sup>.

Elle peut être rendue disponible au travers d'un navigateur web.

Il n'est plus nécessaire de spécifier le nom du fichier à utiliser avec les commandes gen\_config et instance .

#### Règles pare-feu

La gestion des règles pare-feu ne se fait plus par fichiers .fw. Les règles sont maintenant définies dans des dictionnaires XML Creole.

Les flux réseau ne sont plus bloqués en interne (entre le maître et les conteneurs et entre conteneurs).

#### Tâches planifiées

Sur les modules EOLE, les tâches planifiées (comme par exemple les mises à jour) sont gérées par <u>eole-schedule</u>.

En version 2.5, eole-schedule est géré depuis Tiramisu<sup>[p.158]</sup>.

La liste des scripts à activer pour la gestion des tâches est décrite dans des dictionnaires XML<sup>[p.159]</sup> Creole extra. Ce système permet de mettre en place des valeurs par défaut. Ainsi, l'activation ou la désactivation d'un script n'est plus réalisée à l'installation du paquet associé ce qui est à la fois plus simple et plus sûr.

#### Mode conteneur

Pour les modules en mode conteneur il n'est plus possible de personnaliser le réseau des conteneurs avec l'option -n .

Pour passer un module en mode conteneur le paquet à installer est eole-lxc-controller.

Le mode conteneur utilise dorénavant le service <u>apt-cacher</u> pour mettre en cache les paquets Debian. Le service est installé sur le maître et est utilisé par le maître et les conteneurs LXC.

La nouvelle version LXC sur Ubuntu 14.04 entraîne une simplification de la gestion des conteneurs

#### Changement dans le PATH des commandes

Beaucoup de commandes n'ont plus besoin du chemin absolu pour être exécutées.

#### Répertoire d'installation du logiciel Nginx

Le répertoire d'installation du logiciel nginx n'est plus /usr/share/nginx/www/ mais /usr/share/nginx/html/

#### Suppression de la base matériels

La base des matériels maintenue par EOLE a été supprimée, cette base n'était plus pertinente car elle pouvait contenir du matériel inutilisé comme étant compatible avec les modules EOLE.

#### Logiciel de sauvegarde

Sur les modules 2.5 le logiciel Bareos remplace le logiciel Bacula.

#### 2.5.1

#### Choix du type de partitionnement à l'installation

Lors de l'installation d'EOLE avec une version supérieure ou égale à 2.5.1, une fenêtre propose de choisir entre un partitionnement manuel ou automatique, ce choix est également proposé sur Eolebase.

## 2.5.2

#### Mot de passe au 1er redémarrage après installation

Une fois le système redémarré, comme indiqué par le prompt, vous pouvez ouvrir une session en console, mais aussi par SSH, avec l'utilisateur **root** et le **mot de passe aléatoire** qui est **affiché**.

#### Gestion des bases de données EoleDB

EoleDB est un nouvel outil qui permet de gérer les bases de données sur un module EOLE. Avec un seul fichier de configuration il permet de gérer nativement plusieurs types de bases de donnée (MySQL, PostgreSQL, SQLite, ...). Il prend en charge l'externalisation, la génération et la mise à jour des bases de données.

#### **EoleSSO cluster**

EoleSSO peut être paramétré pour stocker les sessions SSO dans une base de données Redis (locale ou distante).

En branchant plusieurs services EoleSSO sur la même base, il est possible de mettre en place une configuration de type cluster en répartition de charge ou en basculement.

## 2.5.2.1

#### Installation UEFI

L'image ISO EOLE 2.5.2.1 intègre le support de l'UEFI<sup>[p.158]</sup>.

# 7. Errata 2.5.n

Il n'y a plus qu'un seul niveau de mise à jour qui comportera uniquement les « bugs » critiques et les correctifs de sécurité. Les mises à jour automatiques ne contiennent pas de changement fonctionnel.

Les modifications et ajouts de fonctionnalités font l'objet d'une nouvelle version fonctionnelle (2.X.Y) et la mise à niveau s'effectue avec une procédure automatique distincte de la mise à jour ordinaire.

#### 

Quand une correction nécessite une modification sur les template et/ou les dictionnaires, elle n'est pas intégrée aux versions fonctionnelles déjà diffusées en stable afin de préserver l'intégrité des patch effectués par chacun d'entre vous.

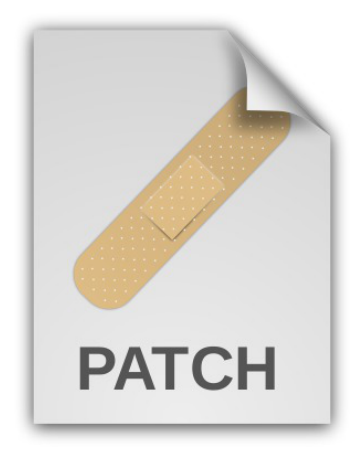

Une page d'errata recense des problèmes affectant chacune des versions EOLE 2.5.x. Les dysfonctionnement connus sont corrigés d'une version à une autre d'EOLE.

http://dev-eole.ac-dijon.fr/projects/modules-eole/wiki/Errata25

Le tableau contient les informations permettant d'appliquer manuellement les correctifs aux versions antérieures à la colonne <u>Corrigé à partir de</u>, vous permettant ainsi de les intégrer à vos patch existants si besoin.

# **Chapitre 2**

# Fonctionnement du module Seshat

Pour jouer son rôle d'annuaire centralisée, le module Seshat repose principalement sur le projet libre OpenLDAP.

Celui-ci permet la centralisation de la réplication des annuaires des modules Scribe ou Horus d'une académie. Cette réplication des comptes utilisateur et des groupes peut être partielle ou complète.

La fédération des identités et l'authentification unique sont assurées par EoleSSO et peuvent se faire entre des modules Scribe et Seshat mais aussi entre le module Seshat et des services tiers (ARENA<sup>[p.153]</sup>, téléservices, éditeurs, ...).

Le module Seshat permet de mettre en place un point d'entrée vers un ENT centralisé à l'aide du service eole-dispatcher. Il est capable (au travers de ses filtres d'attributs) de gérer les sources d'authentification suivantes :

- LDAP Académique pour les agents de l'Éducation national ;
- LDAP Téléservices pour les parents et élèves ;
- LDAP local (Réplicat des serveurs Scribe) pour l'authentification des élèves et parents (si les téléservices ne sont pas déployés).

| Eiole | Identifiant                                                                                | proftemp2009                                                                                    |
|-------|--------------------------------------------------------------------------------------------|-------------------------------------------------------------------------------------------------|
|       | Mot de passe                                                                               |                                                                                                 |
|       | Etablissement d'origine                                                                    | Veuillez choisir                                                                                |
|       | Des homonymes ont été détectés<br>Veuillez choisir dans la liste ci-dessu<br>authentifier. | Veullez choisir Enseignant ou Administratif annuaire Zephir Eole Lycee general et technologique |
|       |                                                                                            | MONTCHAPET<br>College<br>LE PARC                                                                |

Le relai de messagerie propose un service anti-spam et un service anti-virus. La déclaration des serveurs de messagerie se fait au travers de l'EAD.

| AJOUT                                               | DE ROUTES           |             |
|-----------------------------------------------------|---------------------|-------------|
| Domaine établissement<br>(exemple : etab.ac-dijon.f | r) toto.ac-dijon.fr |             |
| Adresse ip associée                                 | 1.1.1.1             |             |
| L 1                                                 | Valider ]           |             |
| ROUTES                                              | EXISTANTES          |             |
| Routes                                              |                     | Suppression |
| janot-curie.ac-dijon.fr -:                          | > 10.189.           | ×           |
| lachampagne.ac-dijon.fr                             | -> 10.121           | ×           |
| laignes.ac-dijon.fr ->                              | 10.121.             | ×           |
| leparc.ac-dijon.fr -> 3                             | 10.121.             | ×           |
| lpdumaine.ac-dijon.fr ->                            | > 10.171.           | ×           |
| lyc-ceram.ac-dijon.fr ->                            | • 10.21.            | ×           |
| montchapet.ac-dijon.fr                              | -> 10.121.          | ×           |
| portail.ac-dijon.fr -> 1                            | 0.121.1.5           | ×           |
| saintcyr-matour.ac-dijon.f                          | r -> 10.171.        | ×           |
| vitteaux.ac-dijon.fr ->                             | 10.121.             | ×           |

Gestion des routes Exim dans l'interface EAD

# **Chapitre 3**

# Installation du module Seshat

# La première des quatre phases

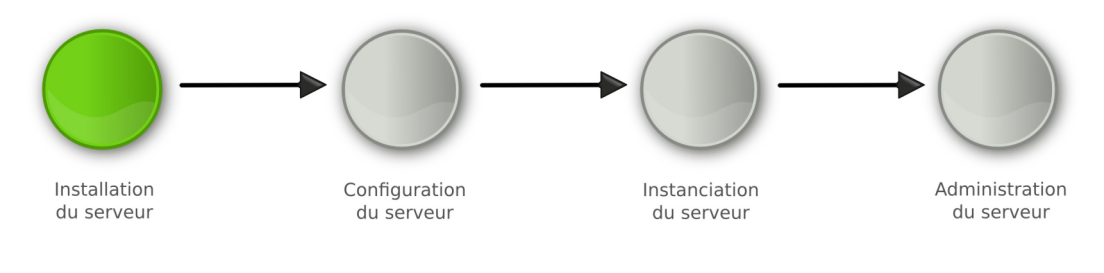

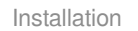

L'installation du module **n'est pas détaillée** dans cette documentation, veuillez vous reporter à la documentation EOLE 2.5, commune aux différents modules, à la documentation sur la mise en œuvre d'un module ou à la documentation complète du module.

• La **phase d'installation** s'effectue au moyen d'un support de type CD-ROM ou clé USB, l'image ISO <sup>[p.155]</sup> pour réaliser le support est téléchargeable sur le site internet du projet EOLE ( https://pcll.ac-dijon.fr/eole/). Tous les modules installables depuis cette unique image ISO.

Au démarrage, choisir le module à installer parmi ceux disponibles. Cette phase s'effectue sans aucune question, elle installe les paquets nécessaires, et gère la reconnaissance matérielle des éléments du serveur.

En cas d'utilisation des conteneurs, il est nécessaire de lancer la commande gen\_conteneurs lorsque l'installation est terminé et que le serveur a redémarré.

Après l'installation du module Seshat, la mise à jour n'est pas obligatoire mais fortement recommandée.

# Mise à jour du module

Pour effectuer la mise à jour du module, utiliser la commande : Maj-Auto .

Le mode conteneur utilise dorénavant le service <u>apt-cacher</u> pour mettre en cache les paquets Debian. Le service est installé sur le maître et est utilisé par le maître et les conteneurs LXC.

# **Chapitre 4**

# **Configuration du module Seshat**

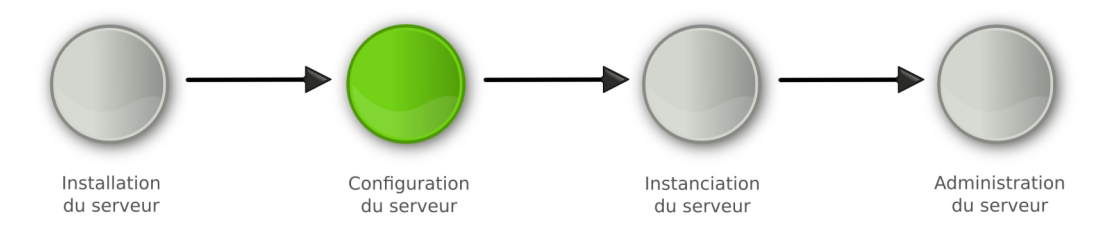

Configuration

Les généralités sur la configuration **ne sont pas traitées** dans cette documentation, veuillez vous reporter à la documentation de mise en œuvre d'un module EOLE ou à la documentation complète du module.

• La **phase de configuration** s'effectue au moyen de l'interface de configuration du module, celle-ci se lance avec la commande gen\_config.

Cet outil permet de renseigner et de stocker en un seul fichier (config.eol) tous les paramètres nécessaires à l'utilisation du serveur dans son environnement (l'adresse IP de la carte eth0 est un exemple de paramètre à renseigner). Ce fichier sera utilisé lors de la phase d'instanciation.

Suivant les modules, le nombre de paramètres à renseigner est plus ou moins important.

Cette phase de configuration peut permettre de prendre en compte des paramétrages de fichiers de configuration de produits tels que Squid<sup>[p.157]</sup>, e2guardian<sup>[p.154]</sup>, etc.

# 1. Configuration en mode basique

Dans l'interface de configuration du module voici les onglets propres à la configuration du module Seshat :

- Général ;
- Interface-0 (configuration de l'interface réseau) ;
- Messagerie .

|          | 🗱 GenConfig               |   | 🖹 Fichier 🛛 Aide 🌳 Mode Basique 🗸                                                                                                    |               |                                                 | 💷 Français 🗸 🍐 r | oot. |
|----------|---------------------------|---|----------------------------------------------------------------------------------------------------|---------------|-------------------------------------------------|------------------|------|
| e<br>F   | Seshat 2.5.0<br>Général   | € | Sénéral<br>Établissement                                                                                                    |               |                                                 |                  |      |
| .₫.<br>₩ | Interface-0<br>Messagerie |   | <ul> <li>Identifiant de l'établissement (exemple UAI)</li> <li>Nom de l'établissement</li> </ul>                                                                                                    | <b>•</b>      | *                                               |                  | C    |
|          |                           |   | Paramètres réseau globaux                                                                                                    |               |                                                 |                  |      |
|          |                           |   | <ul> <li>B Nom de la machine</li> <li>B Nom de domaine privé du réseau local</li> </ul>                                                                                                    | Q8 :          | <ul> <li>seshat</li> <li>monreseau.l</li> </ul> | an               | C    |
|          |                           |   | In the second second | [             | *                                               |                  | C    |
|          |                           |   | Suffixe du nom de domaine académique     Utiliser un serveur mandataire (proxy) pour accéde                                                                                                    | er à Internet | <ul><li>fr</li><li>non</li></ul>                | •                | C    |
|          |                           |   | Adresse IP du serveur DNS                                                                                                    |               |                                                 | 00 Pas de valeur | C    |
|          |                           |   | B Fuseau horaire du serveur                                                                                                    | -             | * Europe/Pari                                   | 5 🗸              | C    |

Vue générale de l'interface de configuration

# 1.1. Onglet Général

Présentation des différents paramètres de l'onglet Général.

# Informations sur l'établissement

| Établissement                                |   |      |       |            |   |
|----------------------------------------------|---|------|-------|------------|---|
| Identifiant de l'établissement (exemple UAI) |   |      | *     | 0000G12345 | 0 |
| Nom de l'établissement                       | * | MonE | tabli | ssement    | ľ |

Deux informations sont importantes pour l'établissement :

- l'<u>Identifiant de l'établissement</u>, qui doit être unique;
- le <u>Nom de l'établissement</u>.

Ces informations sont notamment utiles pour Zéphir, les applications web locales, ....

Sur les modules fournissant un annuaire LDAP<sup>[p.155]</sup> local, ces variables sont utilisées pour créer l'arborescence.

Il est déconseillé de modifier ces informations après l'instanciation du serveur sur les modules utilisant un serveur LDAP local.

# Paramètres réseau globaux

| Nom de domaine académique (ex : ac-dijon) | 340 | ac-test | C |
|-------------------------------------------|-----|---------|---|

En premier lieu, il convient de configurer les noms de domaine de la machine.

Cette information est découpée en plusieurs champs :

- le nom de la machine dans l'établissement ;
- le nom du domaine privé utilisé à l'intérieur de l'établissement ;
- le nom de domaine académique et son suffixe.

Le <u>Nom de la machine</u> est laissé à l'appréciation de l'administrateur.

Les domaines de premier niveau <u>.com</u>, <u>.fr</u> sont en vigueur sur Internet, mais sont le résultat d'un choix arbitraire.

Sur un réseau local les noms de domaine sont privés et on peut tout à fait utiliser des domaines de premier niveau, et leur donner la sémantique que l'on veut.

Le <u>Nom de domaine privé du réseau loca</u>l utilise fréquemment des domaines de premier niveau du type <u>.lan</u> ou <u>.local</u>.

C'est ce nom qui configurera le serveur DNS (sur un module Amon par exemple) comme zone de résolution par défaut. Il sera utilisé par les machines pour résoudre l'ensemble des adresses locales.

Les informations sur les noms de domaine sont importantes car elles sont notamment utilisées pour l'envoi des courriels et pour la création de l'arborescence de l'annuaire LDAP.

# L'usage d'un domaine de premier niveau utilisé sur Internet n'est pas recommandé, car il existe un risque de collision entre le domaine privé et le domaine public.

## **Proxy**

Si le module doit utiliser un proxy pour accéder à Internet, il faut activer cette fonctionnalité en passant la variable <u>Utiliser un serveur mandataire (proxy) pour accéder à Internet</u> à <u>oui</u>.

| B Utiliser un serveur mandataire (proxy) pour accéder à Internet | *  | oui  | Ø |
|------------------------------------------------------------------|----|------|---|
| O Nom ou adresse IP du serveur proxy                             | *  |      | Ø |
| O Port du serveur proxy                                          | sk | 3128 | 2 |

Il devient alors possible de saisir la configuration du serveur proxy :

- nom de domaine ou adresse IP du serveur proxy ;
- le port du proxy.

## DNS et fuseau horaire

| Adresse IP du serveur DNS | 192.168.232.2 192.168.122.1 | 8.8.8.8 | ľ |
|---------------------------|-----------------------------|---------|---|
| Fuseau horaire du serveur | Europe/Paris                | •       | ľ |

La variable <u>Adresse IP du serveur DNS</u> donne la possibilité de saisir une ou plusieurs adresses IP du ou des serveur(s) de noms DNS<sup>[p.154]</sup>.

La variable <u>Fuseau horaire du serveur</u> vous permet de choisir votre fuseau horaire dans une liste conséquente de propositions.

# 1.2. Onglet Interface-0

Présentation des différents paramètres de l'onglet Interface-0.

| ntiguration de l'interface                                                                                                    |                      |                                    |                   |
|----------------------------------------------------------------------------------------------------|----------------------|------------------------------------|-------------------|
| Adresse IP de la carte                                                                                                    | *                    | 192.168.122.20                     | Ø                 |
| 3 Masque de sous réseau de la carte                                                                                                    | 0° *                 | 255.255.255.0                      | æ                 |
| 3 Adresse IP de la passerelle par défaut                                                                                                |                      | 192.168.122.1                      | Z                 |
| ministration distante sur l'interface                                                                                                   |                      |                                    |                   |
| Autoriser les connexions SSH                                                                                                    | *                    | oui                                | • @               |
| Adrosse ID réseau autorisée pour les connevions 55H                                                                                     |                      |                                    |                   |
|                                                                                                    |                      |                                    |                   |
| ■ Montrer/Cacher                                                                                                    | + 🏽 Adresse IP résea | au autorisée pour les conne        | exions SSH        |
| Mutoriser les connexions pour administrer le serveur (EAD, phpMyAdmin,)                                                                 | + % Adresse IP réser | au autorisée pour les conne<br>oui | exions SSH        |
| Adresse IP réseau autorisée pour administrer le serveur (EAD, phpMyAdmin,)      Adresse IP réseau autorisée pour administrer le serveur | + S Adresse IP réser | au autorisée pour les conne<br>oui | exions SSH<br>• @ |

Vue de l'onglet Interface-n

## Configuration de l'interface

| onfiguration de l'interface              |                    |   |
|------------------------------------------|--------------------|---|
| 🗊 Adresse IP de la carte                 | * 192.168.122.20   | đ |
| B Masque de sous réseau de la carte      | ¢° * 255.255.255.0 | ľ |
| B Adresse IP de la passerelle par défaut | 192.168.122.1      | ľ |

L'interface 0 nécessite un adressage statique, il faut renseigner l'adresse IP, le masque et la passerelle.

# Administration à distance

| Autoriser les connexions SSH                                                                                                    |                                         | *                         | oui                                                      |           | •          |
|----------------------------------------------------------------------------------------------------|-----------------------------------------|---------------------------|----------------------------------------------------------|-----------|------------|
| Adresse IP réseau autorisée pour les connexions SSH                                                                                                    |                                         |                           |                                                          |           |            |
| 8 Adresse IP réseau autorisée pour les connexions SSH                                                                                                    | *                                       | 192.168                   | 122.22                                                   | ľ         | ×          |
|                                                                                                    |                                         | C 1                       |                                                          |           | -          |
| B Masque du sous réseau pour les connexions SSH                                                                                                    |                                         | * 2                       | 55.255.255.255                                           |           | ß          |
| Masque du sous réseau pour les connexions SSH     Montrer/Cacher                                                                                                    | + S Adress                              | * 2<br>se IP rése         | 55.255.255.255<br>au autorisée pour les                  | connexion | is SSH     |
| Masque du sous réseau pour les connexions 55H     Montrer/Cacher     Autoriser les connexions pour administrer le serveur (EAD, ph                                                                                                    | + & Adress                              | * 2<br>se IP rése<br>.) * | 55.255.255.255<br>au autorisée pour les<br>oui           | connexion | is SSF     |
| <ul> <li>B Masque du sous réseau pour les connexions 55H</li> <li>Montrer/Cacher</li> <li>Autoriser les connexions pour administrer le serveur (EAD, ph)</li> <li>Adresse IP réseau autorisée pour administrer le serveur</li> </ul>                                                                    | + & Adress                              | * 2<br>se IP rése         | 55.255.255.255<br>au autorisée pour les<br>oui           | connexion | s SS⊦<br>▼ |
| <ul> <li>a Masque du sous réseau pour les connexions 55H</li> <li>Montrer/Cacher</li> <li>Autoriser les connexions pour administrer le serveur (EAD, ph)</li> <li>Adresse IP réseau autorisée pour administrer le serveur</li> <li>a Adresse IP réseau autorisée pour administrer le serveur</li> </ul> | + <b>&amp;</b> Adress<br>pMyAdmin,<br>* | * 2<br>se IP rése<br>.) * | 55.255.255.255<br>au autorisée pour les<br>oui<br>122.22 | connexion | s SS⊦<br>↓ |

Configuration de l'administration à distance sur une interface

Par défaut les accès SSH<sup>[p.157]</sup> et aux différentes interfaces d'administration (EAD, phpMyAdmin, CUPS, ARV... selon le module) sont bloqués.

Pour chaque interface réseau activée (onglets Interface-n), il est possible d'autoriser des adresses IP ou des adresses réseau à se connecter.

Les adresses autorisées à se connecter via SSH sont indépendantes de celles configurées pour accéder aux interfaces d'administration.

| Autoriser les connexions ssh                                            |                                      | - C                  |
|-------------------------------------------------------------------------|--------------------------------------|----------------------|
| Adresse IP réseau autorisée pour les connexions ssh                     |                                      |                      |
|                                                                         |                                      | C ×                  |
|                                                                         |                                      | ľ                    |
| ≡ Montrer/Cacher                                                        | + N Adresse IP réseau autorisée pour | r les connexions ssh |
| Autoriser les connexions pour administrer le serveur (EAD, phpMyAdmin,) |                                      | • 🛛                  |
| Adresse IP réseau autorisée pour administrer le serveur                 |                                      |                      |
|                                                                         |                                      | 6 ×                  |
|                                                                         |                                      | ľ                    |
|                                                                         |                                      |                      |

Il est possible d'autoriser plusieurs adresses en cliquant sur Adresse IP réseau autorisée pour....

Le masque réseau d'une station isolée est 255.255.255.255.

Dans le cadre de test sur un module l'utilisation de la valeur 0.0.0.0 dans les champs

<u>Adresse IP réseau autorisée pour les connexions</u> SSH et <u>Masque du</u> <u>sous réseau pour les connexions</u> SSH autorise les connexions SSH depuis n'importe quelle adresse IP.

La commande suivante permet d'observer les connexions SSH arrivant sur un serveur EOLE : tcpdump -nni \$(CreoleGet nom\_carte\_eth0) port 22

Des restrictions supplémentaires au niveau des connexions SSH sont disponibles dans l'onglet Sshd en mode expert.

# 1.3. Onglet Messagerie

Même sur les modules ne fournissant aucun service directement lié à la messagerie, il est nécessaire de configurer une passerelle SMTP valide car de nombreux outils sont susceptibles de nécessiter l'envoi de mails.

La plupart des besoins concernent l'envoi d'alertes ou de rapports.

Exemples : rapports de sauvegarde, alertes système, ...

## Serveur d'envoi/réception

| B) Nom de domaine de la messagerie de l'établissement (ex : monetab.ac-aca.fr)         | C | × | *  | monreseau.lan       | ~ |
|----------------------------------------------------------------------------------------|---|---|----|---------------------|---|
| Adresse électronique recevant les courriers électroniques à destination du compte root |   |   | ¢° | admin@monreseau.lan | C |

Les paramètres communs à renseigner sont les suivants :

- <u>Nom de domaine de la messagerie de l'établi</u>ssement (ex : <u>monetab.ac-aca.fr</u>), saisir un nom de domaine valide, par défaut un domaine privé est automatiquement créé avec le préfixe <u>i-</u>;
- <u>Adresse électronique recevant les courriers électroniques à destination</u> <u>du compte root</u>, permet de configurer une adresse pour recevoir les éventuels messages envoyés par le système.

Le <u>Nom de domaine de la messagerie de l'établis</u>sement (onglet Messagerie) ne peut pas être le même que celui d'un conteneur. Le nom de la machine (onglet Général) donne son nom au conteneur maître aussi le <u>Nom de domaine de la</u> <u>messagerie de l'établissement</u> ne peut pas avoir la même valeur.

Dans le cas contraire les courriers électroniques utilisant le nom de domaine de la messagerie de l'établissement seront réécris et envoyés à l'adresse électronique d'envoi du compte root.

\_ A

Cette contrainte permet de faire en sorte que les courrier électroniques utilisant un domaine de type <u>@<NOM CONTENEUR>.</u>\* soit considéré comme des courriers électroniques systèmes.

#### Relai des messages

| zial des messages                            |                    |     |
|----------------------------------------------|--------------------|-----|
| Router les courriels par une passerelle SMTP | ik oui             | • @ |
| B Passerelle SMTP                            | * smtp.ac-dijon.fr | Ø   |

La variable <u>Passerelle SMTP</u>, permet de saisir l'adresse IP ou le nom DNS de la passerelle SMTP à utiliser.

#### \_\_\_\_\_

Afin d'envoyer directement des courriers électroniques sur Internet il est possible de désactiver l'utilisation d'une passerelle en passant <u>Router les courriels par un</u>e <u>passerelle SMTP</u> à <u>non</u>.

Sur les modules possédant un serveur SMTP (Scribe, AmonEcole), ces paramètres sont légèrement différents et des services supplémentaires sont configurables.

# 2. Configuration en mode normal

Certains onglets et certaines options ne sont disponibles qu'après avoir activé le mode normal de l'interface de configuration du module.

Dans l'interface de configuration du module voici les onglets propres à la configuration du module Seshat :

- Général ;
- Services ;
- Interface-0 (configuration de l'interface réseau) ;
- Clamav (configuration de l'anti-virus) ;
- Annuaire ;
- Onduleur \*;
- Applications web \*;
- Eole sso ;
- Messagerie .

Certains des onglets ne sont disponibles qu'après activation du service dans l'onglet Services et sont marqués avec une \* dans la liste ci-dessus.

|            | 📽 GenConfig     | 🖹 Fichier 🕐 Aide 🤎 Mode Normal -                                              |      | 💷 Français 🗸 🚔 re | oot. |
|------------|-----------------|-------------------------------------------------------------------------------|------|-------------------|------|
| đ          | Seshat 2.5.0 🤜  | 🖋 Général                                                                     |      |                   |      |
| æ          | Général         | Établissement                                                                 |      |                   |      |
| <b>Q</b> 0 | Services        |                                                                               |      |                   |      |
| <b>P</b>   | Système         | Identifiant de l'établissement (exemple UAI)                                  |      | A 0000000 *       | 0    |
| ÷.         | Interface-0     | O Marri de l'éta blicerment                                                   | alla |                   |      |
| <b>a</b>   | Certificats ssl | B Nom de l'établissement                                                      | *    | dCd               |      |
| U          | Clamav          |                                                                               |      |                   |      |
|            | Annuaire        | Paramètres réseau globaux                                                     |      |                   |      |
| **         | Eole sso        |                                                                               |      | lover - control   |      |
|            | Messagerie      | B Nom de la machine                                                           | *    | seshat            |      |
|            |                 | B Nom de domaine privé du réseau local                                        | *    | ac-test.lan       | ľ    |
|            |                 | <sup>(3)</sup> Nom de domaine académique (ex : ac-dijon)                      | *    | ac-test           | ľ    |
|            |                 | 6 Suffixe du nom de domaine académique                                        | *    | fr                | ľ    |
|            |                 | <sup>(B)</sup> Utiliser un serveur mandataire (proxy) pour accéder à Internet | *    | non -             |      |
|            |                 | () Adresse du serveur NTP                                                     |      | * pool.ntp.org    | C    |
|            |                 | Adresse IP du serveur DNS                                                     |      | 192.168.232.2     | Ø    |

Vue générale de l'interface de configuration

# 2.1. Onglet Général

Présentation des différents paramètres de l'onglet Général.

# Informations sur l'établissement

| Établissement                                  |     |      |       |            |   |
|------------------------------------------------|-----|------|-------|------------|---|
| B Identifiant de l'établissement (exemple UAI) |     |      | *     | 0000G12345 | 0 |
| B Nom de l'établissement                       | sje | MonE | tabli | ssement    | ľ |

Deux informations sont importantes pour l'établissement :

- l'<u>Identifiant de l'établissement</u>, qui doit être unique;
- le <u>Nom de l'établissement</u>.

Ces informations sont notamment utiles pour Zéphir, les applications web locales, ....

Sur les modules fournissant un annuaire LDAP<sup>[p.155]</sup> local, ces variables sont utilisées pour créer l'arborescence.

Il est déconseillé de modifier ces informations après l'instanciation du serveur sur les modules utilisant un serveur LDAP local.

## Paramètres réseau globaux

| Nom de domaine académique (ex : ac-dijon) | * | ac-test | C |
|-------------------------------------------|---|---------|---|

En premier lieu, il convient de configurer les noms de domaine de la machine.

Cette information est découpée en plusieurs champs :

- le nom de la machine dans l'établissement ;
- le nom du domaine privé utilisé à l'intérieur de l'établissement ;
- le nom de domaine académique et son suffixe.

Le <u>Nom de la machine</u> est laissé à l'appréciation de l'administrateur.

Les domaines de premier niveau <u>.com</u>, <u>.fr</u> sont en vigueur sur Internet, mais sont le résultat d'un choix arbitraire.

Sur un réseau local les noms de domaine sont privés et on peut tout à fait utiliser des domaines de premier niveau, et leur donner la sémantique que l'on veut.

Le <u>Nom de domaine privé du réseau loca</u>l utilise fréquemment des domaines de premier niveau du type <u>.lan</u> ou <u>.local</u>.

C'est ce nom qui configurera le serveur DNS (sur un module Amon par exemple) comme zone de résolution par défaut. Il sera utilisé par les machines pour résoudre l'ensemble des adresses locales.

Les informations sur les noms de domaine sont importantes car elles sont notamment utilisées pour l'envoi des courriels et pour la création de l'arborescence de l'annuaire LDAP.

L'usage d'un domaine de premier niveau utilisé sur Internet n'est pas recommandé, car il existe un risque de collision entre le domaine privé et le domaine public.

## Proxy

Si le module doit utiliser un proxy pour accéder à Internet, il faut activer cette fonctionnalité en passant la variable <u>Utiliser un serveur mandataire (proxy) pour accéder à Internet</u> à <u>oui</u>.

| B Utiliser un serveur mandataire (proxy) pour accéder à Internet | * oui  | • 2 |
|------------------------------------------------------------------|--------|-----|
| Nom ou adresse IP du serveur proxy                               | *      | C   |
| B Port du serveur proxy                                          | * 3128 | Ø   |

Il devient alors possible de saisir la configuration du serveur proxy :

• nom de domaine ou adresse IP du serveur proxy ;

• le port du proxy.

# DNS et fuseau horaire

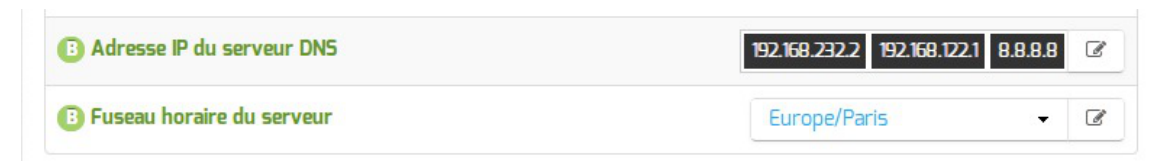

La variable <u>Adresse IP du serveur DNS</u> donne la possibilité de saisir une ou plusieurs adresses IP du ou des serveur(s) de noms DNS<sup>[p.154]</sup>.

La variable <u>Fuseau horaire du serveur</u> vous permet de choisir votre fuseau horaire dans une liste conséquente de propositions.

#### NTP

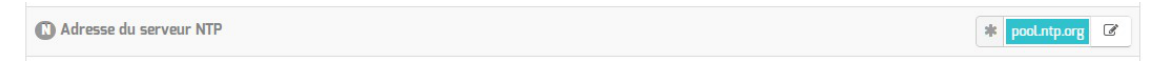

Une valeur par défaut est attribuée pour le serveur de temps NTP<sup>[p.156]</sup>. Il est possible de changer cette valeur pour utiliser un serveur de temps personnalisé.

## Mise à jour

| Mise à jour              |                                    |
|--------------------------|------------------------------------|
| 🔊 Serveur de mise à jour | * eole.ac-dijon.fr ftp.crihan.fr 🕼 |

Il est possible de définir une autre adresse pour le serveur de mise à jour EOLE que celle fournie par défaut, dans le cas où vous auriez, par exemple, un miroir des dépôts.

Voir aussi...

Les différents types de mises à jour

# 2.2. Onglet Services

L'onglet Services permet d'activer et de désactiver une partie des services proposés par le module. Suivant le module installé et le mode utilisé pour la configuration, la liste des services activables ou désactivables est très différente.

Le principe est toujours le même, l'activation d'un service va, la plupart du temps, ajouter un onglet de configuration propre au service.

| nfiguration                                         |   |     |   |
|-----------------------------------------------------|---|-----|---|
| Activer la gestion de l'onduleur NUT                | * | non | • |
| Activer la publication d'applications web par Nginx | * | oui | • |
| N Activer le reverse proxy Nginx                    | * | non | • |

Vue de l'onglet Services en mode normal

Le service de base commun à tous les modules est la gestion de l'onduleur NUT<sup>[p.156]</sup>.

Les services de base propres au module Seshat sont les suivants :

- l'anti-virus ClamAv ;
- le serveur web Apache ;
- le serveur EoleSSO ;
- le serveur de base de données MySQL.

# 2.3. Onglet Interface-0

Présentation des différents paramètres de l'onglet Interface-0.

| nfiguration de l'interface                                                                                                    |                        |                                           |                                                                                                    |
|----------------------------------------------------------------------------------------------------|------------------------|-------------------------------------------|----------------------------------------------------------------------------------------------------|
| Adresse IP de la carte                                                                                                    | *                      | 192.168.122.20                            | G                                                                                                    |
| Masque de sous réseau de la carte                                                                                                    | 0° *                   | 255.255.255.0                             | G                                                                                                    |
| Adresse IP de la passerelle par défaut                                                                                                    |                        | 192.168.122.1                             | a                                                                                                    |
| ministration distante sur l'interface                                                                                                    |                        |                                           |                                                                                                    |
|                                                                                                    |                        |                                           |                                                                                                    |
| Autoriser les connexions SSH                                                                                                    | *                      | oui                                       | -                                                                                                    |
| ) Autoriser les connexions SSH<br>) Adresse IP réseau autorisée pour les connexions SSH                                                                                                    | *                      | oui                                       | • [                                                                                                    |
| <ul> <li>Autoriser les connexions SSH</li> <li>Adresse IP réseau autorisée pour les connexions SSH</li> <li>■ Montrer/Cacher</li> </ul>                                                                                                    | * Adresse IP rése      | oui<br>Rau autorisée pour les cont        | • G                                                                                                    |
| <ul> <li>Autoriser les connexions SSH</li> <li>Adresse IP réseau autorisée pour les connexions SSH</li> <li>Montrer/Cacher</li> <li>Autoriser les connexions pour administrer le serveur (EAD, phpMyAdmin,)</li> </ul>                                                                  | * Adresse IP rése<br>* | oui<br>Rau autorisée pour les com         | extens SSH     calculate a calculate a calculate |
| <ul> <li>Autoriser les connexions SSH</li> <li>Adresse IP réseau autorisée pour les connexions SSH</li> <li>Montrer/Cacher</li> <li>Autoriser les connexions pour administrer le serveur (EAD, phpMyAdmin,)</li> <li>Adresse IP réseau autorisée pour administrer le serveur</li> </ul> | * Adresse IP rése<br>* | oui<br>eau autorisée pour les conn<br>oui | • G<br>nextons SSH<br>• G                                                                                                    |

Vue de l'onglet Interface-n

# Configuration de l'interface

| ) Adresse IP de la carte               | * 192.168.122.20          | e  |
|----------------------------------------|---------------------------|----|
| Masque de sous réseau de la carte      | \$\$\$ <b>★</b> 255.255.0 | C  |
| Adresse IP de la nasserelle nar défaut | 192 168 122 1             | 50 |

L'interface 0 nécessite un adressage statique, il faut renseigner l'adresse IP, le masque et la passerelle.

# Administration à distance

| Autoriser les connexions SSH                                                                                                    |                               |                      | * oui                                                                                                 |             | •           |
|----------------------------------------------------------------------------------------------------|-------------------------------|----------------------|----------------------------------------------------------------------------------------------------|-------------|-------------|
| Adresse IP réseau autorisée pour les connexions SSH                                                                                                    |                               |                      |                                                                                                    |             |             |
| B Adresse IP réseau autorisée pour les connexions SSH                                                                                                    | *                             | 192.1                | 68.122.22                                                                                             | ľ           | ×           |
| B Masque du sous réseau pour les connexions SSH                                                                                                    |                               | *                    | 255.255.255.255                                                                                       |             | ľ           |
|                                                                                                    |                               |                      |                                                                                                    |             |             |
| ≡ Montrer/Cacher                                                                                                    | + 🗣 Adres                     | se IP r              | éseau autorisée pour les                                                                              | s connexior | ns SSH      |
| ≡ Montrer/Cacher Autoriser les connexions pour administrer le serveur (EAD,                                                                                                    | + 🏽 Adres                     | sse IP r<br>)        | éseau autorisée pour les                                                                              | s connexion | rs SS⊦<br>▼ |
| ≡ Montrer/Cacher<br>Autoriser les connexions pour administrer le serveur (EAD,<br>Adresse IP réseau autorisée pour administrer le serveur                                                                                                    | + <b>&amp;</b> Adre           | )                    | éseau autorisée pour les                                                                              | s connexior | •           |
| <ul> <li>➡ Montrer/Cacher</li> <li>Autoriser les connexions pour administrer le serveur (EAD,<br/>Adresse IP réseau autorisée pour administrer le serveur</li> <li>B Adresse IP réseau autorisée pour administrer le serveur</li> </ul>                                                        | + <b>\</b> Adres              | <b>)</b>             | éseau autorisée pour les                                                                              | s connexion | •           |
| <ul> <li>Montrer/Cacher</li> <li>Autoriser les connexions pour administrer le serveur (EAD,<br/>Adresse IP réseau autorisée pour administrer le serveur</li> <li>Adresse IP réseau autorisée pour administrer le serveur</li> <li>Masque du sous réseau pour administrer le serveur</li> </ul> | + & Adres<br>phpMyAdmin,<br>* | <b>ise IP r</b><br>) | <ul> <li>éseau autorisée pour les</li> <li>oui</li> <li>68.122.22</li> <li>255.255.255.255</li> </ul> | s connexion | •<br>•      |

Configuration de l'administration à distance sur une interface

Par défaut les accès SSH<sup>[p.157]</sup> et aux différentes interfaces d'administration (EAD, phpMyAdmin, CUPS, ARV... selon le module) sont bloqués.

Pour chaque interface réseau activée (onglets Interface-n), il est possible d'autoriser des adresses IP ou des adresses réseau à se connecter.

Les adresses autorisées à se connecter via SSH sont indépendantes de celles configurées pour accéder aux interfaces d'administration.

|                                                                         |                                                         | • 17 |  |  |
|-------------------------------------------------------------------------|---------------------------------------------------------|------|--|--|
|                                                                         |                                                         |      |  |  |
| Adresse IP réseau autorisée pour les connexions ssh                     |                                                         |      |  |  |
|                                                                         |                                                         | C ×  |  |  |
|                                                                         |                                                         | C    |  |  |
| ≡ Montrer/Cacher                                                        | + S Adresse IP réseau autorisée pour les connexions ssh |      |  |  |
| Autoriser les connexions pour administrer le serveur (EAD, phpMyAdmin,) |                                                         | • 2  |  |  |
| Adresse IP réseau autorisée pour administrer le serveur                 |                                                         |      |  |  |
|                                                                         |                                                         | C ×  |  |  |
|                                                                         |                                                         | ß    |  |  |
|                                                                         |                                                         |      |  |  |

Il est possible d'autoriser plusieurs adresses en cliquant sur Adresse IP réseau autorisée pour....

Le masque réseau d'une station isolée est 255.255.255.255.

Dans le cadre de test sur un module l'utilisation de la valeur 0.0.0.0 dans les champs <u>Adresse IP réseau autorisée pour les connexions</u> SSH et <u>Masque du</u> <u>sous réseau pour les connexions</u> SSH autorise les connexions SSH depuis n'importe quelle adresse IP.

# Des restrictions supplémentaires au niveau des connexions SSH sont disponibles dans l'onglet Sshd en mode expert.

## Configuration des alias sur l'interface

EOLE supporte les alias sur les cartes réseau. Définir des alias IP consiste à affecter plus d'une adresse IP à une interface.

| Ajouter des IP alias sur l'interface                   |        | *       | oui          |   | • |
|--------------------------------------------------------|--------|---------|--------------|---|---|
| Adresse IP alias pour l'interface interne 1            |        |         |              |   | 5 |
| B Adresse IP alias pour l'interface interne 1          | *      |         |              | C | × |
| Nasque de sous réseau correspondant à cet alias        | Qo     | * 2     | 55.255.255.0 |   | Ø |
| N Autoriser cet alias à utiliser les DNS de zones forv | ward a | ditionn | elles        |   |   |
|                                                        |        | * (     | pui          | - | Ø |

Pour cela, il faut activer son support (<u>Ajouter des IP alias sur l'interface à oui</u>) et configurer l'adresse IP et le masque de sous réseau.

Il est possible de configurer une passerelle particulière pour cet alias, ce paramètre est obligatoire si l'agrégation de liens est activée.

<u>Autoriser cet alias à utiliser les DNS de zones forward additionnelles</u> permet d'autoriser le réseau de cet alias à résoudre les noms d'hôte des domaines déclarés dans la section Forward de zone DNS de l'onglet Zones-dns.

# Configuration des VLAN sur l'interface

Il est possible de configurer des VLAN (réseau local virtuel) sur une interface déterminée du module.

| Activer le support des VLAN sur l'interface             |         | * oui         |   | • 🕑 |
|---------------------------------------------------------|---------|---------------|---|-----|
| Numéro d'identifiant du VLAN                            |         |               |   | C   |
| Numéro d'identifiant du VLAN                            |         |               |   | ×   |
| B Adresse IP de l'interface dans ce VLAN                | *       |               |   | Ø   |
| B Masque de sous réseau de l'interface dans ce VLAN     | *       | 255.255.255.0 |   | C   |
| N Autoriser ce VLAN à utiliser les DNS des zones forwar | d addit | ionnelles     |   |     |
|                                                         | *       | oui           | • | Ø   |

Pour cela, il faut activer son support (<u>Activer le support des VLAN sur l'interfac</u>e à <u>oui</u> et ajout d'un numéro identifiant du VLAN avec le bouton + Numéro d'identifiant du VLAN) et configurer l'ensemble des paramètres utiles (l'ID, l'adresse IP, ...).

<u>Autoriser ce VLAN à utiliser les DNS des zones forward additionnelles</u> permet d'autoriser le réseau de ce VLAN à résoudre les noms d'hôte des domaines déclarés dans la section Forward de zone DNS de l'onglet Zones-dns.

# 2.4. Onglet Clamav : Configuration de l'anti-virus

EOLE propose un service anti-virus réalisé à partir du logiciel libre ClamAV. http://www.clamav.net

## Activation de l'anti-virus

Par défaut le service est activé sur le module et l'anti-virus est configuré pour le service de messagerie. Sur le module Seshat il n'est possible d'activer l'anti-virus que sur la messagerie.

# Si aucun service n'utilise l'anti-virus, il est utile de le désactiver dans l'onglet Services. Il faut passer la variable <u>Activer l'anti-virus ClamAV</u> à <u>non</u>. L'onglet Clamav n'est alors plus visible.

## Activation de l'anti-virus sur la messagerie

Pour activer l'anti-virus sur la messagerie il faut passer la variable <u>Activer l'antivirus sur la</u> <u>messagerie</u> à <u>oui</u> dans l'onglet Clamav.

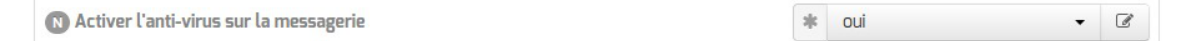

# Contribuer

La base de données de virus est mise à jour avec l'aide de la communauté.

Il est possible de faire des signalements :

- signaler de nouveaux virus qui ne sont pas détectés par ClamAV ;
- signaler des fichiers propres qui ne sont pas correctement détectés par ClamAV (faux-positif).

Pour cela il faut utiliser le formulaire suivant (en) : http://www.clamav.net/contact#reports L'équipe de ClamAV examinera votre demande et mettra éventuellement à jour la base de données. En raison d'un nombre élevé de déposants, il ne faut pas soumettre plus de deux fichiers par jour.

Il ne faut pas signaler des PUA<sup>[p.157]</sup> comme étant des faux positifs.

# 2.5. Onglet Annuaire

Sur le module Seshat l'annuaire est par défaut configuré comme étant local.

| figuration                                              |      |             |     |
|---------------------------------------------------------|------|-------------|-----|
| Base DN de l'annuaire                                   | *    | o=gouv,c=fr | I   |
| Activer le support de TLS                               | 3¢c  | non         | • 3 |
| Ajouter les utilisateurs LDAP aux utilisateurs locaux   | *    | non         | • 8 |
| Port du serveur LDAP                                    | sije | 389         | Ø   |
| 🔊 Définir le mot de passe admin de LDAP dans un fichier | ale  | non         | - C |

Lorsque l'annuaire est configuré comme étant local, l'onglet propose 5 paramètres :

- Base DN de l'annuaire : définit le chemin de base pour la recherche dans l'annuaire LDAP
- Activer le support de TLS : permet de gérer le chiffrement TLS<sup>[p.158]</sup> des échanges ;
- <u>Ajouter les utilisateurs LDAP aux utilisateurs locaux</u> : permet d'ajouter les utilisateurs LDAP aux utilisateurs locaux ;
- Port du serveur LDAP : permet de changer le port d'écoute du serveur LDAP ;
- <u>Définir le mot de passe admin de LDAP dans un fichie</u>r : permet de stocker et de réutiliser par ailleurs le mot de passe administrateur de l'annuaire dans le fichier /root/.writer.

# 2.6. Onglet Onduleur

Sur chaque module EOLE, il est possible de configurer votre onduleur.

Le logiciel utilisé pour la gestion des onduleurs est NUT<sup>[p.156]</sup>. Il permet d'installer plusieurs clients sur le même onduleur. Dans ce cas, une machine aura le contrôle de l'onduleur (le maître/master) et en cas de coupure, lorsque la charge de la batterie devient critique, le maître indiquera aux autres machines (les esclaves) de s'éteindre avant de s'éteindre lui-même.

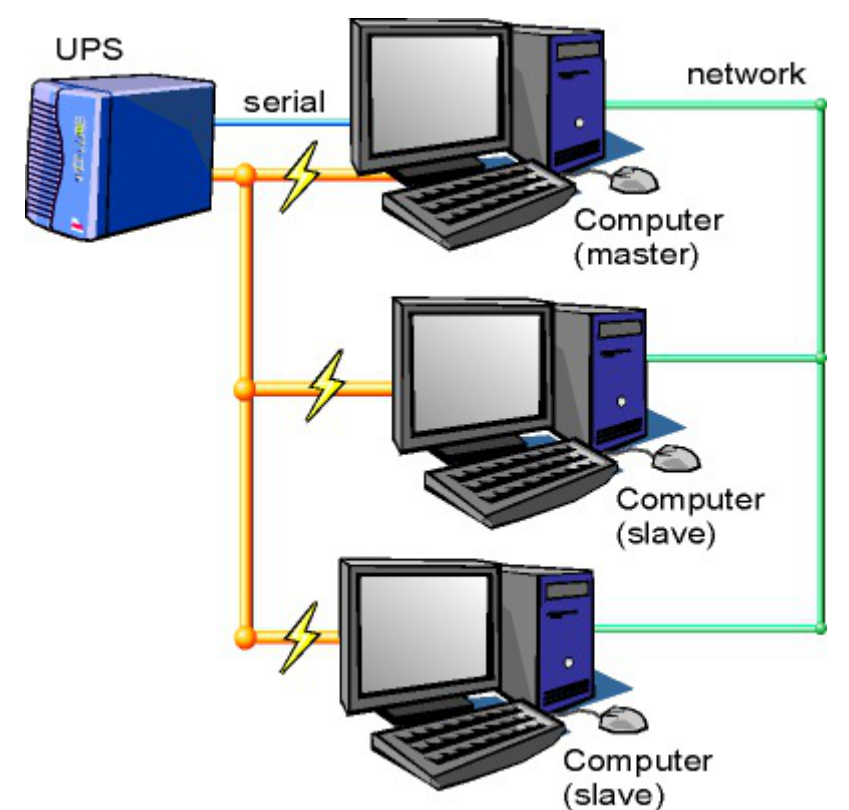

Schéma d'Olivier Van Hoof sous licence GNU FDL Version 1.2 - http://ovanhoof.developpez.com/upsusb/

Certains onduleurs sont assez puissants pour alimenter plusieurs machines.

http://www.networkupstools.org/

Le projet offre une liste de matériel compatible avec le produit mais cette liste est donnée pour la dernière version du produit :

http://www.networkupstools.org/stable-hcl.html

Pour connaître la version de NUT qui est installée sur le module :

<u># apt-cache policy nut</u>

ou encore :

# apt-show-versions nut

Si la version retournée est 2.7.1 on peut trouver des informations sur la prise en charge du matériel dans les notes de version à l'adresse suivante :

http://www.networkupstools.org/source/2.7/new-2.7.1.txt

Si le matériel n'est pas dans la liste, on peut vérifier que sa prise en charge soit faite par une version plus récente et donc non pris en charge par la version actuelle :

http://www.networkupstools.org/source/2.7/new-2.7.3.txt

L'onglet Onduleur n'est accessible que si le service est activé dans l'onglet Services.

| Onduleur                                         |         |                 |
|--------------------------------------------------|---------|-----------------|
| Configuration                                    |         |                 |
| Configuration sur un serveur maitre              | * oui   | • 2             |
| Nom de l'onduleur                                |         | C               |
| ≡ Montrer/Cacher                                 | + 🗞 Noi | m de l'onduleur |
|                                                  |         |                 |
| Esclaves distants                                |         |                 |
| N Autoriser des esclaves distants à se connecter | 🕸 non   | • 8             |

Si l'onduleur est branché directement sur le module il faut laisser la variable <u>Configuration sur un</u> <u>serveur maître</u> à <u>oui</u>, cliquer sur le bouton + Nom de l'onduleur et effectuer la configuration liée au serveur maître.

## La configuration sur un serveur maître

| Configuration sur un serveur maître          | * oui        | •          |
|----------------------------------------------|--------------|------------|
| Nom de l'onduleur                            |              |            |
| 🚯 Nom de l'onduleur                          | * × C        | <b>~</b> × |
| N Pilote de communication de l'onduleur      | * usbhid-ups | • 🖉        |
| Port de communication de l'onduleur          | * auto       | • 🗷        |
| 🔊 Numéro de série de l'onduleur (facultatif) |              | Ø          |
| 🔊 Productid de l'onduleur (facultatif)       |              | ľ          |
| 🚯 Upstype de l'onduleur (facultatif)         |              | ľ          |

Même si le nom de l'onduleur n'a aucune conséquence, il est obligatoire de remplir cette valeur dans le champ <u>Nom pour l'onduleur</u>.

Il faut également choisir le nom du pilote de l'onduleur dans la liste déroulante <u>Pilote de</u> <u>communication de l'onduleur</u> et éventuellement préciser le <u>Port de communication</u> si l'onduleur n'est pas USB.

Les champs <u>Numéro de série de l'onduleu</u>r, <u>Productid de l'onduleur</u> et <u>Upstype</u> <u>de l'onduleur</u> sont facultatifs si il n'y a pas de serveur esclave. Il n'est nécessaire d'indiquer ce numéro de série que dans le cas où le serveur dispose de plusieurs onduleurs et de serveurs esclaves.

Le nom de l'onduleur ne doit contenir que des chiffres ou des lettres en minuscules : [a-z][0-9] sans espaces, ni caractères spéciaux.

## Configuration d'un second onduleur sur un serveur maître

Si le serveur dispose de plusieurs alimentations, il est possible de les connecter chacune d'elle à un

onduleur différent.

Il faut cliquer sur le bouton + Nom de l'onduleur pour ajouter la prise en charge d'un onduleur supplémentaire dans l'onglet Onduleur de l'interface de configuration du module.

Si les onduleurs sont du même modèle et de la même marque, il faut ajouter de quoi permettre au pilote NUT de les différencier.

Cette différenciation se fait par l'ajout d'une caractéristique unique propre à l'onduleur. Ces caractéristiques dépendent du pilote utilisé, la page de man du pilote vous indiquera lesquelles sont disponibles.

Exemple pour le pilote Solis :

#### <u># man solis</u>

Afin de récupérer la valeur il faut :

- ne connecter qu'un seul des onduleurs ;
- le paramétrer comme indiqué dans la section précédente ;
- exécuter la commande : <u>upsc <nomOnduleurDansGenConfig>@localhost|grep</u>
   <u><nom variable></u>;
- débrancher l'onduleur ;
- brancher l'onduleur suivant ;
- redémarrer <u>nut</u> avec la commande : <u># service nut restart</u> ;
- exécuter à nouveau la commande pour récupérer la valeur de la variable.

Une fois les numéros de série connus, il faut les spécifier dans les champ <u>Numéro de série de</u> <u>l'onduleur</u> de chaque onduleur.

#### ----- O Deux onduleurs de même marque

Pour deux onduleurs de marque MGE, reliés à un module Scribe par câble USB, il est possible d'utiliser la valeur "serial", voici comment la récupérer :

# upsc <nomOnduleurDansGenConfig>@localhost | grep serial

driver.parameter.serial: AV4H4601W

ups.serial: AV4H4601W

#### Deux onduleurs différents

Un onduleur sur port série :

- Nom de l'onduleur : <u>eoleups</u> ;
- Pilote de communication de l'onduleur : <u>apcsmart</u>;
- Port de communication de l'onduleur : <u>/dev/ttyS0</u>.

Si l'onduleur est branché sur le port série (en général : /dev/ttyS0), les droits doivent être adaptés.

Cette adaptation est effectuée automatiquement lors de l'application de la configuration. Onduleur sur port USB :

- Nom de l'onduleur : <u>eoleups</u>;
- Pilote de communication de l'onduleur : <u>usbhid-ups</u>;

• Port de communication de l'onduleur : <u>auto</u>.

La majorité des onduleurs USB sont détectés automatiquement.

Attention, seul le premier onduleur sera surveillé.

## Autoriser des esclaves distants à se connecter

Pour déclarer un serveur esclave, il faut passer la variable <u>Autoriser des esclaves distants</u> <u>à se connecter</u> à <u>oui</u> puis ajouter un utilisateur sur le serveur maître afin d'autoriser l'esclave a se connecter avec cet utilisateur.

| ) Autoriser des esclaves distants à se connecter | * oui | - ( |
|--------------------------------------------------|-------|-----|
| Utilisateur de surveillance de l'onduleur        |       |     |
| D Utilisateur de surveillance de l'onduleur      | *     | C × |
| Bot de passe de surveillance de l'onduleur       | ste   | I   |
| 3 Adresse IP du réseau de l'esclave              | 30    | Ø   |
| B Masque de l'IP du réseau de l'esclave          | *     | ľ   |

Idéalement, il est préférable de créer un utilisateur différent par serveur même s'il est possible d'utiliser un unique utilisateur pour plusieurs esclaves. Pour configurer plusieurs utilisateurs il faut cliquer sur le bouton + Utilisateur de surveillance de l'onduleur.

Pour chaque utilisateur, il faut saisir :

- UN <u>Utilisateur de surveillance de l'onduleur</u>;
- un <u>Mot de passe de surveillance de l'onduleur</u> associé à l'utilisateur précédemment créé;
- l'<u>Adresse IP du réseau de l'esclav</u>e (cette valeur peut être une adresse réseau plutôt qu'une adresse IP);
- le <u>Masque de l'IP du réseau de l'esclav</u>e (comprendre le masque du sous réseau de l'adresse IP de l'esclave)

Le nom de l'onduleur ne doit contenir que des chiffres ou des lettres en minuscules : [a-z][0-9] sans espaces, ni caractères spéciaux.

Chaque utilisateur doit avoir un nom différent.

Les noms <u>root</u> et <u>localmonitor</u> sont réservés.

Pour plus d'informations, vous pouvez consulter la page de manuel : man ups.conf

ou consulter la page web suivante http://manpages.ubuntu.com/manpages/trusty/en/man5/ups.conf.5.html

## Configurer un serveur esclave

Une fois qu'un serveur maître est configuré et fonctionnel, il est possible de configurer le ou les serveurs esclaves.

Pour configurer le module en tant qu'esclave, il faut activer le service dans l'onglet Services puis, dans l'onglet Onduleur, passer la variable <u>Configuration sur un serveur maître</u> à <u>non</u>.

| 🕈 Onduleur                          |       |     |
|-------------------------------------|-------|-----|
| Configuration                       |       |     |
| Configuration sur un serveur maître | * non | • 2 |
| I Nom de l'onduleur distant         | *     | ľ   |
| Bôte gérant l'onduleur              | *     | C   |
| Utilisateur de l'hôte distant       | *     | ľ   |
| Mot de passe de l'hôte distant      | *     |     |

Il faut ensuite saisir les paramètres de connexion à l'hôte distant :

- le <u>Nom de l'onduleur distant</u> (valeur renseignée sur le serveur maître);
- l'<u>Hôte gérant l'onduleur</u> (adresse IP ou nom d'hôte du serveur maître);
- l'<u>Utilisateur de l'hôte distant</u> (nom d'utilisateur de surveillance créé sur le serveur maître );
- le <u>Mot de passe de l'hôte distant</u> (mot de passe de l'utilisateur de surveillance créé sur le serveur maître).

## Exemple de configuration

 $\mathbf{O}$ 

Sur le serveur maître :

- Nom de l'onduleur : <u>eoleups</u> ;
- Pilote de communication de l'onduleur : <u>usbhid-ups</u> ;
- Port de communication de l'onduleur : <u>auto</u>;
- Utilisateur de surveillance de l'onduleur : <u>scribe</u> ;
- Mot de passe de surveillance de l'onduleur : <u>99JJUE2EZOAI2IZI10IIZ93I187UZ8</u>;
- Adresse IP du réseau de l'esclave : <u>192.168.30.20</u> ;
- Masque de l'IP du réseau de l'esclave : <u>255.255.255.255</u>.

Sur le serveur esclave :

- Nom de l'onduleur distant : <u>eoleups</u>;
- Hôte gérant l'onduleur : <u>192.168.30.10</u>;

- Utilisateur de l'hôte distant : <u>scribe</u> ;
- Mot de passe de l'hôte distant : <u>99JJUE2EZOAI2IZI10IIZ93I187UZ8</u>.

# 2.7. Onglet Applications web : Configuration des applications web

Les onglets Applications web et Apache ne sont disponibles qu'après activation du service, <u>Activer</u> <u>le serveur web Apache</u> à <u>oui</u>, dans l'onglet Services.

| nfiguration                                           |                        |   |
|-------------------------------------------------------|------------------------|---|
| B) Nom de domaine des applications web (sans http://) | monetab.ac-academie.fr | ľ |
| N Application web par défaut (redirection)            | * /webmail             | Ø |
| N Le serveur web est derrière un reverse proxy        | * oui ·                | ľ |
| 3 Adresse IP du serveur reverse proxy                 | * 10.0.142.129         | ľ |
| N Activer phpMyAdmin (administration des bases MySQL) | 🕸 non 👻                | ľ |

L'onglet Applications web permet un réglage minimum pour le fonctionnement des applications web. Il permet aussi d'activer/désactiver toutes les applications web EOLE installées sur le module.

#### Nom de domaine des applications web

Le choix du Nom de domaine des applications web est essentiel.

Bien que l'utilisation de l'adresse IP de la carte eth0 soit possible pour une utilisation des applications sur le réseau local du module, il est fortement recommandé d'utiliser un nom de domaine.

#### Application web par défaut

 $\mathbf{O}$ 

L'application web par défaut sera celle renseignée dans la variable : <u>Application web par</u> <u>défaut (redirection)</u>.

Si la variableApplication web par défaut vaut /webmail, alors l'adressehttp://<adresse serveur>/pointeravershttp://<adresse\_serveur>/webmail/

#### Serveur web et proxy inverse

Lorsque le serveur web est derrière un proxy inverse, c'est l'adresse IP du proxy inverse et non celle de l'utilisateur qui est enregistrée dans les fichiers de journalisation. Pour éviter cela, il est possible sur le module Scribe de passer la variable <u>Le serveur web est derrière un reverse proxy</u> à <u>oui</u> et de déclarer son adresse (généralement l'adresse IP du module Amon sur la zone) dans <u>Adresse IP du serveur reverse proxy</u>. Déclarer le proxy inverser permet également de mettre en place correctement certaines restrictions sur les applications web

Sur le module AmonEcole, si le proxy inverse est activé, les variables sont calculées et masquées : <u>Le serveur web est derrière un reverse proxy</u> est à <u>oui</u> et l' <u>Adresse IP du serveur reverse proxy</u> est celle du bridge interne : <u>192.0.2.1</u>.

La déclaration du proxy inverse ajoute par contre une entête qui contient une adresse IP qui peut être falsifiée depuis la machine source.

Cette fonctionnalité était implémentée via le module Apache additionnel RPAF : https://github.com/gnif/mod\_rpaf.

#### Activer Bareos WebUI (gestion de la sauvegarde)

Bareos WebUI est une application web permettant de surveiller et gérer les sauvegardes Bareos.

#### Activer phpMyAdmin (administration des bases MySQL)

phpMyAdmin permet de gérer les bases de données MySQL hébergées par le module.

Pour activer/désactiver l'application web phpMyAdmin il faut passer la variable <u>Activer</u> phpMyAdmin (administration des bases MySQL) à <u>oui</u>.

# 2.8. Onglet Eole sso : Configuration du service SSO pour l'authentification unique

Le serveur EoleSSO est prévu pour être déployé sur un module EOLE.

Il est cependant possible de l'utiliser dans un autre environnement en modifiant manuellement le fichier de configuration /usr/share/sso/config.py.

Cette section décrit la configuration du serveur depuis l'interface de configuration du module disponible sur tous les modules EOLE. Les valeurs définies par défaut simplifient la configuration dans le cadre d'une utilisation prévue sur les modules EOLE.

## Serveur local ou distant

L'activation du serveur EoleSSO s'effectue dans l'onglet Services.

| 🔃 Utiliser un serveur Eole550    | c | × | * | non     |    | • | ~ |
|----------------------------------|---|---|---|---------|----|---|---|
| 🔊 Activer le reverse proxy Neinx |   |   | * | non     | 22 |   | đ |
|                                  |   |   |   | local   | 2  | - |   |
|                                  |   |   |   | distant |    |   |   |

La variable Utiliser un serveur EoleSSO permet:

- non : de ne pas utiliser de SSO sur le serveur ;
- <u>local</u> : d'utiliser et de configurer le serveur EoleSSO local ;
- <u>distant</u> : d'utiliser un serveur EoleSSO distant (configuration cliente).
## Adresse et port d'écoute

L'onglet supplémentaire Eole-sso apparaît si l'on a choisi d'utiliser un serveur EoleSSO local ou distant.

| ntiguration                                                                                                    |                                                                                                    |                                                                                                    |
|----------------------------------------------------------------------------------------------------|----------------------------------------------------------------------------------------------------|----------------------------------------------------------------------------------------------------|
| Nom de domaine du serveur d'authentification SSO                                                                                                    | ₫¢₀                                                                                                    | C                                                                                                    |
| N Port utilisé par le service EoleSSO                                                                                                    | * 8443                                                                                                    | C                                                                                                    |
| 🕥 Adresse du serveur LDAP utilisé par Eole550                                                                                                    |                                                                                                    |                                                                                                    |
| 🕐 Adresse du serveur LDAP utilisé par Eole550                                                                                                    | * localhost                                                                                                    | C ×                                                                                                    |
| 🛚 Port du serveur LDAP utilisé par EoleSSO                                                                                                    | * 389                                                                                                    | ľ                                                                                                    |
| 🕟 Chemin de recherche dans l'annuaire                                                                                                    | * o=gouv,c=fr                                                                                                    | ľ                                                                                                    |
| 💽 Libellé à présenter aux utilisateurs en cas d'homonymes                                                                                                    | 📽 🛊 Annuaire de amon.monre                                                                                                    | eseau.lar 🗷                                                                                                    |
| 🔞 Informations supplémentaire dans le cadre d'information sur les homonymes                                                                                                    |                                                                                                    | I                                                                                                    |
| 🔞 Utilisateur de lecture des comptes LDAP (nécessaire pour la fédération)                                                                                                    | * cn=reader,o=gouv,c=fr                                                                                                    | I                                                                                                    |
| 🔘 Fichier de mot de passe de l'utilisateur de lecture                                                                                                    | * /root/.reader                                                                                                    | ľ                                                                                                    |
|                                                                                                    |                                                                                                    |                                                                                                    |
| 🕐 Attribut de recherche des utilisateurs                                                                                                    | at uid                                                                                                    | I                                                                                                    |
| <ul> <li>Montrer/Cacher</li> </ul>                                                                                                    | * uid<br>+ & Adresse du serveur LDAP utilis                                                                                                    | é par EoleSSO                                                                                                    |
| <ul> <li>Attribut de recherche des utilisateurs</li> <li>Montrer/Cacher</li> <li>Information LDAP supplémentaires (applications)</li> </ul>                                                                                                    | * uid<br>+ & Adresse du serveur LDAP utilis<br>* non                                                                                                    | é par EoleSSO                                                                                                    |
| <ul> <li>Attribut de recherche des utilisateurs</li> <li>Montrer/Cacher</li> <li>Information LDAP supplémentaires (applications)</li> <li>Adresse du serveur 550 parent</li> </ul>                                                                                                    | * uid + & Adresse du serveur LDAP utilis  * non                                                                                                    | é par EoleSSO                                                                                                    |
| <ul> <li>Attribut de recherche des utilisateurs</li> <li>Montrer/Cacher</li> <li>Information LDAP supplémentaires (applications)</li> <li>Adresse du serveur SSO parent</li> <li>Port du serveur SSO parent</li> </ul>                                                                                                    | *     uid       + & Adresse du serveur LDAP utilis       *     non       *     8443                                                                                   | é par EoleSSO                                                                                                    |
| <ul> <li>Attribut de recherche des utilisateurs</li> <li>Montrer/Cacher</li> <li>Information LDAP supplémentaires (applications)</li> <li>Adresse du serveur 550 parent</li> <li>Port du serveur 550 parent</li> <li>Nom d'entité SAML du serveur eole-sso (ou rien)</li> </ul>                                                                                                    | * uid       + > Adresse du serveur LDAP utilis       * non       * 8443                                                                                               | é par EoleSSO                                                                                                    |
| <ul> <li>Attribut de recherche des utilisateurs</li> <li>Montrer/Cacher</li> <li>Information LDAP supplémentaires (applications)</li> <li>Adresse du serveur 550 parent</li> <li>Port du serveur 550 parent</li> <li>Nom d'entité SAML du serveur eole-sso (ou rien)</li> <li>Gestion de l'authentification OTP (RSA SecurID)</li> </ul>                                                                                                    | <pre>* uid  * uid  * Adresse du serveur LDAP utilis  * non  * 8443  * 8443  * non</pre>                                                                               | é par Eole550<br>• @<br>@<br>@<br>@<br>@<br>@<br>@<br>@<br>@<br>@<br>@<br>@<br>@<br>@                                                                                                    |
| <ul> <li>Attribut de recherche des utilisateurs</li> <li>Montrer/Cacher</li> <li>Information LDAP supplémentaires (applications)</li> <li>Adresse du serveur 550 parent</li> <li>Port du serveur 550 parent</li> <li>Nom d'entité SAML du serveur eole-sso (ou rien)</li> <li>Gestion de l'authentification OTP (RSA SecurID)</li> <li>Chemin du certificat SSL (ou rien)</li> </ul>                                                                                                    | uid     uid     Adresse du serveur LDAP utilis         * non         * 8443         * 8443         * non         * non                                                | € par EoleSS0<br>• €<br>€<br>€<br>€<br>€<br>€<br>€<br>€<br>€<br>€<br>€<br>€<br>€<br>€                                                                                                    |
| <ul> <li>Attribut de recherche des utilisateurs</li> <li>Montrer/Cacher</li> <li>Information LDAP supplémentaires (applications)</li> <li>Adresse du serveur 550 parent</li> <li>Port du serveur 550 parent</li> <li>Nom d'entité SAML du serveur eole-sso (ou rien)</li> <li>Gestion de l'authentification OTP (R5A SecurID)</li> <li>Chemin du certificat 55L (ou rien)</li> <li>Chemin du certificat 55L (ou rien)</li> <li>Chemin de la clé privée liée au certificat 55L (ou rien)</li> </ul>                                                                                                    | *     uid       + & Adresse du serveur LDAP utilis       *     non       *     8443       *     8443       *     non       *     non                                  | <ul> <li> <i>ℓ ℓ ℓ</i></li></ul> |
| <ul> <li>Attribut de recherche des utilisateurs</li> <li>Montrer/Cacher</li> <li>Information LDAP supplémentaires (applications)</li> <li>Adresse du serveur 550 parent</li> <li>Port du serveur 550 parent</li> <li>Nom d'entité SAML du serveur eole-sso (ou rien)</li> <li>Gestion de l'authentification OTP (R5A SecurID)</li> <li>Chemin du certificat S5L (ou rien)</li> <li>Chemin de la clé privée liée au certificat S5L (ou rien)</li> <li>Chemin de l'autorité de certification (ou rien)</li> </ul>                                                                                                    | *     uid       + & Adresse du serveur LDAP utilis       *     non       *     8443       *     non       *     non                                                   |                                                                                                    |
| <ul> <li>Attribut de recherche des utilisateurs</li> <li>Montrer/Cacher</li> <li>Information LDAP supplémentaires (applications)</li> <li>Adresse du serveur 550 parent</li> <li>Port du serveur 550 parent</li> <li>Nom d'entité SAML du serveur eole-sso (ou rien)</li> <li>Gestion de l'authentification OTP (R5A SecurID)</li> <li>Chemin du certificat SSL (ou rien)</li> <li>Chemin de la clé privée liée au certificat SSL (ou rien)</li> <li>Chemin de la clé privée liée au certificat SSL (ou rien)</li> <li>Chemin de l'autorité de certification (ou rien)</li> <li>Durée de vie d'une session sur le serveur SSO (en secondes)</li> </ul>                                                       | *     uid       + & Adresse du serveur LDAP utilis       *     non       *     8443       *     8443       *     non       *     non       *     non       *     7200 |                                                                                                    |
| <ul> <li>Attribut de recherche des utilisateurs</li> <li>Montrer/Cacher</li> <li>Information LDAP supplémentaires (applications)</li> <li>Adresse du serveur S50 parent</li> <li>Port du serveur S50 parent</li> <li>Nom d'entité SAML du serveur eole-sso (ou rien)</li> <li>Gestion de l'authentification OTP (RSA SecurID)</li> <li>Chemin du certificat S5L (ou rien)</li> <li>Chemin de la clé privée liée au certificat S5L (ou rien)</li> <li>Chemin de la clé privée liée au certificat S5L (ou rien)</li> <li>Chemin de l'autorité de certification (ou rien)</li> <li>Durée de vie d'une session sur le serveur S50 (en secondes)</li> <li>CSS par défaut du service S50 (sans le .css)</li> </ul> | *     uid       + & Adresse du serveur LDAP utilis       *     non       *     8443       *     8443       *     non       *     non       *     7200                 |                                                                                                    |

Configuration d'un serveur EoleSSO local

Dans le cas de l'utilisation d'un serveur EoleSSO distant, seuls les paramètres <u>Nom de domaine du</u> <u>serveur d'authentification SS</u>O et <u>Port utilisé par le service EoleS</u>SO sont requis et les autres options ne sont pas disponibles car elles concernent le paramétrage du serveur local.

| nfiguration                                                 |    |                 |   |
|-------------------------------------------------------------|----|-----------------|---|
| Nom de domaine du serveur d'authentification 550            |    | etb1.ac-test.fr | ľ |
| Port utilisé par le service EoleSSO                         | 3¢ | 8443            | ľ |
| Durée de vie d'une session sur le serveur 550 (en secondes) | *  | 7200            | ľ |

Configuration d'un serveur EoleSSO distant

Dans le cas de l'utilisation du serveur EoleSSO local, <u>Nom de domaine du serv</u>eur <u>d'authentification SSO</u> doit être renseigné avec le nom DNS du serveur.

# Par défaut le serveur communique sur le port <u>8443</u>. Il est conseillé de laisser cette valeur par défaut en cas d'utilisation avec d'autres modules EOLE.

Si vous décidez de changer ce port, pensez à le changer également dans la configuration des autres machines l'utilisant.

#### **Configuration LDAP**

Le serveur EoleSSO se base sur des serveurs LDAP pour authentifier les utilisateurs et récupérer leurs attributs.

Il est possible ici de modifier les paramètres d'accès à ceux-ci :

- l'adresse et le port d'écoute du serveur LDAP ;
- le chemin de recherche correspond à l'arborescence de base dans laquelle rechercher les utilisateurs ;
- un libellé à afficher dans le cas où un utilisateur aurait à choisir entre plusieurs annuaires/établissements pour s'authentifier (voir le chapitre Gestion des sources d'authentifications multiples);
- un fichier d'informations à afficher dans le cadre qui est présenté en cas d'homonymes. Ces informations apparaîtront si l'utilisateur existe dans l'annuaire correspondant. Les fichiers doivent être placés dans le répertoire /usr/share/sso/interface/info\_homonymes];
- DN et mot de passe d'un utilisateur en lecture pour cet annuaire ;
- attribut de recherche des utilisateurs : indique l'attribut à utiliser pour rechercher l'entrée de l'utilisateur dans l'annuaire (par défaut, uid)
- choix de la disponibilité ou non de l'authentification par clé OTP<sup>[p.156]</sup> si disponible (voir plus loin).

Dans le cas où vous désirez fédérer EoleSSO avec d'autres fournisseurs de service ou d'identité (ou 2 serveurs EoleSSO entre eux), il est nécessaire de configurer un utilisateur ayant accès en lecture au serveur LDAP configuré.

Il sera utilisé pour récupérer les attributs des utilisateurs suite à réception d'une assertion

d'un fournisseur d'identité (ou dans le cas d'une authentification par OTP).

Cet utilisateur est pré-configuré pour permettre un accès à l'annuaire local sur les serveurs EOLE.

Sur les modules EOLE, la configuration recommandée est la suivante :

- utilisateur : <u>cn=reader,o=gouv,c=fr</u>
- fichier de mot de passe : /root/.reader

Si vous connectez EoleSSO à un annuaire externe, vous devez définir vous même cet utilisateur :

- <u>Utilisateur de lecture des comptes ldap</u> : renseignez son *dn* complet dans l'annuaire
- <u>fichier de mot de passe de l'utilisateur de lecture</u> : entrez le chemin d'un fichier ou vous stockerez son mot de passe (modifiez les droits de ce fichier pour qu'il soit seulement accessible par l'utilisateur <u>root</u>)

Passer la variable <u>Information LDAP supplémentaires (applications)</u> à <u>oui</u> permet de configurer pour chaque annuaire LDAP déclaré des attributs supplémentaires qui seront utilisés par les applications web (DN racine de l'arbre utilisateurs, DN racine de l'arbre groupes, Champ 'nom d'affichage' de l'utilisateur, Champ 'mail' de l'utilisateur, Champ 'fonction' de l'utilisateur, Champ 'rne' de l'utilisateur, Champ 'fredurne' de l'utilisateur..).

#### Serveur SSO parent

Un autre serveur EoleSSO peut être déclaré comme serveur parent dans la configuration (adresse et port). Se reporter au chapitre traitant de la fédération pour plus de détails sur cette notion.

Si un utilisateur n'est pas connu dans le référentiel du serveur EoleSSO, le serveur essayera de l'authentifier auprès de son serveur parent (dans ce cas, la liaison entre les 2 serveurs se fait par l'intermédiaire d'appels XML-RPC<sup>[p.159]</sup> en HTTPS, sur le port défini pour le serveur EoleSSO).

Si le serveur parent authentifie l'utilisateur, il va créer un cookie de session local et rediriger le navigateur client sur le serveur parent pour qu'une session y soit également créée (le cookie de session est accessible seulement par le serveur l'ayant créé).

Ce mode de fonctionnement n'est plus recommandé aujourd'hui. Il faut préférer à cette solution la mise en place d'une fédération par le protocole SAML.

## Prise en compte de l'authentification OTP

Il est possible de configurer EoleSSO pour gérer l'authentification par clé OTP à travers le protocole securID<sup>[p.157]</sup> de la société EMC (précédemment RSA).

Pour cela il faut :

**\_ A** 

- installer et configurer le client PAM/Linux proposé par EMC (voir annexes)
- Répondre <u>oui</u> à la question <u>Gestion de l'authentification OTP (RSA SecurID)</u>

Des champs supplémentaires apparaissent :

- Pour chaque annuaire configuré, un champ permet de choisir la manière dont les identifiants à destination du serveur OTP sont gérés. '<u>inactifs</u>' (par défaut) indique que l'authentification OTP n'est pas proposée à l'utilisateur. Avec <u>'identiques'</u>, le login local (LDAP) de l'utilisateur sera également utilisé comme login OTP. La dernière option est '<u>configurables</u>', et indique que les utilisateurs doivent renseigner eux même leur login OTP. Dans ce dernier cas, l'identifiant est conservé sur le serveur EoleSSO pour que l'utilisateur n'ait pas à le renseigner à chaque fois (fichier /usr/share/sso/securid\_users/securid\_users.ini).
- Le formulaire d'authentification détecte automatiquement si le mot de passe entré est un mot de passe OTP. Il est possible de modifier la reconnaissance si elle ne convient pas en réglant les tailles minimum et maximum du mot de passe et en donnant une expression régulière qui sera vérifiée si la taille correspond. Les options par défaut correspondent à un mot de passe de 10 à 12 caractères uniquement numériques.

## Certificats

Les communications de et vers le serveur EoleSSO sont chiffrées.

Sur les modules EOLE, des certificats auto-signés sont générés à l'instanciation<sup>[p.155]</sup> du serveur et sont utilisés par défaut.

Il est possible de renseigner un chemin vers une autorité de certification et un certificat serveur dans le cas de l'utilisation d'autres certificats (par exemple, des certificat signés par une entité reconnue).

Les certificats doivent être au format PEM.

## Fédération d'identité

Le serveur EoleSSO permet de réaliser une fédération vers un autre serveur EoleSSO ou vers d'autre types de serveurs compatibles avec le protocole SAML<sup>[p.157]</sup> (version 2).

<u>Nom d'entité SAML du serveur eole-sso (ou rien</u>) : nom d'entité du serveur EoleSSO local à indiquer dans les messages SAML. Si le champ est laissé à vide, une valeur est calculée à partir du nom de l'académie et du nom de la machine.

<u>Cacher le formulaire lors de l'envoi des informations de fédération : permet</u> de ne pas afficher le formulaire de validation lors de l'envoi des informations de fédération à un autre système. Ce formulaire est affiché par défaut et indique la liste des attributs envoyés dans l'assertion SAML permettant la fédération.

#### Autres options

<u>Durée de vie d'une session (en secondes)</u> : indique la durée de validité d'une session SSO sur le serveur. Cela n'influence pas la durée de la session sur les applications authentifiées, seulement la durée de la validité du cookie utilisé par le serveur SSO. Au delà de cette durée, l'utilisateur devra obligatoirement se ré-authentifier pour être reconnu par le serveur SSO. Par défaut, la durée de la session est de 3 heures (7200 secondes).

<u>CSS par défaut du service SSO (sans le .css</u>) : permet de spécifier une CSS différente pour le formulaire d'authentification affiché par le serveur EoleSSO. Le fichier CSS doit se trouver dans le répertoire /usr/share/sso/interface/theme/style/<nom\_fichier>.css. *Se reporter au chapitre personnalisation pour plus de possibilités à ce sujet.*  Voir aussi...

Gestion des sources d'authentification multiples

# 2.9. Onglet Messagerie

Même sur les modules ne fournissant aucun service directement lié à la messagerie, il est nécessaire de configurer une passerelle SMTP valide car de nombreux outils sont susceptibles de nécessiter l'envoi de mails.

La plupart des besoins concernent l'envoi d'alertes ou de rapports.

Exemples : rapports de sauvegarde, alertes système, ...

## Service anti-spam

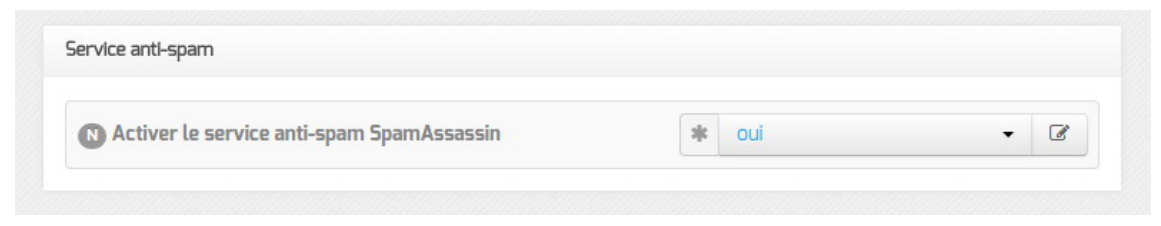

<u>Activer le service anti-spam SpamAssas</u>sin permet d'activer/désactiver le service SpamAssasin. Le but de ce logiciel est de filtrer les courriers électroniques reconnus comme étant indésirables.

#### Serveur d'envoi/réception

| erveur d'envol/réception (SMTP)                                                          |   |   |                |                     |   |
|------------------------------------------------------------------------------------------|---|---|----------------|---------------------|---|
| Dom de domaine de la messagerie de l'établissement (ex : monetab.ac-aca.fr)              | c | × | *              | monreseau.lan       | ~ |
| B Adresse électronique recevant les courriers électroniques à destination du compte root |   |   | Q <sup>0</sup> | admin@monreseau.lan | I |

Les paramètres communs à renseigner sont les suivants :

- <u>Nom de domaine de la messagerie de l'établi</u>ssement (ex : <u>monetab.ac-aca.fr</u>), saisir un nom de domaine valide, par défaut un domaine privé est automatiquement créé avec le préfixe <u>i-</u>;
- <u>Adresse électronique recevant les courriers électroniques à destination</u> <u>du compte root</u>, permet de configurer une adresse pour recevoir les éventuels messages envoyés par le système.

Le <u>Nom de domaine de la messagerie de l'établis</u>sement (onglet Messagerie) ne peut pas être le même que celui d'un conteneur. Le nom de la machine (onglet Général) donne son nom au conteneur maître aussi le <u>Nom de domaine de la</u> <u>messagerie de l'établissement</u> ne peut pas avoir la même valeur. Dans le cas contraire les courriers électroniques utilisant le nom de domaine de la messagerie de l'établissement seront réécris et envoyés à l'adresse électronique d'envoi du compte root.

Cette contrainte permet de faire en sorte que les courrier électroniques utilisant un domaine de type <u>@<NOM CONTENEUR>.</u>\* soit considéré comme des courriers électroniques systèmes.

| 🔞 Adresse électronique d'envoi pour le compte root | <b>\$</b> |
|----------------------------------------------------|-----------|

En mode normal il est possible de configurer le nom de l'émetteur des messages pour le compte root.

Certaines passerelles n'acceptent que des adresses de leur domaine.

Toujours en mode normal d'autres paramètres sont modifiables.

| 🔞 Gérer la distribution pour les comptes LDAP | * non | • 3 |
|-----------------------------------------------|-------|-----|
| 🔞 Quota des boites aux lettres en Mo          | * 20  | ľ   |

Passer <u>Gérer la distribution pour les comptes LDAP</u> à <u>oui</u> active les transports LDAP pour la distribution des courriers électroniques, la distribution des courriers locaux est forcée ainsi ils ne sont pas mis en queue et supprimés une semaine plus tard.

Il est également possible de changer la taille des quotas de boîtes aux lettres électroniques qui est fixé par défaut à 20 Mo.

#### Relai des messages

| Relai des messages                           |                    |     |
|----------------------------------------------|--------------------|-----|
| Router les courriels par une passerelle SMTP | * oui              | • 8 |
| B Passerelle SMTP                            | * smtp.ac-dijon.fr | ľ   |

La variable <u>Passerelle SMTP</u>, permet de saisir l'adresse IP ou le nom DNS de la passerelle SMTP à utiliser.

Afin d'envoyer directement des courriers électroniques sur Internet il est possible de désactiver l'utilisation d'une passerelle en passant <u>Router les courriels par un</u>e <u>passerelle SMTP</u> à <u>non</u>.

Sur les modules possédant un serveur SMTP (Scribe, AmonEcole), ces paramètres sont légèrement différents et des services supplémentaires sont configurables.

| N Utilisation du TLS (SSL) par la passerelle SMTP | * | non | Ø |  |
|---------------------------------------------------|---|-----|---|--|
|                                                   |   |     |   |  |

<u>Utilisation du TLS (SSL) par la passerelle SMTP</u> permet d'activer le support du TLS<sup>[p. 158]</sup> pour l'envoi de message. Si la passerelle SMTP<sup>[p.157]</sup> accepte le TLS, il faut choisir le port en fonction du support de la commande STARTTLS<sup>[p.158]</sup> (port 25) ou non (port 465).

# 3. Configuration en mode expert

Certains onglets et certaines options ne sont disponibles qu'après avoir activé le mode expert de l'interface de configuration du module.

Dans l'interface de configuration du module voici les onglets propres à la configuration du module Seshat :

- Général;
- Services ;
- Système ;
- Sshd ;
- Logs \*;
- Interface-0 (configuration de l'interface réseau) ;
- Interface-n (configuration de l'interface réseau) ;
- Réseau avancé ;
- Certificat ssl ;
- Eoledb;
- Clamav \*;
- Annuaire ;
- Onduleur \*;
- Applications web \*;
- Apache \*;
- Eole sso ;
- Ead-web ;
- Mysql \*;
- Messagerie ;
- OpenIdap ;
- Eoleflask.

Certains des onglets ne sont disponibles qu'après activation du service dans l'onglet Services et sont marqués avec une \* dans la liste ci-dessus.

|          | 🗱 GenConfig      | 🖹 Fichier ? Aide 🧐 Mode Expert-                                                                                                    |      | 💷 Français 🗸 🍐 ro | oot. |
|----------|------------------|----------------------------------------------------------------------------------------------------|------|-------------------|------|
| e        | 🛚 Seshat 2.5.0 🧹 | 🖋 Général                                                                                                    |      |                   |      |
| ×        | Général          | Établissement                                                                                                    |      |                   |      |
| ¢°       | Services         |                                                                                                    |      |                   |      |
| <b>P</b> | Système          | B Identifiant de l'établissement (exemple UAI)                                                                                                    |      | A 0000000A        | 0    |
| 2        | Sshd             |                                                                                                    | · ·  |                   |      |
| <b>.</b> | Interface-0      | Nom de l'établissement                                                                                                    | *    | аса               | ß    |
|          | Réseau avancé    |                                                                                                    |      |                   |      |
| •        | Certificats ssl  | Paramètres réseau globaux                                                                                                    |      |                   |      |
| U        | Clamav           |                                                                                                    |      |                   |      |
|          | Annuaire         | B Nom de la machine                                                                                                    | *    | seshat            |      |
| *        | Eole sso         | B Nom de domaine privé du réseau local                                                                                                    | *    | ac-test.lan       | Ø    |
| ٠        | Ead-web          | Nom de domaine académique (ex : ac-diion)                                                                                                    | sk   | ac-test           |      |
|          | Messagerie       | e nom de domaine dedderinique (ex. : de allon)                                                                                                    | . de |                   |      |
|          | Openldap         | Buffixe du nom de domaine académique                                                                                                    | *    | fr                | Ø    |
| Ş        | Eoleflask        | On the second second | *    | 1 •               | Ø    |
|          |                  | Utiliser un serveur mandataire (proxy) pour accéder à Internet                                                                                                    | *    | non 👻             | ß    |
|          |                  | () Adresse du serveur NTP                                                                                                    |      | * pool.ntp.org    | ľ    |

#### Vue générale de l'interface de configuration

# 3.1. Onglet Général

Présentation des différents paramètres de l'onglet Général.

#### Informations sur l'établissement

| Établissement                                  |   |     |       |            |   |
|------------------------------------------------|---|-----|-------|------------|---|
| B Identifiant de l'établissement (exemple UAI) |   |     | *     | 0000G12345 | 0 |
| B Nom de l'établissement                       | * | Mon | tabli | ssement    | I |

Deux informations sont importantes pour l'établissement :

- l'<u>Identifiant de l'établissement</u>, qui doit être unique;
- le <u>Nom de l'établissement</u>.

Ces informations sont notamment utiles pour Zéphir, les applications web locales, ....

Sur les modules fournissant un annuaire LDAP<sup>[p.155]</sup> local, ces variables sont utilisées pour créer l'arborescence.

►\_\_\_\_▲

Il est déconseillé de modifier ces informations après l'instanciation du serveur sur les modules utilisant un serveur LDAP local.

#### Paramètres réseau globaux

| Nom de domaine académique (ex : ac-dijon) | * | ac-test | C |
|-------------------------------------------|---|---------|---|
| C Suffixe du nom de domaine académique    |   | fr      | G |

En premier lieu, il convient de configurer les noms de domaine de la machine.

Cette information est découpée en plusieurs champs :

- le nom de la machine dans l'établissement ;
- le nom du domaine privé utilisé à l'intérieur de l'établissement ;
- le nom de domaine académique et son suffixe.

Le <u>Nom de la machine</u> est laissé à l'appréciation de l'administrateur.

Les domaines de premier niveau <u>.com</u>, <u>.fr</u> sont en vigueur sur Internet, mais sont le résultat d'un choix arbitraire.

Sur un réseau local les noms de domaine sont privés et on peut tout à fait utiliser des domaines de premier niveau, et leur donner la sémantique que l'on veut.

Le <u>Nom de domaine privé du réseau loca</u>l utilise fréquemment des domaines de premier niveau du type <u>.lan</u> ou <u>.local</u>.

C'est ce nom qui configurera le serveur DNS (sur un module Amon par exemple) comme zone de résolution par défaut. Il sera utilisé par les machines pour résoudre l'ensemble des adresses locales.

Les informations sur les noms de domaine sont importantes car elles sont notamment utilisées pour l'envoi des courriels et pour la création de l'arborescence de l'annuaire LDAP.

L'usage d'un domaine de premier niveau utilisé sur Internet n'est pas recommandé, car il existe un risque de collision entre le domaine privé et le domaine public.

#### Nombre d'interfaces

Un module EOLE peut avoir de 1 à 5 cartes réseau.

Nombre d'interfaces à activer

1 • @

Suivant le module installé, un nombre d'interface est pré-paramétré. Il est possible d'en ajouter en sélectionnant la valeur du nombre total d'interfaces souhaitées dans le menu déroulant. Cela ajoute autant d'onglet Interface-n que le nombre d'interfaces à activer choisi.

Il est possible en fonction du module que la configuration ne permette pas toujours de choisir le nombre d'interfaces et que l'ensemble des paramétrages ne soit pas proposé.

#### **Proxy**

Si le module doit utiliser un proxy pour accéder à Internet, il faut activer cette fonctionnalité en passant la variable <u>Utiliser un serveur mandataire (proxy) pour accéder à Internet</u> à <u>oui</u>.

| Utiliser un serveur mandataire (proxy) pour accéder à Internet | * | oui  | • 🖉 |
|----------------------------------------------------------------|---|------|-----|
| I Nom ou adresse IP du serveur proxy                           | * |      | ľ   |
| Port du serveur proxy                                          | * | 3128 | ľ   |

Il devient alors possible de saisir la configuration du serveur proxy :

- nom de domaine ou adresse IP du serveur proxy ;
- le port du proxy.

#### DNS et fuseau horaire

| Adresse IP du serveur DNS   | 192.168.232.2 192.168.122.1 | 8.8.8.8 | ľ |
|-----------------------------|-----------------------------|---------|---|
| E Fuseau horaire du serveur | Europe/Paris                |         | I |

La variable <u>Adresse IP du serveur DNS</u> donne la possibilité de saisir une ou plusieurs adresses IP du ou des serveur(s) de noms DNS<sup>[p.154]</sup>.

La variable <u>Fuseau horaire du serveur</u> vous permet de choisir votre fuseau horaire dans une liste conséquente de propositions.

#### NTP

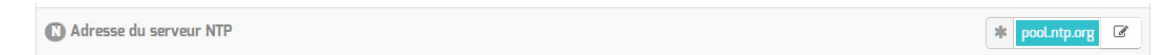

Une valeur par défaut est attribuée pour le serveur de temps NTP<sup>[p.156]</sup>. Il est possible de changer cette valeur pour utiliser un serveur de temps personnalisé.

#### Mise à jour

| Mise à jour              |                                  |
|--------------------------|----------------------------------|
| 🔊 Serveur de mise à jour | * eole.ac-dijon.fr ftp.crihan.fr |

Il est possible de définir une autre adresse pour le serveur de mise à jour EOLE que celle fournie par défaut, dans le cas où vous auriez, par exemple, un miroir des dépôts.

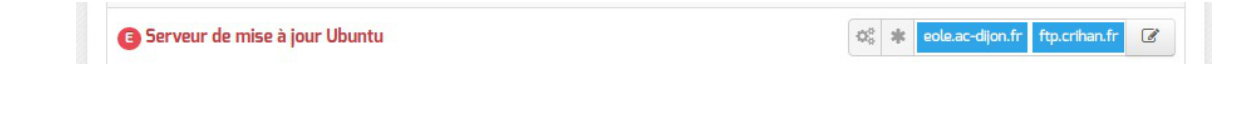

Q<sub>0</sub><sup>0</sup> ★ eoleac-dijon.fr ftp.crihan.fr Ø

Il est possible de définir d'autres adresses pour le serveur de mise à jour Ubuntu que celles fournies par défaut, dans le cas où vous auriez, par exemple, un miroir des dépôts.

## Serveur de mise à jour Envole

B Serveur de mise à jour Envole

Il est possible de définir d'autres adresses pour le serveur de mise à jour Envole que celles fournies par défaut, dans le cas où vous auriez, par exemple, un miroir des dépôts ou votre propre dépôt d'applications web.

Les dépôts de paquets définis pour Envole ne sont pris en compte par les procédures de

mise à jour uniquement si le serveur web apache est activé sur le module.

Voir aussi...

Les différents types de mises à jour

## 3.2. Onglet Services

| nfiguration                                         |   |     |   |   |
|-----------------------------------------------------|---|-----|---|---|
| Activer la gestion de l'onduleur NUT                | * | non | • | Ø |
| Activer la publication d'applications web par Nginx | * | oui | · | Ø |
| Activer le reverse proxy Nginx                      | * | non | • | Ø |

Vue de l'onglet Services en mode normal

Le service de base commun à tous les modules est la gestion de l'onduleur NUT<sup>[p.156]</sup>.

Les services de base propres au module Seshat sont les suivants :

- l'anti-virus ClamAv ;
- le serveur web Apache ;
- le serveur EoleSSO ;
- le serveur de base de données MySQL.

En mode expert les services de base communs à tous les modules sont :

- gestion des logs centralisés ;
- interface web de l'EAD.

En mode expert aucun service n'est propre au module Seshat.

Voir aussi...

Onglet Logs : Gestion des logs centralisés

# 3.3. Onglet Système

| nnsole                                                                                                    |                      |     |
|----------------------------------------------------------------------------------------------------|----------------------|-----|
| Activer l'auto-complétion étendue sur la console (touche TAB)                                                                                                    | * oui                | • @ |
| E Temps d'inactivité avant déconnexion bash (O pour désactiver)                                                                                                    | * 0                  | C   |
| Activer le reboot sur ctrl-alt-suppr                                                                                                    | at oui               | • @ |
| lidation des mots de passe des utilisateurs système (root, eole,)                                                                                                    |                      |     |
| alidation des mots de passe des utilisateurs système (root, eole,)                                                                                                    | * oui                | • 3 |
| Aldation des mots de passe des utilisateurs système (root, eole,)     Vérifier la complexité des mots de passe     Taille minimum du mot de passe utilisant une seule classe de caractères                                                                                                    | * oui                | • @ |
| Vérifier la complexité des mots de passe     Vérifier la complexité des mots de passe     Taille minimum du mot de passe utilisant une seule classe de caractères     Taille minimum du mot de passe utilisant deux classes de caractères                                                                                                    | * oui * 0 * 0 * 9    | • 2 |
| <ul> <li>alidation des mots de passe des utilisateurs système (root, eole,)</li> <li>Vérifier la complexité des mots de passe</li> <li>Taille minimum du mot de passe utilisant une seule classe de caractères</li> <li>Taille minimum du mot de passe utilisant deux classes de caractères</li> <li>Taille minimum du mot de passe utilisant trois classes de caractères</li> </ul> | * oui  * 0  * 9  * 8 | • 2 |

Les paramètres de l'onglet Système permettent de régler le comportement de la console et de déterminer le niveau de complexité requis pour les mots de passe des utilisateurs système.

#### Paramétrage de la console

- <u>Activer l'auto-complétion étendue sur la console</u> : l'auto-complétion facilite l'utilisation de la ligne de commande mais peut ralentir son affichage, elle est activée par défaut ;
- <u>Temps d'inactivité avant déconnexion bash</u> : si aucune activité n'est constatée sur la console utilisateur pendant cette durée (en secondes), sa session est automatiquement coupée, avec le message : attente de données expirée : déconnexion automatique. La valeur <u>0</u> permet de désactiver cette fonctionnalité ;
- <u>Activer le reboot sur ctrl-alt-suppr</u> : si cette variable est passée à <u>non</u>, la séquence ctrl - alt - suppr est désactivée et affiche le message suivant <u>Control-Alt-Delete</u> -<u>séquence désactivée</u>.

#### **Optimisations système**

| Optimisations système                                                   |       |     |
|-------------------------------------------------------------------------|-------|-----|
| Poids relatif de l'utilisation de la swap par rapport à la mémoire vive | *     | C   |
| Activer le service de génération de nombres aléatoires rng-tools        | * non | • 2 |

 Poids relatif de l'utilisation de la swap par rapport à la mémoire vive : Le swappiness est un paramètre du noyau Linux permettant de définir avec quelle sensibilité il va écrire dans la swap si la quantité de RAM à utiliser devient trop importante. Le système accepte des valeurs comprises entre 0 et 100. La valeur <u>0</u> empêchera au maximum le système d'utiliser la partition d'échange.

Λ

 <u>Activer le service de génération de nombres aléatoires rng-tools</u> : Le démon <u>rngd</u> agit comme une passerelle entre un vrai générateur de nombres aléatoires, matériel (TRNG), tel que ceux que l'on peut trouver dans les puces Intel/AMD/VIA et le pseudo-générateur de nombres aléatoires du noyau (PRNG).

Sur les serveurs virtualisés, le service <u>rngd</u> ne sera généralement pas fonctionnel et affichera, au démarrage, un message du type :

erreur Starting Hardware RNG entropy gatherer daemon: (failed)

#### Validation des mots de passe

| /alidation des mots de passe des utilisateurs système (root, eole,)       |       |     |
|---------------------------------------------------------------------------|-------|-----|
| Ovérifier la complexité des mots de passe                                 | * oui | • 🛛 |
| B Taille minimum du mot de passe utilisant une seule classe de caractères | * 0   | ľ   |
| B Taille minimum du mot de passe utilisant deux classes de caractères     | * 9   | C   |
| B Taille minimum du mot de passe utilisant trois classes de caractères    | * 8   | C   |
| B Taille minimum du mot de passe utilisant quatre classes de caractères   | * 8   | ľ   |
| (3) Taille maximale du mot de passe                                       | * 40  | C   |

EOLE propose un système de vérification des mots de passe évolué pour les utilisateurs système.

Un paramétrage a été mis par défaut, mais il est possible d'affiner les paramètres proposés.

La question <u>Vérifier la complexité des mots de passe</u> permet d'activer ou de désactiver la validation des mots de passe.

Si la vérification de la complexité des mots de passe est activée, celle-ci peut être régler plus finement à l'aide des paramètres suivants :

- Taille minimum du mot de passe utilisant une seule classe de caractères ;
- Taille minimum du mot de passe utilisant deux classes de caractères ;
- Taille minimum du mot de passe utilisant trois classes de caractères ;
- Taille minimum du mot de passe utilisant quatre classes de caractères ;
- Taille maximale du mot de passe.

Plus d'informations sur le site du projet : http://www.openwall.com/passwdqc/

Ce paramétrage ne concerne que les comptes locaux. Les utilisateurs LDAP ne sont pas soumis aux mêmes restrictions.

Voir aussi...

\_\_\_\_\_A

Les mots de passe

# 3.4. Onglet Sshd : Gestion SSH avancée

| 돈 Sshd                                                                            |   |         |               |   |
|-----------------------------------------------------------------------------------|---|---------|---------------|---|
| Configuration SSH                                                                 |   |         |               |   |
| Autoriser les connexions SSH pour l'utilisateur root                              | * | oui     | •             | ľ |
| Autoriser les connexions SSH par mot de passe (si non clef RSA obligatoire)       | * | oui     | •             | 8 |
| Autoriser les connexions SSH pour les groupes                                     |   |         | Pas de valeur | Ø |
| Critères à appliquer pour le blocage des tentatives de connexions par force brute | * | 5:30:10 |               | 2 |

Les paramètres disponibles dans cet onglet permettent d'affiner la configuration des accès SSH au serveur et viennent en complément des variables définissant les autorisations d'administration à distance saisies au niveau de chacune des interfaces (onglets Interface-n).

Ils permettent :

- d'interdire à l'utilisateur root de se connecter ;
- de n'autoriser que les connexions par clef RSA ;
- de déclarer des groupes Unix supplémentaires autorisés à se connecter en SSH au serveur.

Si les connexions par mots de passe sont interdites, une tentative de connexion sans clé valide entraînera l'affichage du message suivant :

Permission denied (publickey).

Par défaut les groupes Unix autorisés sont <u>root</u> et <u>adm</u>.

## 3.5. Onglet Logs : Gestion des logs centralisés

La possibilité de centraliser des logs a été dissociée de la mise en place d'un serveur ZéphirLog<sup>[p.160]</sup>. Cela rend possible un transfert croisé des journaux ou une centralisation.

Le support des logs centralisés peut être activé dans l'onglet Service en mode expert.

Activer la gestion des logs centralisés

\* oui

• 🕑

Cette activation affiche un nouvel onglet nommé Logs dans l'interface de configuration du module.

| ð Logs                                                                                                   |       |          |
|----------------------------------------------------------------------------------------------------|-------|----------|
| Réception                                                                                                |       |          |
| 💽 Activer la réception des logs de machines distantes                                                    | * oui | • 🕜      |
| 🔞 Activer la réception des logs de machines distantes via le protocole RELP (fiable, non compatible TLS) | * non | • 3      |
| Activer la réception des logs de machines distantes via le protocole UDP                                 | * non | • 3      |
| 🔞 Activer la réception des logs de machines distantes via le protocole TCP (compatible TLS)              | * non | • 3      |
| Envol                                                                                                    |       |          |
| N Activer l'envoi des logs à une machine distante (TCP si TLS activé, RELP sinon)                        | * oui | • 2      |
| 3 Adresse IP du serveur de log central                                                                   | *     | <b>«</b> |
| Activer le chiffrement des transferts pour l'envoi (TLS)                                                 | * non | • 3      |
| Choix des journaux à envoyer                                                                             |       |          |
| 🕲 Envoyer tous les journaux                                                                              | * oui | • 3      |
|                                                                                                    |       |          |

#### Vue de l'onglet Logs

Les options de cet onglet sont réparties en plusieurs sections :

- la configuration de la réception des logs permet de spécifier les protocoles de communication entre des machines distantes émettrices identifiées par leur adresse IP et le poste configuré ;
- la configuration de l'envoi des logs permet de spécifier l'adresse de la machine distante réceptrice. Le protocole (TCP<sup>[p.158]</sup> ou RELP<sup>[p.157]</sup>) utilisé est contraint par l'activation ou non du chiffrement (TLS<sup>[p.158]</sup>);
- la configuration des journaux à envoyer permet de sélectionner les journaux à envoyer ainsi que l'heure de début et de fin de transfert.

#### **Réception des journaux**

Si la réception des journaux est activée (<u>Activer la réception des logs de machin</u>es <u>distantes</u> à <u>oui</u>), il faut activer au moins l'un des 3 protocoles de réception : RELP, UDP et TLS over TCP.

| Activer la réception des logs de machines distantes                                                    | * | oui | •           |
|----------------------------------------------------------------------------------------------------|---|-----|-------------|
| Activer la réception des logs de machines distantes via le protocole RELP (fiable, non compatible TLS) | * | non | ▼ @         |
| Activer la réception des logs de machines distantes via le protocole UDP                               | * | non | ▼ @         |
| N Activer la réception des logs de machines distantes via le protocole TCP (compatible TLS)            | * | non | <b>▼</b> [d |

L'activation des protocoles ouvre les ports adéquats sur le module.

Pour les clients EOLE, l'envoi de journaux avec le protocole TCP n'est possible que si le TLS est activé.

\_\_\_\_\_A

Lors du choix des protocoles d'envoi et de réception des journaux, pensez à suivre les préconisations de l'ANSSI<sup>[p.153]</sup>.

#### Envoi des journaux

L'activation de l'envoi des journaux (<u>Activer l'envoi des logs à une machine distante</u> à <u>oui</u>) nécessite la saisie de l'adresse IP du serveur centralisateur de journaux.

| 🐧 Activer l'envoi des logs à une machine distante (TCP si TLS activé, RELP sinon) | 🔹 oui  | •  |
|-----------------------------------------------------------------------------------|--------|----|
| 🗊 Adresse IP du serveur de log central                                            | *      | 08 |
| 🕥 Activer le chiffrement des transferts pour l'envoi (TL5)                        | at non | •  |

Le protocole (TLS over TCP ou RELP) utilisé est contraint par l'activation ou non du chiffrement (TLS).

#### \_\_\_\_\_A

Lors du choix des protocoles d'envoi et de réception des journaux, pensez à suivre les préconisations de l'ANSSI<sup>[p.153]</sup>.

#### Choix des journaux à envoyer

Si l'envoi des journaux est activé, il est possible d'envoyer tous les journaux ou de choisir les journaux à envoyer.

| hoix des journaux à envoyer                                |        |     |
|------------------------------------------------------------|--------|-----|
| 🕲 Envoyer tous les journaux                                | at oui | • 3 |
| 🕦 Utiliser une plage temporelle pour le transfert des logs | * non  | • 3 |

Il est également possible d'envoyer les journaux en temps réel ou en différé. L'heure de début et de fin (plage temporelle) de transfert des journaux est également paramétrable.

# 3.6. Onglet Interface-0

## Configuration de l'interface

| Configuration de l'Interface             |                    |   |
|------------------------------------------|--------------------|---|
| 🗿 Adresse IP de la carte                 | * 192.168.122.20   | ľ |
| I Masque de sous réseau de la carte      | ¢° * 255.255.255.0 | ľ |
| O Adresse IP de la passerelle par défaut | 192.168.122.1      | ľ |

L'interface 0 nécessite un adressage statique, il faut renseigner l'adresse IP, le masque et la passerelle.

En mode expert quelques variables supplémentaires sont disponibles.

| Nom de l'interface réseau                     | * eth0            | ø   |
|-----------------------------------------------|-------------------|-----|
| Nom de l'interface réseau de la zone          | ¢° ∗ eth0         | Ø   |
| E L'interface réseau de la zone est un bridge | \$°₀ <b>*</b> non | •   |
| A Mode de connexion pour l'interface          |                   | • 0 |

#### Nom de l'interface réseau

Le nom de l'interface est proposé dans l'interface de configuration du module est de la forme <u>eth0</u> mais celui-ci ne correspond pas toujours à la réalité du système. Il peut donc être adapté prendre la forme utilisé par le système, par exemple <u>em0</u>.

Le changement de nom d'une interface réseau dans le système se fait en éditant le fichier /etc/udev/rules.d/70-persistent-net.rules.

Un rechargement du module réseau ou plus simplement un redémarrage du système est nécessaire pour la prise en charge du changement.

#### Nom de l'interface réseau de la zone

Ce champ permet de personnaliser le nom de l'interface réseau de la zone.

#### L'interface réseau de la zone est un bridge

S'il existe un pont sur l'interface il est possible d'appliquer la configuration sur celui-ci en passant <u>L'interface réseau de la zone est un bridg</u>e à <u>oui</u>. Il faut également saisir le nom du pont dans le champ <u>Nom de l'interface réseau de la zone</u>.

L'option ne crée pas le pont sur l'interface.

#### Mode de connexion pour l'interface

Le paramètre nommé <u>Mode de connexion pour l'interfac</u>e pour l'interface-0 et nommé <u>Mode de connexion pour l'interface interne</u>-x pour les autres interfaces permet de forcer les propriétés de la carte réseau.

Par défaut, toutes les interfaces sont en mode <u>auto négociation</u>.

Ces paramètres ne devraient être modifiés que s'il y a un problème de négociation entre un élément actif et une des cartes réseau, tous les équipements modernes gérant normalement l'auto-négociation. Liste des valeurs possible :

- <u>speed 100 duplex full autoneg off</u> : permet de forcer la vitesse à 100Mbits/s en full duplex sans chercher à négocier avec l'élément actif en face ;
- <u>autoneg on</u> : active l'auto-négociation (mode par défaut) :
- <u>speed 10 duplex half autoneg off</u> : permet de forcer la vitesse à 10Mbits/s en half duplex et désactiver l'auto-négociation ;
- <u>speed 1000 duplex full autoneg off</u> : permet de forcer la vitesse à 1Gbits/s en full duplex et désactiver l'auto-négociation.

Plus d'informations : http://fr.wikipedia.org/wiki/Auto-négociation\_(ethernet).

## Administration à distance

| Autoriser les connexions SSH                                                                                                    |                                                                                                    |             | *          | oui                                                     |              | • (           |
|----------------------------------------------------------------------------------------------------|----------------------------------------------------------------------------------------------------|-------------|------------|---------------------------------------------------------|--------------|---------------|
| Adresse IP réseau autorisée pour les connexions SSH                                                                                                    |                                                                                                    |             |            |                                                         |              |               |
| B Adresse IP réseau autorisée pour les connexions SSH                                                                                                    | *                                                                                                    | 192         | .168.1     | 122.22                                                  | I            | ×             |
| B Masque du sous réseau pour les connexions SSH                                                                                                    |                                                                                                    | 3           | ¢ 25       | 55.255.255.255                                          |              | ľ             |
|                                                                                                    |                                                                                                    |             |            |                                                         |              |               |
| ≡ Montrer/Cacher                                                                                                    | + 💊 Adres                                                                                                    | ise IP      | rése       | au autorisée pour le                                    | es connexior | ns SSH        |
| ≡ Montrer/Cacher                                                                                                    | + 🏽 Adres                                                                                                    | ise IP<br>) | rései      | au autorisée pour le<br>oui                             | es connexior | rs SSH<br>▼ ( |
| ≡ Montrer/Cacher<br>Autoriser les connexions pour administrer le serveur (EAD, )<br>Adresse IP réseau autorisée pour administrer le serveur                                                                                                    | + 🏽 Adres                                                                                                    | ise IP<br>) | résea      | au autorisée pour le<br>oui                             | es connexior | • (           |
| <ul> <li>➡ Montrer/Cacher</li> <li>Autoriser les connexions pour administrer le serveur (EAD, p</li> <li>Adresse IP réseau autorisée pour administrer le serveur</li> <li>B Adresse IP réseau autorisée pour administrer le serveur</li> </ul>                                                                                  | + <b>&amp;</b> Adres                                                                                                    | ise IP<br>) | rése:      | au autorisée pour le<br>oui<br>122.22                   | es connexior | rs SSH<br>→ ( |
| <ul> <li>Montrer/Cacher</li> <li>Autoriser les connexions pour administrer le serveur (EAD, pour administrer le serveur</li> <li>Adresse IP réseau autorisée pour administrer le serveur</li> <li>Adresse IP réseau autorisée pour administrer le serveur</li> <li>Masque du sous réseau pour administrer le serveur</li> </ul> | + Adres +<br>Adres ب<br>بریانه Adres +<br>بریانه Adres +<br>بریانه +<br>بریانه +<br>بریا +<br>بریانه +<br>بریانه +<br>بریانه +<br>بریانه +<br>بریانه +<br>بریانه +<br>بریانه +<br>بریانه +<br>بریانه +<br>بریانه +<br>بریانه +<br>بری +<br>بریانه +<br>بری +<br>بریانه +<br>بری +<br>بریانه +<br>بری +<br>بریانه +<br>بری +<br>بریان<br>+<br>ب<br>+<br>ب<br>+<br>بریا +<br>ا<br>+<br>+<br>+<br>+<br>+<br>+<br>+<br>+<br>+<br>+<br>+<br>+<br>+<br>+<br>+<br>+ | (192        | résea<br>* | au autorisée pour le<br>oui<br>122.22<br>55.255.255.255 | es connexior | ns SSH        |

Configuration de l'administration à distance sur une interface

Par défaut les accès SSH<sup>[p.157]</sup> et aux différentes interfaces d'administration (EAD, phpMyAdmin, CUPS, ARV... selon le module) sont bloqués.

Pour chaque interface réseau activée (onglets Interface-n), il est possible d'autoriser des adresses IP ou des adresses réseau à se connecter.

Les adresses autorisées à se connecter via SSH sont indépendantes de celles configurées pour accéder aux interfaces d'administration.

| Idministration distante sur l'interface                                 |                                          |                      |
|-------------------------------------------------------------------------|------------------------------------------|----------------------|
| Autoriser les connexions ssh                                            |                                          | • 2                  |
| Adresse IP réseau autorisée pour les connexions ssh                     |                                          |                      |
|                                                                         |                                          |                      |
|                                                                         |                                          | C                    |
| ≡ Montrer/Cacher                                                        | + N Adresse IP réseau autorisée pour     | les connexions ssh   |
| Autoriser les connexions pour administrer le serveur (EAD, phpMyAdmin,) |                                          | • 2                  |
| Adresse IP réseau autorisée pour administrer le serveur                 |                                          |                      |
|                                                                         |                                          | C ×                  |
|                                                                         |                                          | Ø                    |
| ≡ Montrer/Cacher                                                        | + S Adresse IP réseau autorisée pour adr | ninistrer le serveur |

Il est possible d'autoriser plusieurs adresses en cliquant sur Adresse IP réseau autorisée pour....

Le masque réseau d'une station isolée est 255.255.255.255.

Dans le cadre de test sur un module l'utilisation de la valeur 0.0.0.0 dans les champs <u>Adresse IP réseau autorisée pour les connexions</u> SSH et <u>Masque du</u> <u>sous réseau pour les connexions</u> SSH autorise les connexions SSH depuis n'importe quelle adresse IP.

La commande suivante permet d'observer les connexions SSH arrivant sur un serveur EOLE : tcpdump -nni \$(CreoleGet nom\_carte\_eth0) port 22

Des restrictions supplémentaires au niveau des connexions SSH sont disponibles dans l'onglet Sshd en mode expert.

#### Configuration des alias sur l'interface

EOLE supporte les alias sur les cartes réseau. Définir des alias IP consiste à affecter plus d'une adresse IP à une interface.

| ) Ajouter des IP alias sur l'interface           | * oui                    | ▼ [₫ |
|--------------------------------------------------|--------------------------|------|
| Adresse IP alias pour l'interface interne 1      |                          | 5    |
| B Adresse IP alias pour l'interface interne 1    | *                        | ×    |
| Nasque de sous réseau correspondant à cet        | alias 🔯 🛊 255.255.255.   | 0 2  |
| N Autoriser cet alias à utiliser les DNS de zone | s forward additionnelles |      |
|                                                  | * oui                    | - 3  |

Pour cela, il faut activer son support (<u>Ajouter des IP alias sur l'interfac</u>e à <u>oui</u>) et configurer l'adresse IP et le masque de sous réseau.

Il est possible de configurer une passerelle particulière pour cet alias, ce paramètre est obligatoire si l'agrégation de liens est activée.

<u>Autoriser cet alias à utiliser les DNS de zones forward additionn</u>elles permet d'autoriser le réseau de cet alias à résoudre les noms d'hôte des domaines déclarés dans la section Forward de zone DNS de l'onglet Zones-dns.

#### Configuration des VLAN sur l'interface

#### Il est possible de configurer des VLAN (réseau local virtuel) sur une interface déterminée du module.

| Activer le support des VLAN sur l'interface           | 3                      | k oui         | • |   |
|-------------------------------------------------------|------------------------|---------------|---|---|
| Numéro d'identifiant du VLAN                          |                        |               |   | 0 |
| B Numéro d'identifiant du VLAN *                      |                        |               | C | × |
| B Adresse IP de l'interface dans ce VLAN              | *                      |               |   | 8 |
| B Masque de sous réseau de l'interface dans ce VLAN   | *                      | 255.255.255.0 |   | 8 |
| Autoriser ce VLAN à utiliser les DNS des zones forwar | d <mark>add</mark> iti | onnelles      |   |   |
|                                                       | *                      | oui           | • |   |

Pour cela, il faut activer son support (<u>Activer le support des VLAN sur l'interfac</u>e à <u>oui</u> et ajout d'un numéro identifiant du VLAN avec le bouton + Numéro d'identifiant du VLAN) et configurer l'ensemble des paramètres utiles (l'ID, l'adresse IP, ...).

<u>Autoriser ce VLAN à utiliser les DNS des zones forward additionnelles</u> permet d'autoriser le réseau de ce VLAN à résoudre les noms d'hôte des domaines déclarés dans la section Forward de zone DNS de l'onglet Zones-dns.

## 3.7. Onglet Interface-n

Un module EOLE peut avoir de 1 à 5 cartes réseau.

Le nombre d'interfaces activées se définit en mode expert dans l'onglet Général de l'interface de configuration du module.

| Nombre d'interfaces à activer                                  | 5 | × | * | 1      |     | - ~ |
|----------------------------------------------------------------|---|---|---|--------|-----|-----|
| Utiliser un serveur mandataire (proxy) pour accéder à Internet |   |   | * | 1<br>2 |     | C   |
| Adresse du serveur NTP                                         |   |   |   | 3      | ह्य | I   |
| Adrosso IP du serveur DNS                                      |   |   |   | 5      | \$  | 1   |

Cela ajoute autant d'onglet Interface-n que le nombre d'interfaces à activer choisi.

Il est possible en fonction du module que la configuration ne permette pas toujours de choisir le nombre d'interfaces et que l'ensemble des paramétrages ne soit pas proposé.

#### Configuration de l'interface

**\_ A** 

| Configuration de l'Interface           |                 |   |
|----------------------------------------|-----------------|---|
| Adresse IP de l'interface              | *               | Ø |
| B Masque de sous réseau de l'interface | * 255.255.255.0 | I |

Dans les modes basique et normal, un adressage statique est proposé pour l'interface réseau. Il faut renseigner l'adresse IP et le masque de sous-réseau associés à l'interface.

En mode expert quelques variables supplémentaires sont disponibles.

| Nom de l'interface réseau                      | * eth0           | ľ          |
|------------------------------------------------|------------------|------------|
| Nom de l'interface réseau de la zone           | a₀ <b>≉</b> eth0 | ľ          |
| E) L'interface réseau de la zone est un bridge | a 🔹 🛊 non        | • 3        |
| B Mode de connexion pour l'interface           |                  | <b>-</b> € |

#### Nom de l'interface réseau

Le nom de l'interface est proposé dans l'interface de configuration du module est de la forme <u>eth0</u> mais celui-ci ne correspond pas toujours à la réalité du système. Il peut donc être adapté prendre la forme utilisé par le système, par exemple <u>em0</u>.

Le changement de nom d'une interface réseau dans le système se fait en éditant le fichier /etc/udev/rules.d/70-persistent-net.rules.

Un rechargement du module réseau ou plus simplement un redémarrage du système est nécessaire pour la prise en charge du changement.

#### Nom de l'interface réseau de la zone

Ce champ permet de personnaliser le nom de l'interface réseau de la zone.

#### L'interface réseau de la zone est un bridge

S'il existe un pont sur l'interface il est possible d'appliquer la configuration sur celui-ci en passant <u>L'interface réseau de la zone est un bridg</u>e à <u>oui</u>. Il faut également saisir le nom du pont dans le champ <u>Nom de l'interface réseau de la zone</u>.

L'option ne crée pas le pont sur l'interface.

#### Mode de connexion pour l'interface

Le paramètre nommé <u>Mode de connexion pour l'interfac</u>e pour l'interface-0 et nommé <u>Mode de connexion pour l'interface interne</u>-x pour les autres interfaces permet de forcer les propriétés de la carte réseau.

Par défaut, toutes les interfaces sont en mode <u>auto négociation</u>.

Ces paramètres ne devraient être modifiés que s'il y a un problème de négociation entre un élément actif et une des cartes réseau, tous les équipements modernes gérant normalement l'auto-négociation. Liste des valeurs possible :

- speed 100 duplex full autoneg off : permet de forcer la vitesse à 100Mbits/s en full duplex sans chercher à négocier avec l'élément actif en face ;
- <u>autoneg on</u> : active l'auto-négociation (mode par défaut) :
- speed 10 duplex half autoneg off : permet de forcer la vitesse à 10Mbits/s en half duplex et désactiver l'auto-négociation ;
- speed 1000 duplex full autoneg off : permet de forcer la vitesse à 1Gbits/s en full duplex et désactiver l'auto-négociation.

Plus d'informations : http://fr.wikipedia.org/wiki/Auto-négociation\_(ethernet).

## Administration à distance

| Autoriser les connexions SSH                                                                                                    |        |       |                                | *                 | oui                                                  |             | •           | G |
|----------------------------------------------------------------------------------------------------|--------|-------|--------------------------------|-------------------|------------------------------------------------------|-------------|-------------|---|
| Adresse IP réseau autorisée pour les connexions SSH                                                                                                    |        |       |                                |                   |                                                      |             |             |   |
| B Adresse IP réseau autorisée pour les connexions SSH                                                                                                    |        | *     | 192.1                          | 68.12             | 2.22                                                 | I           | ×           |   |
|                                                                                                    |        |       |                                | -                 |                                                      |             |             |   |
| B Masque du sous réseau pour les connexions SSH                                                                                                    |        |       | *                              | 255               | 5.255.255.255                                        |             | ľ           | _ |
| B Masque du sous réseau pour les connexions SSH Montrer/Cacher                                                                                                    | + 🗣 Ac | dress | *<br>se IP re                  | 255<br>éseau      | autorisée pour la                                    | es connexio | ons SSI     | H |
| <ul> <li>Masque du sous réseau pour les connexions SSH</li> <li>Montrer/Cacher</li> <li>Autoriser les connexions pour administrer le serveur (EAD,</li> </ul>                                                                                                    | + 🏽 Ac | in,   | *<br>se IP ro<br>)             | 255<br>éseau      | oui                                                  | es connexio | ons SSF     | H |
| <ul> <li>Masque du sous réseau pour les connexions SSH</li> <li>Montrer/Cacher</li> <li>Autoriser les connexions pour administrer le serveur (EAD,<br/>Adresse IP réseau autorisée pour administrer le serveur</li> </ul>                                                                      | + 🗞 Ad | in,   | *<br>se IP ro                  | 255<br>éseau      | oui                                                  | es connexid | rs SSł<br>▼ | H |
| <ul> <li>3 Masque du sous réseau pour les connexions SSH</li> <li>Montrer/Cacher</li> <li>Autoriser les connexions pour administrer le serveur (EAD,<br/>Adresse IP réseau autorisée pour administrer le serveur</li> <li>3 Adresse IP réseau autorisée pour administrer le serveur</li> </ul> | + 🗣 Ad | in,   | *<br>se IP ro<br>) (<br>192.10 | 255<br>éseau<br>* | 5.255.255.255<br>u autorisée pour la<br>oui<br>22.22 | es connexia | ons SSF     | H |

Configuration de l'administration à distance sur une interface

Par défaut les accès SSH<sup>[p.157]</sup> et aux différentes interfaces d'administration (EAD, phpMyAdmin, CUPS, ARV... selon le module) sont bloqués.

Pour chaque interface réseau activée (onglets Interface-n), il est possible d'autoriser des adresses IP ou des adresses réseau à se connecter.

Les adresses autorisées à se connecter via SSH sont indépendantes de celles configurées pour accéder aux interfaces d'administration.

| ministration distante sur l'Interface                                   |                                      |                      |
|-------------------------------------------------------------------------|--------------------------------------|----------------------|
| Autoriser les connexions ssh                                            |                                      | • 🛛                  |
| Adresse IP réseau autorisée pour les connexions ssh                     |                                      |                      |
|                                                                         |                                      | C ×                  |
|                                                                         |                                      | Ø                    |
| ≡ Montrer/Cacher                                                        | + N Adresse IP réseau autorisée pour | r les connexions ssh |
| Autoriser les connexions pour administrer le serveur (EAD, phpMyAdmin,) |                                      | • 8                  |
| Adresse IP réseau autorisée pour administrer le serveur                 |                                      |                      |
|                                                                         |                                      | C ×                  |
|                                                                         |                                      | ß                    |
|                                                                         | Adrosso IP réseau autorisée pour ad  | ministrer le serveur |

Il est possible d'autoriser plusieurs adresses en cliquant sur Adresse IP réseau autorisée pour....

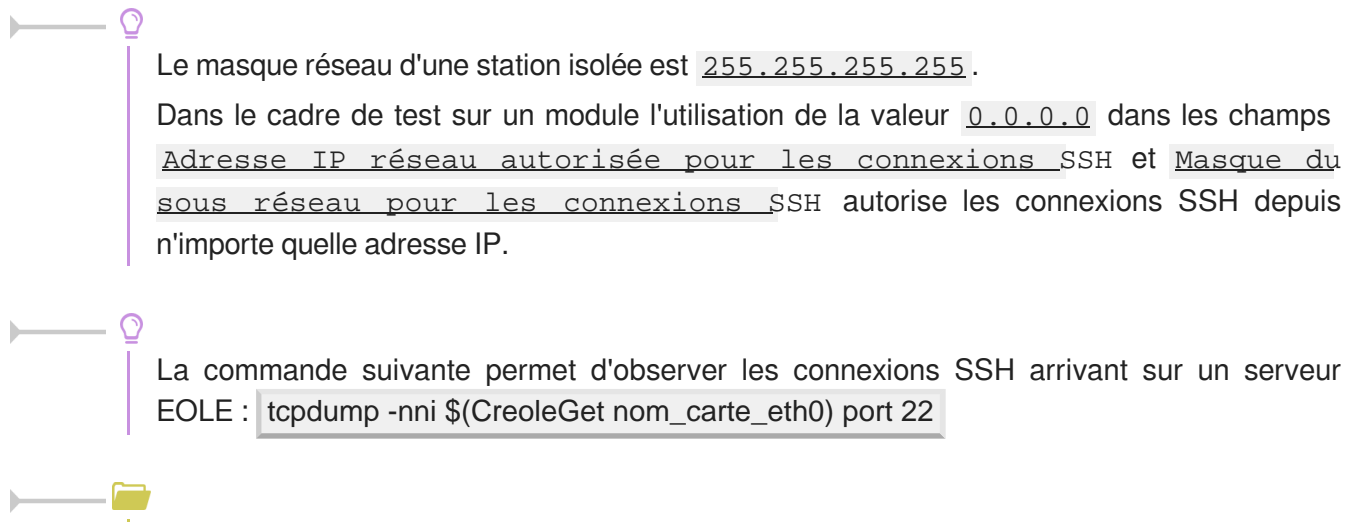

Des restrictions supplémentaires au niveau des connexions SSH sont disponibles dans l'onglet Sshd en mode expert.

#### Configuration des alias sur l'interface

EOLE supporte les alias sur les cartes réseau. Définir des alias IP consiste à affecter plus d'une adresse IP à une interface.

| Ajouter des IP alias sur l'interface                   |        | *       | oui          |   | • |
|--------------------------------------------------------|--------|---------|--------------|---|---|
| Adresse IP alias pour l'interface interne 1            |        |         |              |   | 5 |
| B Adresse IP alias pour l'interface interne 1          | *      |         |              | C | × |
| Nasque de sous réseau correspondant à cet alias        | Qo     | * 2     | 55.255.255.0 |   | C |
| N Autoriser cet alias à utiliser les DNS de zones forv | ward a | ditionn | elles        |   |   |
|                                                        |        | * (     | pui          | - | Ø |

Pour cela, il faut activer son support (<u>Ajouter des IP alias sur l'interface à oui</u>) et configurer l'adresse IP et le masque de sous réseau.

Il est possible de configurer une passerelle particulière pour cet alias, ce paramètre est obligatoire si l'agrégation de liens est activée.

<u>Autoriser cet alias à utiliser les DNS de zones forward additionnelles</u> permet d'autoriser le réseau de cet alias à résoudre les noms d'hôte des domaines déclarés dans la section Forward de zone DNS de l'onglet Zones-dns.

## Configuration des VLAN sur l'interface

Il est possible de configurer des VLAN (réseau local virtuel) sur une interface déterminée du module.

| Activer le support des VLAN sur l'interface             | 2         | ¢ oui         | • |   |
|---------------------------------------------------------|-----------|---------------|---|---|
| Numéro d'identifiant du VLAN                            |           |               |   | C |
| Numéro d'identifiant du VLAN                            |           |               | C | × |
| Adresse IP de l'interface dans ce VLAN                  | *         |               |   | ľ |
| B Masque de sous réseau de l'interface dans ce VLAN     | *         | 255.255.255.0 |   | C |
| N Autoriser ce VLAN à utiliser les DNS des zones forwar | d additio | onnelles      |   |   |
|                                                         | əle       | oui           | • | C |

Pour cela, il faut activer son support (<u>Activer le support des VLAN sur l'interfac</u>e à <u>oui</u> et ajout d'un numéro identifiant du VLAN avec le bouton + Numéro d'identifiant du VLAN) et configurer l'ensemble des paramètres utiles (l'ID, l'adresse IP, ...).

<u>Autoriser ce VLAN à utiliser les DNS des zones forward additionnelles</u> permet d'autoriser le réseau de ce VLAN à résoudre les noms d'hôte des domaines déclarés dans la section Forward de zone DNS de l'onglet Zones-dns.

## 3.8. Onglet Réseau avancé

Présentation des différents paramètres de l'onglet Réseau avancé accessible en mode expert.

#### **Configuration IP**

| h Réseau avancé                                                       |         |     |
|-----------------------------------------------------------------------|---------|-----|
| Configuration                                                         |         |     |
| Activer le support du firewall                                        | * oui   | • 3 |
| Bestreindre le ping aux réseaux autorisés pour administrer le serveur | * non   | • 2 |
| Activer le support IPV6                                               | ale non | • 8 |
| Activer le routage IPv4 entre les interfaces                          | * non   | • 🕑 |

Le support du pare-feu peut être désactivé en passant <u>Activer le support du firewall</u> à <u>non</u>

La valeur par défaut de la variable <u>Restreindre le ping aux réseaux autorisés pour</u> <u>administrer le serveur</u> est à <u>oui</u> par défaut mais cette restriction peut être levée en passant la variable à <u>non</u>.

Sur les modules disposant de la fonctionnalité serveur de fichiers comme Scribe et Horus, cette restriction est déjà levée puisque la variable est par défaut à <u>non</u>.

Il est recommandé de laisser la variable <u>Restreindre le ping aux réseaux</u> <u>autorisés pour administrer le serveur</u> à <u>non</u> sur les serveurs disposant de la fonctionnalité serveur de fichiers, principalement pour que les postes clients puissent fonctionner correctement.

La variable <u>Activer le support IPv</u>6 est par défaut à <u>non</u> et est utilisée pour désactiver explicitement le support de l'IPv6 dans la configuration de certains logiciels (BIND, Proftpd).

Le support de l'IPv6<sup>[p.155]</sup> peut être activé en passant la variable <u>Activer le support IPv6</u> à <u>oui</u> mais sa prise en charge ne se sera faite qu'au niveau du noyau.

Si la variable <u>Activer le routage IPv4 entre les interfaces</u> est à <u>oui</u>, alors le routage IPv4 est activé au niveau du noyau (/proc/sys/net/ipv4/ip\_forward passe à <u>1</u>) L'activation du support IPv6 entraîne l'apparition de la variable : <u>Activer le routage IPv6</u> entre les interfaces. Si cette dernière est à <u>oui</u> le routage IPv6 est activé au niveau du noyau ( /proc/sys/net/ipv6/conf/all/forwarding passe à <u>1</u>).

## Sécurité

| Sécurité                             |   |     |   |   |
|--------------------------------------|---|-----|---|---|
| (3 Journaliser les "martian sources" | * | non | • | ľ |

Si la variable <u>Journaliser les "martian sources</u>" est à <u>oui</u>, tous les passages de paquets utilisant des adresses IP réservées à un usage particulier (http://tools.ietf.org/html/rfc5735) seront enregistrées dans les journaux.

| Activer l'anti-spoofing sur toutes les interfaces | * | non | • | Ø |
|---------------------------------------------------|---|-----|---|---|
|                                                   |   |     |   |   |

Par défaut, l'anti-spoofing<sup>[p.153]</sup> est activé sur l'interface-0 des modules EOLE.

Sur les serveurs ayant 2 interfaces réseau ou plus d'activées (cas par défaut pour Amon et Sphynx), il est possible de demander l'activation de l'anti-spoofing sur les autres interfaces en passant la variable <u>Activer l'anti-spoofing sur toutes les interfaces</u> à <u>oui</u>.

## Ajout d'hôtes

| Déclarer des noms d'hôtes supplémentaires | * oui | • @ |
|-------------------------------------------|-------|-----|
| Adresse IP de l'hôte                      |       |     |
| Adresse IP de l'hôte                      | * × C | × × |
| 8 Nom long de l'hôte                      | 38:   | I   |
| 🕒 Nom court de l'hôte                     |       | I   |

Passer la variable <u>Déclarer des noms d'hôtes supplémentaires</u> à <u>oui</u>, permet de déclarer des noms d'hôtes qui seront ajoutés au fichier /etc/hosts.

Il est possible d'ajouter plusieurs hôtes supplémentaires en cliquant sur le bouton +Adresse IP de l'hôte

Le champ <u>Nom court de l'hôte</u> est optionnel.

Sur les serveurs EOLE faisant office de serveur DNS, comme les modules Amon et AmonEcole, pour que le logiciel BIND<sup>[p.153]</sup> puisse résoudre un nom, il faut que le suffixe DNS de ce nom long corresponde au <u>Nom de domaine privé du réseau local</u> saisi dans l'onglet Général.

Si ce n'est pas le cas, il faut déclarer un <u>Nom de domaine local supplémentair</u>e dans l'onglet Zones-dns pour permettre au serveur de résoudre ce nom d'hôte.

- А

## Ajout de routes statiques

| Ajouter des routes statiques                                            |   | * oui |   | • |
|-------------------------------------------------------------------------|---|-------|---|---|
| Adresse IP ou réseau à ajouter dans la table de routage                 |   |       |   |   |
| E) Adresse IP ou réseau à ajouter dans la table de routage              | * |       | C | × |
| B Masque de sous réseau (mettre à 255.255.255.255 si adresse host)      |   | *     |   | Ø |
| Adresse IP de la passerelle pour accéder à ce réseau                    |   | *     |   | ß |
| 🛢 Interface réseau reliée à la passerelle                               |   | *     | • | Ø |
| Numéro d'identifiant du VLAN ou rien                                    |   |       |   | Ø |
| Autoriser ce réseau à utiliser les DNS du serveur                       |   | * oui | • | Ø |
| Passer par le VPN pour accéder à ce réseau                              |   | * non | · | Ø |
| Autoriser ce réseau à utiliser les DNS des zones forward additionnelles |   | * oui | • | Ø |

Ce bloc de paramètres permet d'ajouter, manuellement, des routes afin d'accéder à des adresses ou à des plages d'adresses par un chemin différent de celui par défaut (défini par le routeur par défaut).

Après avoir passé la variable <u>Ajouter des routes statiques</u> à <u>oui</u> il faut ajouter les paramètres suivants :

- <u>Adresse IP ou réseau à ajouter dans la table de rout</u>age : permet de définir l'adresse de sous-réseau (ou l'adresse de l'hôte) vers lequel le routage doit s'effectuer ;
- <u>Masque de sous résea</u>u : permet de définir le masque du réseau défini ci-dessus (s'il s'agit d'une machine seule, il faut mettre l'adresse du masque à 255.255.255.255) ;
- <u>Adresse IP de la passerelle pour accéder à ce rés</u>eau : permet de renseigner l'adresse de la passerelle permettant d'accéder au sous-réseau ou à l'hôte défini ci-dessus ;
- <u>Interface réseau reliée à la passerelle</u> : permet d'associer la route à une interface donnée. Ce champ, de type liste déroulante, comporte un certain nombre d'interfaces pré-définies. Il est possible d'en ajouter une en tapant son nom (par exemple : <u>ppp0</u>);
- <u>Autoriser ce réseau à utiliser les DNS du serve</u>ur : les postes du réseau cible peuvent interroger le service DNS du serveur ;
- <u>Autoriser ce réseau à utiliser les DNS des zones forward additionnelle</u>s : les postes du réseau cible sont autorisés à interroger les DNS des zones de forward.

## Configuration du MTU

| Désactiver le path MTU discovery, le bit DF est positionné à O                  | * | non | • |
|---------------------------------------------------------------------------------|---|-----|---|
| 🕽 Valeur du MTU pour l'interface ethD : rien = valeur par defaut de l'interface |   |     | ( |
|                                                                                 |   |     |   |

La variable <u>Désactiver le path MTU discovery</u> permet d'activer ou non le path MTU discovery [p.156] (/proc/sys/net/ipv4/ip\_no\_pmtu\_disc).

Cette option est à <u>non</u> par défaut (ip\_no\_pmtu\_disc=0) ce qui est le fonctionnement normal.

Cela peut poser problème, notamment avec le réseau virtuel privé (VPN), lorsque les paquets ICMP<sup>[p.155]</sup> de type 3 (Destination Unreachable) / code 4 (Fragmentation Needed and Don't Fragment was Set) sont bloqués quelque part sur le réseau.

Un des phénomènes permettant de diagnostiquer un problème lié au PMTU discovery est l'accès à certains sites (ou certaines pages d'un site) n'aboutissant pas (la page reste blanche) ou les courriels n'arrivant pas dans le client de messagerie.

Si vous rencontrez des problèmes d'accès à certains sites (notamment messagerie ou site intranet via le VPN, Gmail ou Gmail Apps), vous pouvez passer ce paramètre à <u>oui</u> (ip\_no\_pmtu\_disc=1).

Il est possible de forcer une valeur de MTU<sup>[p.156]</sup> pour l'interface externe.

Si le champ n'est pas renseigné, la valeur par défaut est utilisée (1500 octets pour un réseau de type Ethernet).

Si l'interface est de type Ethernet et que vous souhaitez forcer une valeur de MTU différente, il faut renseigner le premier champ : <u>Valeur du MTU pour l'interface eth0</u>.

Si l'interface est de type PPPoE et que vous souhaitez forcer une valeur de MTU différente, il faut renseigner le second champ : <u>Valeur du MTU pour l'interface ppp0</u>.

Les commandes ping, ip route et tracepath sont utilisées pour ajuster les valeurs.

## Configuration de la "neighbour table"

| Configuration de la "neighbour table"         |        |   |
|-----------------------------------------------|--------|---|
| 8 Neighbour table overflow stop culling limit | * 128  | ľ |
| Neighbour table overflow soft limit           | * 512  | đ |
| Neighbour table overflow hard limit           | * 1024 | ľ |

Les variables <u>ipv4 neigh default gc thresh1</u>, <u>ipv4 neigh default gc thresh2</u> et <u>ipv4 neigh default gc thresh3</u> servent à gérer la façon dont la table ARP évolue :

- gc\_thresh1 : seuil en-deçà duquel aucun recyclage des entrées de la table qui ne sont plus utilisées n'est effectué ;
- **gc\_thresh2** : seuil qui, s'il est dépassé depuis un certain temps (5 secondes par défaut), déclenche le recyclage des entrées de la table qui ne sont plus utilisées ;
- gc\_thresh3 : seuil au-delà duquel le recyclage est immédiatement déclenché pour contenir la taille de la table.

## Test de l'accès distant

Cette variable permet de définir le ou les domaines qui sont utilisés lorsque le module EOLE a besoin de tester son accès à Internet.

En pratique, seul l'accès au premier domaine déclaré est testé sauf dans le cas où il n'est pas accessible. Les domaines définis sont utilisés dans les outils diagnose et dans l'agent Zéphir.

Voir aussi...

Résoudre des dysfonctionnements liés au MTU

# 3.9. Onglet Certificats ssl : gestion des certificats SSL

La gestion des certificats a été standardisée pour faciliter leur mise en œuvre. Ils sont désormais gérés par l'intermédiaire des outils Creole.

## Certificats par défaut

Un certain nombre de certificats sont mis en place lors de la mise en œuvre d'un module EOLE :

- /etc/ssl/certs/ca\_local.crt : autorité de certification propre au serveur (certificats auto-signés) ;
- /etc/ssl/private/ca.key : clef privée de la CA ci-dessus ;
- /etc/ssl/certs/ACInfraEducation.pem : contient les certificats de la chaîne de certification de l'Éducation nationale (igca/education/infrastructure) ;
- /etc/ssl/req/eole.p10 : requête de certificat au format pkcs10, ce fichier contient l'ensemble des informations nécessaires à la génération d'un certificat ;
- /etc/ssl/certs/eole.crt : certificat serveur généré par la CA locale, il est utilisé par les applications (apache, ead2, eole-sso, ...) ;
- /etc/ssl/certs/eole.key : clé du certificat serveur ci-dessus.

Après génération de la CA locale, un fichier /etc/ssl/certs/ca.crt est créé qui regroupe les certificats suivants :

- ca\_local.crt ;
- ACInfraEducation.pem ;
- tout certificat présent dans le répertoire /etc/ssl/local\_ca/

#### Détermination du nom de serveur (commonName) dans le certificat

Le nom du sujet auquel le certificat s'applique est déterminé de la façon suivante (important pour éviter les avertissements dans les navigateurs) :

 si la variable <u>ssl\_server\_name</u> est définie dans l'interface de configuration du module (onglet Certifs ssl -> <u>Nom DNS du serveur</u>), elle est utilisée comme nom de serveur dans les certificats ;

- sinon, si un nom de domaine académique est renseigné, le nom sera : <u>nom machine.numero\_etab.nom\_domaine\_academique</u> (exemple : <u>amon\_monetab.0210001A.mon\_dom\_acad.fr</u>);
- le cas échéant, on utilise : <u>nom machine.numero etab.debut(nom academie).min(ssl country name)</u> (exemple: <u>amon monetab.0210001A.ac-dijon.fr</u>).

## Mise en place d'un certificat particulier

Pour que les services d'un module EOLE utilisent un certificat particulier (par exemple, certificat signé par une autorité tierce), il faut modifier deux variables dans l'onglet Certificats ssl de l'interface de configuration du module.

| Certificats ssl                                        |                             |
|--------------------------------------------------------|-----------------------------|
| Cholx du certificat SSL                                |                             |
| Nom long du certificat SSL par défaut                  | * /etc/ssl/certs/eole.crt   |
| Nom long de la clé privée du certificat SSL par défaut | * /etc/ssl/certs/eole.key C |
| On long du certificat Privacy Enhanced Mail            | * /etc/ssl/certs/eole.pem @ |

- <u>Nom long du certificat SSL par défaut</u> (server\_cert) : chemin d'un certificat au format PEM à utiliser pour les services ;
- <u>Nom long de la clé privée du certificat SSL par défaut</u> (server\_key) : chemin de la clé privée correspondante (éventuellement dans le même fichier).

Dans le cas d'un certificat signé par une autorité externe, copier le certificat de la CA en question dans /etc/ssl/local\_ca/ pour qu'il soit pris en compte automatiquement (non nécessaire pour les certificats de l'IGC nationale).

Le répertoire /etc/ssl/certs/ accueille le fichier de certificat issu de la CA interne ainsi que la clé privée correspondant au certificat.

Il faut déclarer les bons chemins dans l'interface de configuration du module.

Pour appliquer les modifications, utilisez la commande reconfigure.

Si les certificats configurés ne sont pas trouvés, ils sont générés à partir de la CA locale.

Le répertoire /etc/ssl/local\_ca/ n'accueille que des certificats CA.

#### Création de nouveaux certificats

Le script /usr/share/creole/gen\_certif.py permet de générer rapidement un nouveau certificat SSL.

<u>root@eole:~# /usr/share/creole/gen\_ce</u>rtif.py -fc /<u>etc/ssl/certs/test.crt</u>

Generation du certificat machine

Génération d'un certificat avec gen certif.py

\* Certificat /etc/ssl/certs/test.crt généré

## Obtention d'un certificat signé par l'IGC de l'Éducation nationale

Étapes à suivre :

\_\_\_\_A

- 1. récupérer la requête du certificat située dans le répertoire /etc/ssl/req/ : eole.p10 ;
- 2. se connecter sur l'interface web de demande des certificats et suivre la procédure ;
- 3. récupérer le certificat depuis l'interface (copier/coller dans un fichier) ;
- 4. copier le fichier dans le répertoire /etc/ssl/certs/.

Seuls les ISR/OSR des académies sont accrédités pour effectuer les demandes.

#### **Certificats intermédiaires**

En attendant que la prise en compte des certificats intermédiaires soit automatisée pour l'ensemble des services de base (fixme #13362 [https://dev-eole.ac-dijon.fr/issues/13362] ), les manipulations nécessaires pour éviter des avertissements dans les navigateurs sont documentées dans la page wiki suivante : https://dev-eole.ac-dijon.fr/projects/modules-eole/wiki/Gestion\_certificats

# 3.10. Onglet Eoledb : Gestion des bases de données

EoleDB est disponible depuis la version 2.5.2 d'EOLE. C'est une re-implémentation de l'ancien gestionnaire des bases de données EOLE (eole-sql) dont les objectifs principaux sont :

- n'utiliser qu'un seul fichier de configuration ;
- supporter nativement plusieurs types de bases de données (MySQL, PostgreSQL, SQLite, ...) ;
- supporter nativement l'externalisation des bases de données sur d'autres serveurs ;
- ne plus avoir à fournir des scripts python dans les paquets d'application web du projet EOLE pour pouvoir générer ou mettre à jour des bases de données (cf eole-sql : /usr/share/eole/applications/gen/, /usr/share/eole/applications/updates/).

EoleDB rend possible l'externalisation des bases de données d'un module EOLE.

Pour le moment, la version publiée d'EoleDB ne gère que les bases de données MySQL.

Cet onglet est disponible en mode expert après l'installation manuelle du paquet eole-db :

# apt-eole install eole-db

Par défaut le serveur est paramétré comme étant local. Dans le cas où le serveur est distant quelques variables sont à renseigner.

| nfiguration                                       |   |                  |   |
|---------------------------------------------------|---|------------------|---|
| E Le serveur par défaut est local                 | * | non 👻            | Ø |
| Adresse du serveur de base de données             | [ | 192.168.0.24     | Ø |
| Port du serveur de base de données                | [ | 3306             | Ø |
| Nom d'utilisateur d'administration                | [ | admin            | Ø |
| E Fichier de mot de passe                         | [ | /root/bdpass.txt | Ø |
| 🗈 Machines qui peuvent utiliser le serveur de BDD |   | Pas de valeur    | C |

- <u>Adresse du serveur de base de données</u> : adresse IP, nom de machine ou nom de domaine du serveur de base de données distant. Cette valeur est utilisée pour toutes les applications web qui ne définiront pas elles-mêmes un serveur de base de données.
- <u>Port du serveur de base de donnée</u>s : port du serveur de base de données utilisé, par exemple <u>3306</u> pour le serveur MySQL fourni par EOLE.
- <u>Nom d'utilisateur d'administration</u> : identifiant du gestionnaire de la base de données distante.
- <u>Fichier de mot de pass</u>e : chemin d'accès vers le fichier qui contient le mot de passe du gestionnaire, par exemple /root/bdpass.txt. Ce fichier doit être accessible par EoleDB, idéalement le fichier doit avoir les droits 600.
- <u>Machines qui peuvent utiliser le serveur de BDD</u> : permet d'autoriser des machines à accéder à l'administration des bases distantes #fixme [https://dev-eole.ac-dijon.fr/issues/15456], si rien n'est renseigné l'adresse IP du serveur utilisant EoleDB est ajoutée automatiquement dans le fichier de configuration.

Voir aussi...

Gestion des bases de données avec EoleDB [p.107]

# 3.11. Onglet Clamav : Configuration de l'anti-virus

EOLE propose un service anti-virus réalisé à partir du logiciel libre ClamAV. http://www.clamav.net

## Activation de l'anti-virus

Par défaut le service est activé sur le module et l'anti-virus est configuré pour le service de messagerie. Sur le module Seshat, il n'est possible d'activer l'anti-virus que sur la messagerie. Si aucun service n'utilise l'anti-virus, il est utile de le désactiver dans l'onglet Services. Il faut passer la variable <u>Activer l'anti-virus ClamAV</u> à <u>non</u>. L'onglet Clamav n'est alors plus visible.

#### Activation de l'anti-virus sur la messagerie

Pour activer l'anti-virus sur la messagerie il faut passer la variable <u>Activer l'antivirus sur la</u> <u>messagerie</u> à <u>oui</u> dans l'onglet Clamav.

| 🚯 Activer l'anti-virus sur la messagerie | * | oui | - 2 |
|------------------------------------------|---|-----|-----|
|------------------------------------------|---|-----|-----|

#### Forcer l'activation du service clamd

Si <u>Activer l'anti-virus ClamAV</u> est à <u>oui</u> dans l'onglet Service mais qu'aucun service EOLE ne l'utilise alors seul le service de mise à jour de la base de signatures (freshclam) sera actif sur le serveur.

À partir de la version 2.5.2 d'EOLE, il est possible de forcer l'activation du service anti-virus (clamd) en passant la variable du mode expert Forcer l'activation du démon clam sur le serveur à oui dans l'onglet Clamav.

| Services utilisant ClamAV                          |   |     |   |   |
|----------------------------------------------------|---|-----|---|---|
| G Forcer l'activation du démon clam sur le serveur | * | oui | • | C |

#### **Configuration avancée**

En mode expert, l'onglet Clamav comporte de nombreuses variables qui permettent d'affiner la configuration de ClamAV.

| amAV                                                           |        |     |
|----------------------------------------------------------------|--------|-----|
| 🔋 Taille maximum pour un fichier à scanner (en Mo)             | * 5    | ľ   |
| Quantité de données maximum à scanner pour une archive (en Mo) | * 20   | ľ   |
| Profondeur maximale pour le scan des archives                  | * 12   | I   |
| Nombre maximum de fichiers à scanner dans une archive          | * 5000 | ľ   |
| 3 Arrêter le démon en cas de surcharge mémoire                 | * no   | • @ |
| Détection des applications indésirables                        | * no   | • 2 |
| 3 Scan du contenu des fichiers ELF                             | * no   | • 2 |
| 3 Scan du contenu des fichiers PDF                             | * yes  | • 2 |
| 3 Scan des fichiers courriels                                  | at no  | • 8 |
| Détection des fichiers exécutables corrompus                   | * no   | • @ |

- Taille maximum pour un fichier à scanner (en Mo);
- <u>Ouantité de données maximum à scanner pour une archive (en Mo)</u>;

- Profondeur maximale pour le scan des archives ;
- Nombre maximum de fichiers à scanner dans une archive ;
- Arrêter le démon en cas de surcharge mémoire ;
- <u>Détection des applications indésirables</u>;
- <u>Scan du contenu des fichiers ELF</u> \*<sup>[p.154]</sup>;
- Scan du contenu des fichiers PDF ;
- <u>Scan des fichiers courriels</u>;
- Détection des fichiers exécutables corrompus.

En mode expert, l'onglet Clamav comporte des variables qui permettent d'affiner la configuration de Freshclam, le service de mise à jour de la base de signatures.

| 🖲 Nom de domaine du serveur DNS de mise à jour          | * current.cvd.clamav.net | Ø   |
|---------------------------------------------------------|--------------------------|-----|
| Forcer un serveur de mise à jour freshclam              | * non                    | • @ |
| 🛢 Code IANA pour la mise à jour de la base de signature | at fr                    | Ø   |
| B) Nombre de tentatives de mise à jour par miroir       | * 5                      | đ   |

- <u>Nom de domaine du serveur DNS de mise à jour</u> permet de spécifier un miroir interne pour les signatures ;
- <u>Forcer un serveur de mise à jour freshclam</u> permet d'ajouter un ou plusieurs miroirs pour les signatures ;
- Code IANA pour la mise à jour de la base de signature ;
- <u>Nombre de tentatives de mise à jour par miro</u>ir permet de réduire le nombre de tentatives de mise à jour, en effet des fichiers sont récupérés systématiquement à chaque tentative ;
- <u>Nombre de mises à jour quotidienn</u>es permet de réduire le nombre de mises à jour quotidiennes.

#### Contribuer

- А

La base de données de virus est mise à jour avec l'aide de la communauté.

Il est possible de faire des signalements :

- signaler de nouveaux virus qui ne sont pas détectés par ClamAV ;
- signaler des fichiers propres qui ne sont pas correctement détectés par ClamAV (faux-positif).

Pour cela il faut utiliser le formulaire suivant (en) : http://www.clamav.net/contact#reports

L'équipe de ClamAV examinera votre demande et mettra éventuellement à jour la base de données.

En raison d'un nombre élevé de déposants, il ne faut pas soumettre plus de deux fichiers par jour.

Il ne faut pas signaler des PUA<sup>[p.157]</sup> comme étant des faux positifs.

# 3.12. Onglet Annuaire

Sur le module Seshat l'annuaire est par défaut configuré comme étant local.

| *        | o=gouv,c=fr | Ĩ                                                                              |
|----------|-------------|--------------------------------------------------------------------------------|
| *        | non         | • 8                                                                            |
| <b>3</b> | non         | • 8                                                                            |
| *        | 389         | Ø                                                                              |
|          | * * *       | <ul> <li>* o=gouv,c=fr</li> <li>* non</li> <li>* non</li> <li>* 389</li> </ul> |

Lorsque l'annuaire est configuré comme étant local, l'onglet propose 5 paramètres :

- Base DN de l'annuaire : définit le chemin de base pour la recherche dans l'annuaire LDAP
- Activer le support de TLS : permet de gérer le chiffrement TLS<sup>[p.158]</sup> des échanges ;
- <u>Ajouter les utilisateurs LDAP aux utilisateurs locaux</u> : permet d'ajouter les utilisateurs LDAP aux utilisateurs locaux ;
- Port du serveur LDAP : permet de changer le port d'écoute du serveur LDAP ;
- <u>Définir le mot de passe admin de LDAP dans un fichier</u> : permet de stocker et de réutiliser par ailleurs le mot de passe administrateur de l'annuaire dans le fichier /root/.writer.

#### Mode expert

Les variables du mode expert pour l'annuaire sont identiques qu'il soit distant ou local, elles permettent de modifier finement le comportement de l'annuaire.
| Fichier de mot de passe de l'utilisateur admin | * /root/.writer     | Ø     |
|------------------------------------------------|---------------------|-------|
| Attribut de recherche des utilisateurs         | * uid               | I     |
| 3 Filtre d'utilisateurs                        | * objectClass=perso | n 🕑   |
| (3) Filtre de groupes                          | * objectClass=posix | Group |
| (3 DN racine de l'arbre utilisateurs           |                     | 8     |
| 3 DN racine de l'arbre groupes                 |                     | 8     |
| Champ 'nom d'affichage' de l'utilisateur       | 🕸 displayName       | I     |
| 3 Champ 'mail' de l'utilisateur                | * mail              | I     |
| (3 Champ 'maildir' de l'utilisateur            | 🕸 maildir           | Ø     |
| (3 Champ 'fonction' de l'utilisateur           |                     | I     |
| (3 Champ 'categorie' de l'utilisateur          |                     | 8     |
| 3 Champ 'rne' de l'utilisateur                 |                     | 8     |
| (3 Champ 'fredurne' de l'utilisateur           |                     | 8     |
| Champ 'nom d'affichage' du groupe              | * 0                 | Ø     |

La variable <u>Fichier de mot de passe de l'utilisateur admin</u> permet de modifier le fichier par défaut contenant le mot de passe de l'administrateur de l'annuaire.

L'attribut de recherche par défaut peut également être modifié.

Les filtres, les DN racine et les attributs LDAP renvoyés par l'annuaire peuvent être personnalisés.

Le paramétrage d'un serveur LDAP local se fait dans l'onglet OpenIdap .

# 3.13. Onglet Onduleur

Sur chaque module EOLE, il est possible de configurer votre onduleur.

Le logiciel utilisé pour la gestion des onduleurs est NUT<sup>[p.156]</sup>. Il permet d'installer plusieurs clients sur le même onduleur. Dans ce cas, une machine aura le contrôle de l'onduleur (le maître/master) et en cas de coupure, lorsque la charge de la batterie devient critique, le maître indiquera aux autres machines (les esclaves) de s'éteindre avant de s'éteindre lui-même.

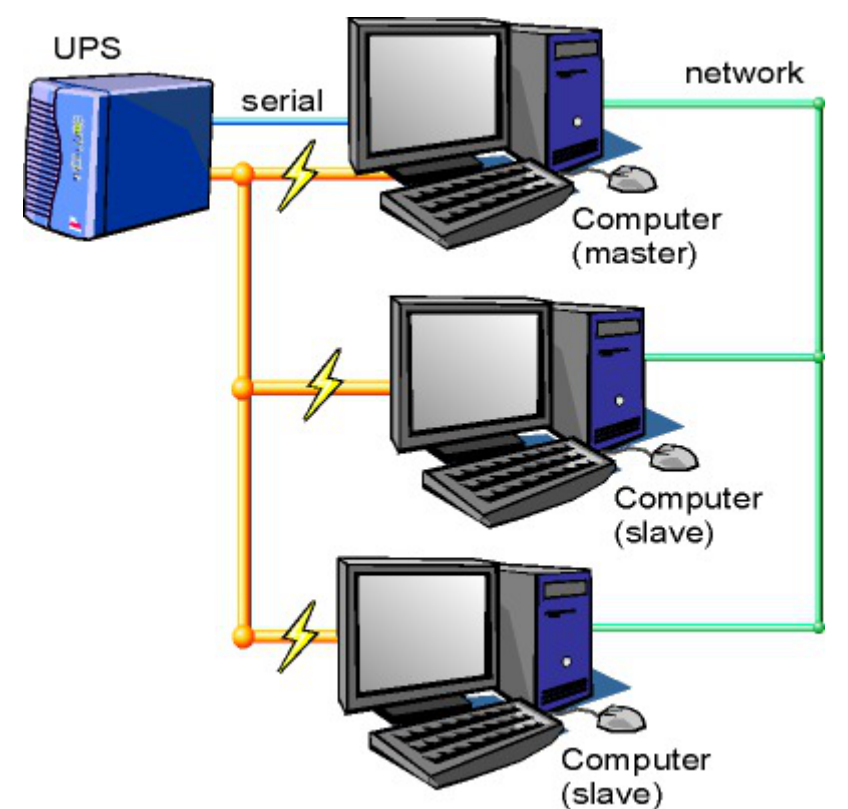

Schéma d'Olivier Van Hoof sous licence GNU FDL Version 1.2 - http://ovanhoof.developpez.com/upsusb/

Certains onduleurs sont assez puissants pour alimenter plusieurs machines.

http://www.networkupstools.org/

Le projet offre une liste de matériel compatible avec le produit mais cette liste est donnée pour la dernière version du produit :

http://www.networkupstools.org/stable-hcl.html

Pour connaître la version de NUT qui est installée sur le module :

<u># apt-cache policy nut</u>

ou encore :

# apt-show-versions nut

Si la version retournée est 2.7.1 on peut trouver des informations sur la prise en charge du matériel dans les notes de version à l'adresse suivante :

http://www.networkupstools.org/source/2.7/new-2.7.1.txt

Si le matériel n'est pas dans la liste, on peut vérifier que sa prise en charge soit faite par une version plus récente et donc non pris en charge par la version actuelle :

http://www.networkupstools.org/source/2.7/new-2.7.3.txt

L'onglet Onduleur n'est accessible que si le service est activé dans l'onglet Services.

| Onduleur                                         |         |                 |
|--------------------------------------------------|---------|-----------------|
| Configuration                                    |         |                 |
| N Configuration sur un serveur maître            | * oui   | • 3             |
| 3 Nom de l'onduleur                              |         | C               |
| ≡ Montrer/Cacher                                 | + 🗞 Nor | n de l'onduleur |
|                                                  |         |                 |
| Esclaves distants                                |         |                 |
| N Autoriser des esclaves distants à se connecter | * non   | • 8             |

Si l'onduleur est branché directement sur le module il faut laisser la variable <u>Configuration sur un</u> <u>serveur maître</u> à <u>oui</u>, cliquer sur le bouton + Nom de l'onduleur et effectuer la configuration liée au serveur maître.

### La configuration sur un serveur maître

| Configuration sur un serveur maître        | * oui        | •          |
|--------------------------------------------|--------------|------------|
| Nom de l'onduleur                          |              |            |
| B) Nom de l'onduleur                       | * × C        | <b>~</b> × |
| N Pilote de communication de l'onduleur    | * usbhid-ups | • 🛛        |
| Port de communication de l'onduleur        | 🔹 auto       | • 3        |
| Numéro de série de l'onduleur (facultatif) |              | Ø          |
| N Productid de l'onduleur (facultatif)     |              | ľ          |
| N Upstype de l'onduleur (facultatif)       |              | ľ          |

Même si le nom de l'onduleur n'a aucune conséquence, il est obligatoire de remplir cette valeur dans le champ <u>Nom pour l'onduleur</u>.

Il faut également choisir le nom du pilote de l'onduleur dans la liste déroulante <u>Pilote de</u> <u>communication de l'onduleur</u> et éventuellement préciser le <u>Port de communication</u> si l'onduleur n'est pas USB.

Les champs <u>Numéro de série de l'onduleu</u>r, <u>Productid de l'onduleur</u> et <u>Upstype</u> <u>de l'onduleur</u> sont facultatifs si il n'y a pas de serveur esclave. Il n'est nécessaire d'indiquer ce numéro de série que dans le cas où le serveur dispose de plusieurs onduleurs et de serveurs esclaves.

Le nom de l'onduleur ne doit contenir que des chiffres ou des lettres en minuscules : [a-z][0-9] sans espaces, ni caractères spéciaux.

# Configuration d'un second onduleur sur un serveur maître

Si le serveur dispose de plusieurs alimentations, il est possible de les connecter chacune d'elle à un

onduleur différent.

Il faut cliquer sur le bouton + Nom de l'onduleur pour ajouter la prise en charge d'un onduleur supplémentaire dans l'onglet Onduleur de l'interface de configuration du module.

Si les onduleurs sont du même modèle et de la même marque, il faut ajouter de quoi permettre au pilote NUT de les différencier.

Cette différenciation se fait par l'ajout d'une caractéristique unique propre à l'onduleur. Ces caractéristiques dépendent du pilote utilisé, la page de man du pilote vous indiquera lesquelles sont disponibles.

Exemple pour le pilote Solis :

#### <u># man solis</u>

Afin de récupérer la valeur il faut :

- ne connecter qu'un seul des onduleurs ;
- le paramétrer comme indiqué dans la section précédente ;
- exécuter la commande : <u>upsc <nomOnduleurDansGenConfig>@localhost|grep</u>
   <u><nom variable></u>;
- débrancher l'onduleur ;
- brancher l'onduleur suivant ;
- redémarrer <u>nut</u> avec la commande : <u># service nut restart</u> ;
- exécuter à nouveau la commande pour récupérer la valeur de la variable.

Une fois les numéros de série connus, il faut les spécifier dans les champ <u>Numéro de série de</u> <u>l'onduleur</u> de chaque onduleur.

#### ----- O Deux onduleurs de même marque

Pour deux onduleurs de marque MGE, reliés à un module Scribe par câble USB, il est possible d'utiliser la valeur "serial", voici comment la récupérer :

# upsc <nomOnduleurDansGenConfig>@localhost | grep serial

driver.parameter.serial: AV4H4601W

ups.serial: AV4H4601W

#### Deux onduleurs différents

Un onduleur sur port série :

- Nom de l'onduleur : <u>eoleups</u> ;
- Pilote de communication de l'onduleur : <u>apcsmart</u>;
- Port de communication de l'onduleur : <u>/dev/ttyS0</u>.

Si l'onduleur est branché sur le port série (en général : /dev/ttyS0), les droits doivent être adaptés.

Cette adaptation est effectuée automatiquement lors de l'application de la configuration. Onduleur sur port USB :

- Nom de l'onduleur : <u>eoleups</u>;
- Pilote de communication de l'onduleur : <u>usbhid-ups</u>;

• Port de communication de l'onduleur : <u>auto</u>.

La majorité des onduleurs USB sont détectés automatiquement.

Attention, seul le premier onduleur sera surveillé.

# Autoriser des esclaves distants à se connecter

Pour déclarer un serveur esclave, il faut passer la variable <u>Autoriser des esclaves distants</u> <u>à se connecter</u> à <u>oui</u> puis ajouter un utilisateur sur le serveur maître afin d'autoriser l'esclave a se connecter avec cet utilisateur.

| Autoriser des esclaves distants à se connecter | * oui | - ( |
|------------------------------------------------|-------|-----|
| Utilisateur de surveillance de l'onduleur      |       |     |
| 1) Utilisateur de surveillance de l'onduleur   | *     | C × |
| Bot de passe de surveillance de l'onduleur     | *     | I   |
| O Adresse IP du réseau de l'esclave            | aje   | ľ   |
| B Masque de l'IP du réseau de l'esclave        | 4     | C   |

Idéalement, il est préférable de créer un utilisateur différent par serveur même s'il est possible d'utiliser un unique utilisateur pour plusieurs esclaves. Pour configurer plusieurs utilisateurs il faut cliquer sur le bouton + Utilisateur de surveillance de l'onduleur.

Pour chaque utilisateur, il faut saisir :

- UN <u>Utilisateur de surveillance de l'onduleur</u>;
- un <u>Mot de passe de surveillance de l'onduleur</u> associé à l'utilisateur précédemment créé;
- l'<u>Adresse IP du réseau de l'esclave</u> (cette valeur peut être une adresse réseau plutôt qu'une adresse IP);
- le <u>Masque de l'IP du réseau de l'esclav</u>e (comprendre le masque du sous réseau de l'adresse IP de l'esclave)

Le nom de l'onduleur ne doit contenir que des chiffres ou des lettres en minuscules : [*a-z*][0-9] sans espaces, ni caractères spéciaux.

Chaque utilisateur doit avoir un nom différent.

Les noms <u>root</u> et <u>localmonitor</u> sont réservés.

Pour plus d'informations, vous pouvez consulter la page de manuel : man ups.conf

ou consulter la page web suivante http://manpages.ubuntu.com/manpages/trusty/en/man5/ups.conf.5.html

### Configurer un serveur esclave

Une fois qu'un serveur maître est configuré et fonctionnel, il est possible de configurer le ou les serveurs esclaves.

Pour configurer le module en tant qu'esclave, il faut activer le service dans l'onglet Services puis, dans l'onglet Onduleur, passer la variable <u>Configuration sur un serveur maître</u> à <u>non</u>.

| 🕈 Onduleur                          |       |     |
|-------------------------------------|-------|-----|
| Configuration                       |       |     |
| Configuration sur un serveur maître | * non | • 2 |
| Nom de l'onduleur distant           | *     | ľ   |
| Bôte gérant l'onduleur              | *     | ľ   |
| Utilisateur de l'hôte distant       | *     | Ø   |
| 6 Mot de passe de l'hôte distant    | *     | Ø   |

Il faut ensuite saisir les paramètres de connexion à l'hôte distant :

- le <u>Nom de l'onduleur distant</u> (valeur renseignée sur le serveur maître);
- l'<u>Hôte gérant l'onduleur</u> (adresse IP ou nom d'hôte du serveur maître);
- l'<u>Utilisateur de l'hôte distant</u> (nom d'utilisateur de surveillance créé sur le serveur maître );
- le <u>Mot de passe de l'hôte distant</u> (mot de passe de l'utilisateur de surveillance créé sur le serveur maître).

### Exemple de configuration

 $\mathbf{O}$ 

Sur le serveur maître :

- Nom de l'onduleur : <u>eoleups</u> ;
- Pilote de communication de l'onduleur : <u>usbhid-ups</u>;
- Port de communication de l'onduleur : <u>auto</u>;
- Utilisateur de surveillance de l'onduleur : <u>scribe</u> ;
- Mot de passe de surveillance de l'onduleur : <u>99JJUE2EZOAI2IZI10IIZ93I187UZ8</u>;
- Adresse IP du réseau de l'esclave : <u>192.168.30.20</u>;
- Masque de l'IP du réseau de l'esclave : <u>255.255.255.255</u>.

Sur le serveur esclave :

- Nom de l'onduleur distant : <u>eoleups</u>;
- Hôte gérant l'onduleur : <u>192.168.30.10</u>;

- Utilisateur de l'hôte distant : <u>scribe</u> ;
- Mot de passe de l'hôte distant : <u>99JJUE2EZOAI2IZI10IIZ93I187UZ8</u>.

# **3.14. Onglet Applications web : Configuration des applications web**

Les onglets Applications web et Apache ne sont disponibles qu'après activation du service, <u>Activer</u> <u>le serveur web Apache</u> à <u>oui</u>, dans l'onglet Services.

| Applications web                                      |                            |
|-------------------------------------------------------|----------------------------|
| B) Nom de domaine des applications web (sans http://) | 🖬 🕸 monetab.ac-academie.fr |
| N Application web par défaut (redirection)            | * /webmail                 |
| N Le serveur web est derrière un reverse proxy        | * oui • 2                  |
| Adresse IP du serveur reverse proxy                   | * 10.0.142.129             |
| 🕅 Activer phpMyAdmin (administration des bases MySQL) | * non - C                  |

L'onglet Applications web permet un réglage minimum pour le fonctionnement des applications web. Il permet aussi d'activer/désactiver toutes les applications web EOLE installées sur le module.

#### Nom de domaine des applications web

Le choix du Nom de domaine des applications web est essentiel.

Bien que l'utilisation de l'adresse IP de la carte eth0 soit possible pour une utilisation des applications sur le réseau local du module, il est fortement recommandé d'utiliser un nom de domaine.

### Application web par défaut

 $\mathbf{O}$ 

L'application web par défaut sera celle renseignée dans la variable : <u>Application web par</u> <u>défaut (redirection)</u>.

Si la variableApplication web par défaut vaut /webmail, alors l'adressehttp://<adresse serveur>/pointeravershttp://<adresse\_serveur>/webmail/

#### Serveur web et proxy inverse

Lorsque le serveur web est derrière un proxy inverse, c'est l'adresse IP du proxy inverse et non celle de l'utilisateur qui est enregistrée dans les fichiers de journalisation. Pour éviter cela, il est possible sur le module Scribe de passer la variable <u>Le serveur web est derrière un reverse proxy</u> à <u>oui</u> et de déclarer son adresse (généralement l'adresse IP du module Amon sur la zone) dans <u>Adresse IP du serveur reverse proxy</u>. Déclarer le proxy inverser permet également de mettre en place correctement certaines restrictions sur les applications web

Sur le module AmonEcole, si le proxy inverse est activé, les variables sont calculées et masquées : <u>Le serveur web est derrière un reverse proxy</u> est à <u>oui</u> et l' <u>Adresse IP du serveur reverse proxy</u> est celle du bridge interne : <u>192.0.2.1</u>.

La déclaration du proxy inverse ajoute par contre une entête qui contient une adresse IP qui peut être falsifiée depuis la machine source.

Cette fonctionnalité était implémentée via le module Apache additionnel RPAF : https://github.com/gnif/mod\_rpaf.

#### Activer Bareos WebUI (gestion de la sauvegarde)

Bareos WebUI est une application web permettant de surveiller et gérer les sauvegardes Bareos.

#### Activer phpMyAdmin (administration des bases MySQL)

phpMyAdmin permet de gérer les bases de données MySQL hébergées par le module.

Pour activer/désactiver l'application web phpMyAdmin il faut passer la variable <u>Activer</u> phpMyAdmin (administration des bases MySQL) à oui.

#### Certificats

| Activer la vérification de l'autorité de certification pour les applications web cassifiées | alt | non                     | • | I |
|---------------------------------------------------------------------------------------------|-----|-------------------------|---|---|
| (3) Certificat utilisé par apache                                                           | Q   | /etc/ssl/certs/eole.crt |   | ľ |

En mode expert il est possible d'activer la vérification de l'autorité de certification pour les applications web cassifiées et de modifier le chemin des certificats utilisés par le serveur web Apache.

# 3.15. Onglet Apache : Configuration avancée du serveur web

Les onglets Applications web et Apache ne sont disponibles qu'après activation du service, <u>Activer</u> <u>le serveur web Apache</u> à <u>oui</u>, dans l'onglet Services.

| Apache                                                                                 |        |     |
|----------------------------------------------------------------------------------------|--------|-----|
| Applications supplementaires                                                           |        |     |
| Déclarer des applications web supplémentaires                                          | * non  | • 3 |
| Configuration P4P                                                                      |        |     |
| Taille maximale des données reçues par la méthode POST (en Mo)                         | * 32   |     |
| Taille maximale d'un fichier à charger (en Mo)                                         | * 16   | ß   |
| Temps maximal d'exécution d'un script (en secondes)                                    | * 30   | ß   |
| Ourrée maximale pour analyser les données d'entrée (en secondes)                       | * 60   | ß   |
| Taille mémoire maximale qu'un script est autorisé à allouer (en Mo)                    | * 128  |     |
| Affichage des erreurs à l'écran                                                        | * Off  | • 🛛 |
| Durée de vie des données sur le serveur (en secondes)                                  | * 3600 |     |
| Permettre de lister les répertoires et leur contenu                                    | * non  | • 🛛 |
| O Nombre d'octets à lire dans le fichier utilisé comme source additionnelle d'entropie | * 16   |     |
| Activer la directive de configuration browscap                                         | * non  | • 🛛 |

Vue de l'onglet Apache de l'interface de configuration du module

L'onglet expert Apache permet de déclarer des applications web supplémentaires et d'affiner la configuration du serveur web.

# **Applications supplémentaires**

Pour déclarer de nouvelles applications web, il faut tout d'abord passer la variable <u>Déclarer des</u> applications web supplémentaires à <u>oui</u>.

| Déclarer des applications web supplémentaires                |   |      | * oui                |   | • |
|--------------------------------------------------------------|---|------|----------------------|---|---|
| Chemin complet l'application (exemple : /var/www/html/appli) |   |      |                      |   |   |
| Chemin complet l'application (exemple : /var/www/html/appli) | * | /var | /www/html/egroupware | ľ | × |
| E Alias de l'application (exemple : /appli)                  |   | *    | egw                  |   | C |

Déclaration d'une application web dans gen\_config

Il est ensuite possible d'ajouter des déclarations en cliquant sur le bouton + Chemin complet l'application (exemple : /var/www/html/appli), puis remplir les 2 paramètres :

- Chemin complet l'application (exemple : /var/www/html/appli);
- Alias de l'application (exemple : /appli).

```
—••
```

- <u>Chemin complet l'application (exemple : /var/www/html/app</u>li) : /var/www/html/egroupware
- Alias de l'application (exemple : /appli) :/egw

Après instanciation ou reconfiguration du module, le logiciel doit répondre à l'adresse : <u>http://<adresse\_serveur>/egw</u> La déclaration a pour effet la création d'un fichier de configuration Apache dans /etc/apache2/sites-enabled/. Elle n'installe pas et ne suffit en aucun cas à faire fonctionner une nouvelle application web.

Une section de la documentation décrit le processus complet d'ajout d'applications web.

# **Configuration PHP**

Les autres variables permettent de modifier et de fixer une sélection de paramètres disponibles dans le fichier de configuration : /etc/php5/apache2/php.ini .

Les nom de ces paramètres de configuration PHP se retrouvent dans le nom des variables Creole et sont préfixés par la chaîne "<u>php</u>", l'affichage du nom des variables s'obtient dans le mode debug de l'interface de configuration du module.

• <u>Taille maximale des données reçues par la méthode POST (en Mo)</u> : Définit la taille maximale des données reçues par la méthode POST. Cette option affecte également le chargement des fichiers. Pour charger de gros fichiers, cette valeur doit être plus grande que la valeur de la <u>Taille maximale d'un fichier à charger (en Mo)</u>.

Si le module Scribe fonctionne avec un module Amon il faut également régler la <u>Taille</u> <u>maximale des données reçues par la méthode POST (en Mo)</u> en mode expert dans l'onglet Reverse proxy du module Amon.

- <u>Taille maximale d'un fichier à charger (en Mo)</u> : Définit la taille maximale d'un fichier à charger.
- <u>Temps maximal d'exécution d'un script (en secondes)</u> : Fixe le temps maximal d'exécution d'un script. Cela permet d'éviter que des scripts en boucles infinies saturent le serveur. La configuration par défaut est de 30 secondes.
- <u>Durée maximale pour analyser les données d'entrée (en secon</u>des) : Cette option spécifie la durée maximale pour analyser les données d'entrée via les méthodes POST et GET. Cette durée est mesurée depuis le moment où PHP est invoqué sur le serveur jusqu'au début de l'exécution du script.
- <u>Taille mémoire maximale qu'un script est autorisé à allouer (en Mo)</u> : Cette option détermine la mémoire limite qu'un script est autorisé à allouer. Cela permet de prévenir l'utilisation de toute la mémoire par un script mal codé. Notez que pour n'avoir aucune limite, vous devez définir cette directive à -1.
- <u>Affichage des erreurs à l'écran</u> : Affiche les messages d'erreur PHP directement sur les pages consultées, attention cette option ne doit pas être utilisée en production et s'applique à toutes les applications web hébergées sur le serveur.
- <u>Durée de vie des données sur le serveur (en secondes</u>) : Spécifie la durée de vie

des données sur le serveur. Après cette durée, les données seront considérées comme obsolètes, et supprimées.

- <u>Permettre de lister les répertoires et leur contenu</u> : Impacte le fichier /etc/apache2/sites-available/default en ajoutant la directive <u>Options -Indexes</u>.
- <u>Nombre d'octets à lire dans le fichier utilisé</u> comme source <u>additionnelle d'entropi</u>e : Spécifie le nombre d'octets qui seront lus dans le fichier /dev/urandom. Par défaut, il vaut 0, c'est à dire inactif.
- <u>Activer la directive de configuration browsc</u>ap : La directive de configuration *browscap* permet d'obtenir plus d'information sur les capacités du navigateur client grâce à la fonction *get\_browser()* : http://browscap.org/.

Pour plus d'informations, vous pouvez consulter les exemples de configuration :

- /usr/share/doc/php5-common/examples/php.ini-development
- /usr/share/doc/php5-common/examples/php.ini-production

ou consulter la liste des directives du fichier php.ini : http://www.php.net/manual/fr/ini.list.php

Voir aussi...

Prise en charge d'applications supplémentaires [p.121]

# 3.16. Onglet Eole sso : Configuration du service SSO pour l'authentification unique

Le serveur EoleSSO est prévu pour être déployé sur un module EOLE.

Il est cependant possible de l'utiliser dans un autre environnement en modifiant manuellement le fichier de configuration /usr/share/sso/config.py.

Cette section décrit la configuration du serveur depuis l'interface de configuration du module disponible sur tous les modules EOLE. Les valeurs définies par défaut simplifient la configuration dans le cadre d'une utilisation prévue sur les modules EOLE.

# Serveur local ou distant

L'activation du serveur EoleSSO s'effectue dans l'onglet Services.

| 🕦 Utiliser un serveur Eole550    | C | × | *   | non          |    | • | * |
|----------------------------------|---|---|-----|--------------|----|---|---|
| 🕐 Activer le reverse proxy Nginx |   |   | sic | non<br>local | N  |   | ľ |
|                                  |   |   |     | distant      | 45 |   |   |

La variable Utiliser un serveur EoleSSO permet :

- non : de ne pas utiliser de SSO sur le serveur ;
- <u>local</u> : d'utiliser et de configurer le serveur EoleSSO local ;
- <u>distant</u> : d'utiliser un serveur EoleSSO distant (configuration cliente).

# Adresse et port d'écoute

L'onglet supplémentaire Eole-sso apparaît si l'on a choisi d'utiliser un serveur EoleSSO local ou distant.

| Nom de domaine du serveur d'authentification 550                                                                                                    |    | Q      | 5<br>5                                                                                                    | G                                                                                                    |
|----------------------------------------------------------------------------------------------------|----|--------|----------------------------------------------------------------------------------------------------|----------------------------------------------------------------------------------------------------|
| N Port utilisé par le service Eole550                                                                                                    |    | a)     | 8443                                                                                                    | G                                                                                                    |
| N Adresse du serveur LDAP utilisé par EoleSSO                                                                                                    |    |        |                                                                                                    |                                                                                                    |
| 🕐 Adresse du serveur LDAP utilisé par EoleSSO                                                                                                    | *  | ocalho | st                                                                                                    | ×                                                                                                    |
| 🔞 Port du serveur LDAP utilisé par Eole550                                                                                                    |    | *      | 389                                                                                                    | C                                                                                                    |
| 🕲 Chemin de recherche dans l'annuaire                                                                                                    |    | *      | =gouv,c=fr                                                                                                 | ľ                                                                                                    |
| 🔞 Libellé à présenter aux utilisateurs en cas d'homonymes                                                                                                    | 0  | *      | Annuaire de amon.monreseau.la                                                                              | ľ                                                                                                    |
| 🔞 Informations supplémentaire dans le cadre d'information sur les homonymes                                                                                                    |    |        |                                                                                                    | I                                                                                                    |
| 🕦 Utilisateur de lecture des comptes LDAP (nécessaire pour la fédération)                                                                                                    |    | *      | cn=reader,o=gouv,c=fr                                                                                      | ľ                                                                                                    |
| 🔞 Fichier de mot de passe de l'utilisateur de lecture                                                                                                    |    | * /    | 'root/.reader                                                                                              | ľ                                                                                                    |
| 🕦 Attribut de recherche des utilisateurs                                                                                                    |    | *      | iid                                                                                                    | ľ                                                                                                    |
| ≡ Montrer/Cacher                                                                                                    | +• | Adress | se du serveur LDAP utilisé par Ec                                                                          | leSS0                                                                                                    |
| N Information LDAP supplémentaires (applications)                                                                                                    |    |        | non                                                                                                    | • 6                                                                                                    |
|                                                                                                    |    |        |                                                                                                    | G                                                                                                    |
| N) Adresse du serveur S50 parent                                                                                                    |    |        |                                                                                                    |                                                                                                    |
| Adresse du serveur 550 parent     Port du serveur 550 parent                                                                                                    |    | *      | : 8443                                                                                                    | 6                                                                                                    |
| N Adresse du serveur SSO parent<br>N Port du serveur SSO parent<br>N Nom d'entité SAML du serveur eole-sso (ou rien)                                                                                                    |    | *      | 8443                                                                                                    |                                                                                                    |
| N Adresse du serveur SSO parent N Port du serveur SSO parent Nom d'entité SAML du serveur eole-sso (ou rien) Gestion de l'authentification OTP (RSA SecurID)                                                                                                    |    | *      | 2 8443                                                                                                    | •                                                                                                    |
| N Adresse du serveur S50 parent Port du serveur S50 parent Nom d'entité SAML du serveur eole-sso (ou rien) S Gestion de l'authentification OTP (RSA SecurID) Chemin du certificat S5L (ou rien)                                                                                                    |    | *      | <ul> <li>8443</li> <li>non</li> </ul>                                                                      | •                                                                                                    |
| <ul> <li>Adresse du serveur SSO parent</li> <li>Port du serveur SSO parent</li> <li>Nom d'entité SAML du serveur eole-sso (ou rien)</li> <li>Gestion de l'authentification OTP (RSA SecurID)</li> <li>Chemin du certificat SSL (ou rien)</li> <li>Chemin du cetificat SSL (ou rien)</li> <li>Chemin de la clé privée liée au certificat SSL (ou rien)</li> </ul>                                                                                                    |    | *      | 8443     Inon     Inon                                                                                     | <ul> <li>↓</li> <li>↓</li></ul> |
| <ul> <li>Adresse du serveur SSO parent</li> <li>Port du serveur SSO parent</li> <li>Nom d'entité SAML du serveur eole-sso (ou rien)</li> <li>Gestion de l'authentification OTP (RSA SecurID)</li> <li>Chemin du certificat SSL (ou rien)</li> <li>Chemin de la clé privée liée au certificat SSL (ou rien)</li> <li>Chemin de l'autorité de certification (ou rien)</li> </ul>                                                                                                    |    | *      | <ul> <li>8443</li> <li>non</li> <li></li></ul>                                                             | - C                                                                                                    |
| <ul> <li>Adresse du serveur SSO parent</li> <li>Port du serveur SSO parent</li> <li>Nom d'entité SAML du serveur eole-sso (ou rien)</li> <li>Gestion de l'authentification OTP (RSA SecurID)</li> <li>Chemin du certificat SSL (ou rien)</li> <li>Chemin de la clé privée liée au certificat SSL (ou rien)</li> <li>Chemin de la vutorité de certification (ou rien)</li> <li>Durée de vie d'une session sur le serveur SSO (en secondes)</li> </ul>                                                                                                    |    | *      | <ul> <li>8443</li> <li>non</li> <li>1</li> <li>1</li> <li>1</li> <li>1</li> <li>1</li> <li>7200</li> </ul> | <ul> <li>↓</li> <li>↓</li></ul> |
| <ul> <li>Adresse du serveur SSO parent</li> <li>Port du serveur SSO parent</li> <li>Nom d'entité SAML du serveur eole-sso (ou rien)</li> <li>Gestion de l'authentification OTP (RSA SecurID)</li> <li>Chemin du certificat SSL (ou rien)</li> <li>Chemin de la clé privée liée au certificat SSL (ou rien)</li> <li>Chemin de l'autorité de certification (ou rien)</li> <li>Chemin de l'autorité de certification (ou rien)</li> <li>Durée de vie d'une session sur le serveur SSO (en secondes)</li> <li>CSS par défaut du service SSO (sans le .css)</li> </ul> |    |        | <ul> <li>8443</li> <li>non</li> <li>100</li> <li>7200</li> </ul>                                           |                                                                                                    |

Configuration d'un serveur EoleSSO local

Dans le cas de l'utilisation d'un serveur EoleSSO distant, seuls les paramètres <u>Nom de domaine du</u> <u>serveur d'authentification SS</u>O et <u>Port utilisé par le service EoleS</u>SO sont requis et les autres options ne sont pas disponibles car elles concernent le paramétrage du serveur local.

| figuration                                                  |   |                 |   |
|-------------------------------------------------------------|---|-----------------|---|
| Nom de domaine du serveur d'authentification 550            |   | etb1.ac-test.fr | I |
| Port utilisé par le service Eole550                         | * | 8443            | ľ |
| Durée de vie d'une session sur le serveur 550 (en secondes) | * | 7200            | ľ |

Configuration d'un serveur EoleSSO distant

Dans le cas de l'utilisation du serveur EoleSSO local, <u>Nom de domaine du serv</u>eur <u>d'authentification SSO</u> doit être renseigné avec le nom DNS du serveur.

Par défaut le serveur communique sur le port <u>8443</u>. Il est conseillé de laisser cette valeur par défaut en cas d'utilisation avec d'autres modules EOLE.

Si vous décidez de changer ce port, pensez à le changer également dans la configuration des autres machines l'utilisant.

# **Configuration LDAP**

Le serveur EoleSSO se base sur des serveurs LDAP pour authentifier les utilisateurs et récupérer leurs attributs.

Il est possible ici de modifier les paramètres d'accès à ceux-ci :

- l'adresse et le port d'écoute du serveur LDAP ;
- le chemin de recherche correspond à l'arborescence de base dans laquelle rechercher les utilisateurs ;
- un libellé à afficher dans le cas où un utilisateur aurait à choisir entre plusieurs annuaires/établissements pour s'authentifier (voir le chapitre Gestion des sources d'authentifications multiples);
- un fichier d'informations à afficher dans le cadre qui est présenté en cas d'homonymes. Ces informations apparaîtront si l'utilisateur existe dans l'annuaire correspondant. Les fichiers doivent être placés dans le répertoire /usr/share/sso/interface/info\_homonymes];
- DN et mot de passe d'un utilisateur en lecture pour cet annuaire ;
- attribut de recherche des utilisateurs : indique l'attribut à utiliser pour rechercher l'entrée de l'utilisateur dans l'annuaire (par défaut, uid)
- choix de la disponibilité ou non de l'authentification par clé OTP<sup>[p.156]</sup> si disponible (voir plus loin).

Dans le cas où vous désirez fédérer EoleSSO avec d'autres fournisseurs de service ou d'identité (ou 2 serveurs EoleSSO entre eux), il est nécessaire de configurer un utilisateur ayant accès en lecture au serveur LDAP configuré.

Il sera utilisé pour récupérer les attributs des utilisateurs suite à réception d'une assertion

d'un fournisseur d'identité (ou dans le cas d'une authentification par OTP).

Cet utilisateur est pré-configuré pour permettre un accès à l'annuaire local sur les serveurs EOLE.

Sur les modules EOLE, la configuration recommandée est la suivante :

- utilisateur : <u>cn=reader,o=gouv,c=fr</u>
- fichier de mot de passe : /root/.reader

Si vous connectez EoleSSO à un annuaire externe, vous devez définir vous même cet utilisateur :

- <u>Utilisateur de lecture des comptes ldap</u> : renseignez son *dn* complet dans l'annuaire
- <u>fichier de mot de passe de l'utilisateur de lecture</u> : entrez le chemin d'un fichier ou vous stockerez son mot de passe (modifiez les droits de ce fichier pour qu'il soit seulement accessible par l'utilisateur <u>root</u>)

Passer la variable <u>Information LDAP supplémentaires (applications)</u> à <u>oui</u> permet de configurer pour chaque annuaire LDAP déclaré des attributs supplémentaires qui seront utilisés par les applications web (DN racine de l'arbre utilisateurs, DN racine de l'arbre groupes, Champ 'nom d'affichage' de l'utilisateur, Champ 'mail' de l'utilisateur, Champ 'fonction' de l'utilisateur, Champ 'rne' de l'utilisateur, Champ 'fredurne' de l'utilisateur...).

# Serveur SSO parent

Un autre serveur EoleSSO peut être déclaré comme serveur parent dans la configuration (adresse et port). Se reporter au chapitre traitant de la fédération pour plus de détails sur cette notion.

Si un utilisateur n'est pas connu dans le référentiel du serveur EoleSSO, le serveur essayera de l'authentifier auprès de son serveur parent (dans ce cas, la liaison entre les 2 serveurs se fait par l'intermédiaire d'appels XML-RPC<sup>[p.159]</sup> en HTTPS, sur le port défini pour le serveur EoleSSO).

Si le serveur parent authentifie l'utilisateur, il va créer un cookie de session local et rediriger le navigateur client sur le serveur parent pour qu'une session y soit également créée (le cookie de session est accessible seulement par le serveur l'ayant créé).

Ce mode de fonctionnement n'est plus recommandé aujourd'hui. Il faut préférer à cette solution la mise en place d'une fédération par le protocole SAML.

# Prise en compte de l'authentification OTP

Il est possible de configurer EoleSSO pour gérer l'authentification par clé OTP à travers le protocole securID<sup>[p.157]</sup> de la société EMC (précédemment RSA).

Pour cela il faut :

**\_ A** 

- installer et configurer le client PAM/Linux proposé par EMC (voir annexes)
- Répondre <u>oui</u> à la question <u>Gestion de l'authentification OTP (RSA SecurID)</u>

Des champs supplémentaires apparaissent :

- Pour chaque annuaire configuré, un champ permet de choisir la manière dont les identifiants à destination du serveur OTP sont gérés. '<u>inactifs</u>' (par défaut) indique que l'authentification OTP n'est pas proposée à l'utilisateur. Avec <u>'identiques'</u>, le login local (LDAP) de l'utilisateur sera également utilisé comme login OTP. La dernière option est '<u>configurables</u>', et indique que les utilisateurs doivent renseigner eux même leur login OTP. Dans ce dernier cas, l'identifiant est conservé sur le serveur EoleSSO pour que l'utilisateur n'ait pas à le renseigner à chaque fois (fichier /usr/share/sso/securid\_users/securid\_users.ini).
- Le formulaire d'authentification détecte automatiquement si le mot de passe entré est un mot de passe OTP. Il est possible de modifier la reconnaissance si elle ne convient pas en réglant les tailles minimum et maximum du mot de passe et en donnant une expression régulière qui sera vérifiée si la taille correspond. Les options par défaut correspondent à un mot de passe de 10 à 12 caractères uniquement numériques.

# Certificats

Les communications de et vers le serveur EoleSSO sont chiffrées.

Sur les modules EOLE, des certificats auto-signés sont générés à l'instanciation<sup>[p.155]</sup> du serveur et sont utilisés par défaut.

Il est possible de renseigner un chemin vers une autorité de certification et un certificat serveur dans le cas de l'utilisation d'autres certificats (par exemple, des certificat signés par une entité reconnue).

Les certificats doivent être au format PEM.

# Fédération d'identité

Le serveur EoleSSO permet de réaliser une fédération vers un autre serveur EoleSSO ou vers d'autre types de serveurs compatibles avec le protocole SAML<sup>[p.157]</sup> (version 2).

<u>Nom d'entité SAML du serveur eole-sso (ou rien</u>) : nom d'entité du serveur EoleSSO local à indiquer dans les messages SAML. Si le champ est laissé à vide, une valeur est calculée à partir du nom de l'académie et du nom de la machine.

<u>Cacher le formulaire lors de l'envoi des informations de fédération : permet</u> de ne pas afficher le formulaire de validation lors de l'envoi des informations de fédération à un autre système. Ce formulaire est affiché par défaut et indique la liste des attributs envoyés dans l'assertion SAML permettant la fédération.

# **Autres options**

<u>Durée de vie d'une session (en secondes)</u> : indique la durée de validité d'une session SSO sur le serveur. Cela n'influence pas la durée de la session sur les applications authentifiées, seulement la durée de la validité du cookie utilisé par le serveur SSO. Au delà de cette durée, l'utilisateur devra obligatoirement se ré-authentifier pour être reconnu par le serveur SSO. Par défaut, la durée de la session est de 3 heures (7200 secondes).

<u>CSS par défaut du service SSO (sans le .css</u>) : permet de spécifier une CSS différente pour le formulaire d'authentification affiché par le serveur EoleSSO. Le fichier CSS doit se trouver dans le répertoire /usr/share/sso/interface/theme/style/<nom\_fichier>.css. *Se reporter au chapitre personnalisation pour plus de possibilités à ce sujet.* 

# Configuration en mode expert Options générales

En mode expert plusieurs nouvelles variables sont disponibles :

Alias d'accès au service SSO (paramètre : \_\_\_CAS\_FOLDER)
 //CAS

• <u>Alias d'accès au service SSO (paramètre : CAS FOLDER)</u> permet de créer un alias spécifique en plus du domaine et du port pour certains serveurs SSO tels que lemonLDAP ou keycloak.

| Nom du cookie EoleSSO     | * | EoleSSOServer | ľ |
|---------------------------|---|---------------|---|
| Domaine du cookie EoleSSO |   |               | ľ |

• <u>Nom du cookie EoleSS</u>O et <u>Domaine du cookie EoleSS</u>O permettent la gestion d'un cluster EoleSSO.

| Generer des statistiques à usage du service | Générer des statistiques d'usage du service | * non | • 2 |
|---------------------------------------------|---------------------------------------------|-------|-----|
|---------------------------------------------|---------------------------------------------|-------|-----|

• <u>Générer des statistiques d'usage du service</u> est à <u>non</u> par défaut.

Si ce paramètre est à oui, eole-sso va générer des statistiques sur l'usage du service (consommation mémoire, nombre de session, ...). Ces statistiques sont générées par la librairie python prometheus-client. Elles peuvent être intégrées à un outil tel que Grafana, et sont disponible sur l'URL suivante : https://<adresse\_serveur>:8443/metric [https://<adresse\_serveur>:8443/metrics].

E Activer la balise meta viewport (CSS responsive)
\* non
C

• <u>Activer la balise meta viewport (CSS responsive</u>) permet d'inclure la balise HTML meta <u>viewport</u> dans les pages de l'application (avec content="width=device-width, initial-scale=1"). Elle est à activer en cas d'utilisation d'une feuille de style CSS responsive.

| B Ne pas répondre aux demandes CAS des applications inconnues        | * | non  | • | I |
|----------------------------------------------------------------------|---|------|---|---|
| Bécalage de temps (en secondes) dans les messages de fédération SAML | * | -300 |   | ľ |
| 3 Utiliser l'authentification SSO pour l'EAD                         | * | oui  | • | Ø |

• <u>Ne pas répondre aux demandes CAS des applications inconnu</u>es est à <u>non</u> par défaut

Si ce paramètre est à <u>oui</u>, seules les applications renseignées dans les fichiers d'applications ( /usr/share/sso/app\_filters/\*\_apps.ini) sont autorisées à recevoir des réponses du serveur en mode CAS. Si il est à non, le filtre par défaut leur sera appliqué ;

• <u>Décalage de temps (en secondes) dans les messages de fédération SAML</u> est à <u>-300</u> secondes par défaut

Ce décalage est appliqué aux dates dans les messages de fédération SAML. Cela permet d'éviter le rejet des messages lorsque le serveur partenaire n'est pas tout à fait synchrone (par défaut, on décale de 5 minutes dans le passé). Ce délai est aussi pris en compte pour la validation des messages

reçus;

• <u>Utiliser l'authentification SSO pour l'EAD</u> est à <u>oui</u> par défaut. Le passer à <u>non</u> permet de ne plus utiliser le serveur SSO pour l'authentification de l'EAD.

# **Configuration d'authentification OpenID Connect**

| Autoriser l'authentification OpenID Connect                  |   |                | * oui                  | - 0           |
|--------------------------------------------------------------|---|----------------|------------------------|---------------|
| Référence du fournisseur d'identité OpenID                   |   |                |                        |               |
| B Référence du fournisseur d'identité OpenID                 | * | fcor           | nnect                  | • 🗷 🗙         |
| 🚺 Libellé du fournisseur d'identité OpenID                   | 4 | ¢ *            | France Connect         | I             |
| 🚺 URL d'accès (issuer)                                       | 4 | \$ *           | https://fcp.integ01.de | ev-franceco 🕼 |
| 🕲 URL d'information (A propos)                               |   | 00             | https://fcp.integ01.de | ev-franceco 🕼 |
| 🚺 Libellé de l'URL d'information (A propos)                  |   | 00             | Qu'est ce que France   | Connect ?     |
| NURL de demande d'autorisation (authorization endpoint)      | 4 | \$ *           | https://fcp.integ01.de | ev-franceco 🕼 |
| 🕦 URL de récupération de jeton d'accès (token endpoint)      | 4 | \$ *           | https://fcp.integ01.de | ev-franceco 🕼 |
| N URL de déconnexion (logout endpoint)                       |   | Q <sub>0</sub> | https://fcp.integ01.de | ev-franceco 🕼 |
| 🕐 URL de lecture des informations (userinfo endpoint)        |   | 00             | https://fcp.integ01.de | ev-franceco 🕼 |
| 🚯 URL de description des certificats de signature (jwks URI) |   |                |                        | 3             |

- <u>Autoriser l'authentification OpenID Connect</u> est à <u>non</u> par défaut
   Si ce paramètre est à <u>oui</u>, il devient possible de configurer un ou plusieurs fournisseurs d'identité OpenID Connect;
- <u>Référence du fournisseur d'identité OpenID</u> : renseigner un libellé pour identifier le fournisseur. Ce libellé est interne à l'application EoleSSO. Il est utilisé pour définir le nom des fichiers contenant les logos/boutons du fournisseur :
  - /usr/share/sso/interface/images/<libelle>.png : bouton de connexion présenté sur la page de login (par exemple : "se connecter avec France Connect") ;
  - /usr/share/sso/interface/images/logo-<libelle>.png : logo du fournisseur qui sera affiché sur la page d'association de comptes.
- <u>Libellé du fournisseur d'identité OpenID</u> : libellé à destination des utilisateurs pour décrire le fournisseur ("France Connect", "Google", ...);
- <u>URL d'accès (issuer)</u> : URL décrivant le fournisseur d'identité (la plupart du temps, l'URL de base de son service d'authentification) ;
- <u>URL de demande d'autorisation (authorization endpoin</u>t) : URL permettant au client d'initier le processus d'authentification ;
- URL de récupération de jeton d'accès (token endpoint) : URL permettant de

récupérer un jeton (éventuellement l'identifiant de l'utilisateur) après authentification ;

- <u>URL de déconnexion (logout endpoint)</u> : URL permettant de demander une déconnexion. Ce paramètre est ignoré pour les fournisseurs utilisant une cinématique de déconnexion spécifique comme Google, Facebook et Microsoft ;
- <u>URL de lecture des informations (userinfo endpo</u>int) : URL permettant de récupérer les informations de l'utilisateur à l'aide du jeton fourni ;
- <u>URL de description des certificats de signature (jwks URI)</u> : URL décrivant les certificats utilisés par le fournisseur (si disponible);

# Définition de l'identifiant client (Client ID) et clé secrète (Client secret)

L'identifiant client (Client ID) et la clé privée secrète (Client secret) renvoyés par le fournisseur d'identité utilisés pour valider les échanges doivent être, pour des raisons de sécurité, stockés dans un fichier à part avec des droits restreints.

Pour chaque fournisseur d'identité, ajouter une ligne dans le fichier /etc/eole/eolesso\_openid.conf :

<nom\_fournisseur> = "<client id> :<client secret>"

Le <u>nom fournisseur</u> doit correspondre au paramètre <u>Référence du fournisseur</u> <u>d'identité OpenID</u> renseigné dans l'interface de configuration du module.

Si ces informations ne sont pas renseignées pour l'un des fournisseurs déclarés, un message l'indiquera au lancement de la commande diagnose.

Voir aussi...

**\_ A** 

Gestion des sources d'authentification multiples

Compatibilité OpenID Connect

# 3.17. Onglet Ead-web : EAD et proxy inverse

Si l'interface web de l'EAD est activée sur le module (onglet Services), les paramètres de l'onglet Ead-web permettent de régler le port d'accès à l'interface EAD depuis l'extérieur si un proxy inverse est utilisé.

| 🎗 Ead-web                                             |        |     |
|-------------------------------------------------------|--------|-----|
| Configuration                                         |        |     |
| G Activer l'interface web de l'EAD sur un second port | 非 oui  | • 6 |
| Port d'accès EAD personnalisé                         | * 4203 | ľ   |

Par défaut l'utilisation d'un proxy inverse pour accéder à l'EAD est à non.

Si la variable est passée à <u>oui</u>, le port proposé pour accéder à l'EAD depuis l'extérieur est par défaut 4203.

Voir aussi...

```
Accéder directement à l'EAD d'un serveur Scribe depuis l'extérieur
```

# 3.18. Onglet Mysql : Configuration du serveur MySQL

Sur les modules Scribe, AmonEcole et AmonEcole+, le serveur de base de données MySQL est obligatoirement activé.

Sur les autres modules, il est activable/désactivable dans l'onglet Services par l'intermédiaire de l'option : <u>Activer le serveur de bases de données MySQL</u>.

L'onglet expert Mysql apparaît uniquement si le service est activé.

| Configuration          Image: Configuration         Image: Configuration< | 🔪 Mysql                                     |       |   |
|----------------------------------------------------------------------------------------------------|---------------------------------------------|-------|---|
| (3 Nombre maximum de connexions simultanées * 200 C                                                                                                    | Configuration                               |       |   |
|                                                                                                    | On Nombre maximum de connexions simultanées | * 200 | C |

L'onglet expert Mysql permet de modifier et de fixer une sélection de paramètres disponibles dans le fichier de configuration : /etc/mysql/my.cnf

Les paramètres en question se retrouvent dans le nom des variables Creole et sont généralement préfixés par la chaîne "mysql\_".

### Nombre maximum de connexions simultanées

Ce paramètre, qui est pour l'instant le seul disponible, permet d'augmenter le nombre de connexions clientes maximum simultanées.

Cela peut s'avérer nécessaire sur des sites où la fréquentation des applications web est très importante et qui engendrerait l'erreur MySQL : <u>Too many connections</u>.

Pour plus d'informations, vous pouvez consulter les exemples de configuration fournis dans :

/usr/share/doc/mysql-server-5.5/examples/

ou consulter :

http://dev.mysql.com/doc/refman/5.5/en/server-system-variables.html

# 3.19. Onglet Messagerie

Même sur les modules ne fournissant aucun service directement lié à la messagerie, il est nécessaire de configurer une passerelle SMTP valide car de nombreux outils sont susceptibles de nécessiter l'envoi de mails.

La plupart des besoins concernent l'envoi d'alertes ou de rapports.

Exemples : rapports de sauvegarde, alertes système, ...

# Service anti-spam

o; C

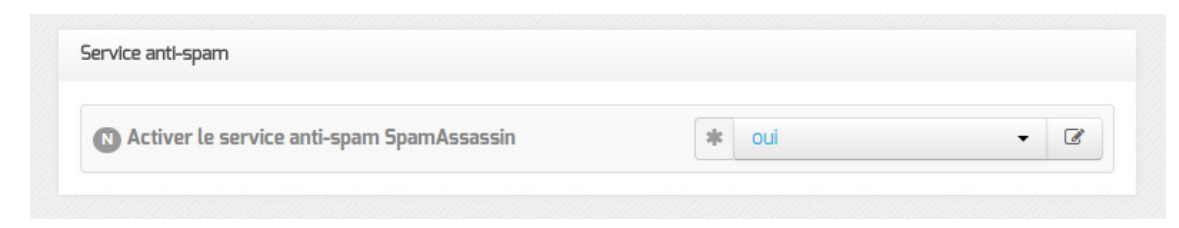

<u>Activer le service anti-spam SpamAssas</u>sin permet d'activer/désactiver le service SpamAssasin. Le but de ce logiciel est de filtrer les courriers électroniques reconnus comme étant indésirables.

### Serveur d'envoi/réception

| rveur d'envol/reception (SMTP)                                                         |   |   |                             |                     |   |
|----------------------------------------------------------------------------------------|---|---|-----------------------------|---------------------|---|
| Nom de domaine de la messagerie de l'établissement (ex : monetab.ac-aca.fr)            | 5 | × | *                           | monreseau.lan       | ~ |
| Adresse électronique recevant les courriers électroniques à destination du compte root |   |   | Q <sub>0</sub> <sup>0</sup> | admin@monreseau.lan | Ø |

Les paramètres communs à renseigner sont les suivants :

- <u>Nom de domaine de la messagerie de l'établi</u>ssement (ex : <u>monetab.ac-aca.fr</u>), saisir un nom de domaine valide, par défaut un domaine privé est automatiquement créé avec le préfixe <u>i-</u>;
- <u>Adresse électronique recevant les courriers électroniques à destination</u> <u>du compte root</u>, permet de configurer une adresse pour recevoir les éventuels messages envoyés par le système.

\_\_\_\_

Le <u>Nom de domaine de la messagerie de l'établis</u>sement (onglet Messagerie) ne peut pas être le même que celui d'un conteneur. Le nom de la machine (onglet Général) donne son nom au conteneur maître aussi le <u>Nom de domaine de la</u> <u>messagerie de l'établissement</u> ne peut pas avoir la même valeur.

Dans le cas contraire les courriers électroniques utilisant le nom de domaine de la messagerie de l'établissement seront réécris et envoyés à l'adresse électronique d'envoi du compte root.

Cette contrainte permet de faire en sorte que les courrier électroniques utilisant un domaine de type <u>@<NOM CONTENEUR>.</u>\* soit considéré comme des courriers électroniques systèmes.

🚯 Adresse électronique d'envoi pour le compte root

En mode normal il est possible de configurer le nom de l'émetteur des messages pour le compte root.

Certaines passerelles n'acceptent que des adresses de leur domaine.

- А

Toujours en mode normal d'autres paramètres sont modifiables.

| (N) Gérer la distribution pour les comptes LDAP | * | non 🗸 | ľ |
|-------------------------------------------------|---|-------|---|
| 🔞 Quota des boîtes aux lettres en Mo            | * | 20    | ľ |

Passer <u>Gérer la distribution pour les comptes LDAP</u> à <u>oui</u> active les transports LDAP pour la distribution des courriers électroniques, la distribution des courriers locaux est forcée ainsi ils ne sont pas mis en queue et supprimés une semaine plus tard.

Il est également possible de changer la taille des quotas de boîtes aux lettres électroniques qui est fixé par défaut à 20 Mo.

En mode expert il est possible d'écraser l'entêtes des courriers électroniques.

La réécriture des adresses doit prendre en compte la distinction entre l'enveloppe SMTP (« MAIL FROM » et « RCPT TO ») et les en-têtes des messages (« From: », « Reply-To:», « To: », « Cc: », « Bcc: »).

Les adresses électroniques systèmes ont par défaut une des formes suivante :

• <u>user@%%domaine messagerie etab</u> si l'expéditeur ne précise pas le nom de domaine, par exemple :

root@internet:~# echo "Test" | mail -s "Test mail from shell" -r root root

- <u>user@%%nom\_machine.%%domaine\_messagerie\_etab</u> pour le maître si l'expéditeur utilise la configuration définie dans /etc/mailname
- <u>user@%%conteneur.%%nom\_machine.%%domaine\_messagerie\_etab</u> pour les conteneurs<sup>[p. 154]</sup> si l'expéditeur utilise la configuration définie dans /etc/mailname

Si la valeur de <u>%%nom domaine loca</u>l est différente de la valeur de <u>%%domaine messagerie etab</u>, alors on force les formes suivantes pour le maître et les conteneurs uniquement :

• <u>user@%%nom\_machine.%%domaine\_messagerie\_etab</u> pour le maître

• <u>user@%%conteneur.%%nom\_machine.%%domaine\_messagerie\_etab</u> pour les conteneurs

Les adresses destinataires <u>root@%%nom\_domaine\_loc</u>al e

<u>root@%%domaine\_messagerie\_etab</u> sont remplacées par <u>%%system\_mail\_to</u> si cette dernière est définie.

Les adresses expéditeurs et destinataires systèmes sont ensuite réécrites selon les tableaux suivants en fonction de variables expertes :

• <u>system mail from for headers</u> : écraser les en-têtes « From: », « Reply-To: » et « Sender: » du message, par défaut à <u>non</u>

Écraser les entêtes 'From:', 'Reply-To:' et 'Sender:' du message

\* non •

\* non

• <u>system mail to for headers</u> : écraser les en-têtes « To: », « Cc: » et « Bcc: » du message, par défaut à <u>non</u>

📵 Écraser les entêtes 'To:', 'Cc:' et 'Bcc:' du message

#### Réécriture de l'expéditeur :

|            | system_mail_from_for_headers = non | system_mail_from_for_headers<br>= oui |
|------------|------------------------------------|---------------------------------------|
| MAIL FROM  | system_mail_from                   | system_mail_from                      |
| From :     | user@conteneur.machine.domaine     | system_mail_from                      |
| Reply-To : | user@conteneur.machine.domaine     | system_mail_from                      |
| Sender :   | user@conteneur.machine.domaine     | system_mail_from                      |

Réécriture du destinataire :

|         | system_mail_to_for_headers = non | system_mail_to_for_headers =<br>oui |
|---------|----------------------------------|-------------------------------------|
| RCPT TO | system_mail_to                   | system_mail_to                      |
| To :    | user@conteneur.machine.domaine   | system_mail_to                      |
| Cc :    | user@conteneur.machine.domaine   | system_mail_to                      |
| Bcc :   | user@conteneur.machine.domaine   | system_mail_to                      |

Par défaut la distribution des messages se fait en local, ce qui permet d'avoir un domaine local et un domaine privé.

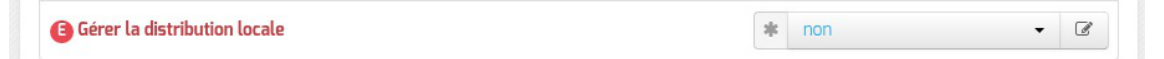

Dans ce cas il est possible d'agir sur le quota des boîtes et sur le pourcentage d'occupation, qui entraîne un message électronique d'avertissement.

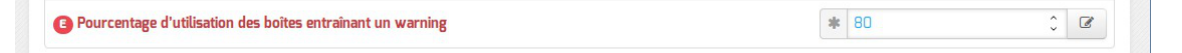

Si le service anti-spam est activé, il est possible de modifier le seuil à partir duquel un courrier électronique est considéré en tant que spam. La valeur attendue par SpamAssassin doit être multipliée par 10 dans le champ <u>Seuil de détection d'un spam (multiplié par 10</u>) afin de faire des comparaisons sur des entiers.

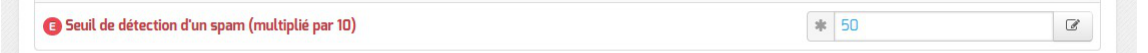

### Relai des messages

| lai des messages                             |                    |   |
|----------------------------------------------|--------------------|---|
| Router les courriels par une passerelle SMTP | * oui              | - |
| Passerelle SMTP                              | * smtp.ac-dijon.fr | G |

La variable Passerelle SMTP, permet de saisir l'adresse IP ou le nom DNS de la passerelle SMTP à

utiliser.

Afin d'envoyer directement des courriers électroniques sur Internet il est possible de désactiver l'utilisation d'une passerelle en passant <u>Router les courriels par un</u>e <u>passerelle SMTP</u> à <u>non</u>.

Sur les modules possédant un serveur SMTP (Scribe, AmonEcole), ces paramètres sont légèrement différents et des services supplémentaires sont configurables.

| 🚺 Utilisation du TLS (SSL) par la passerelle SMTP | * | non | • | C |  |
|---------------------------------------------------|---|-----|---|---|--|
|                                                   |   |     |   |   |  |

<u>Utilisation du TLS (SSL) par la passerelle SMTP</u> permet d'activer le support du TLS<sup>[p. 158]</sup> pour l'envoi de message. Si la passerelle SMTP<sup>[p.157]</sup> accepte le TLS, il faut choisir le port en fonction du support de la commande STARTTLS<sup>[p.158]</sup> (port 25) ou non (port 465).

Par défaut le relai des messages n'est pas activé sur les modules sauf sur le module Seshat. Si la variable est passée à oui, elle active les listes d'adresses IP autorisées à utiliser ce serveur comme relai de messagerie et la liste des noms de domaines autorisés à être relayés par ce serveur.

| Activer le relais des messages                                      | aje | oui | -             | Ø |
|---------------------------------------------------------------------|-----|-----|---------------|---|
| Activer le TLS pour les clients                                     | *   | oui | -             | Ø |
| Belayer les courriers électroniques pour des plages d'adresses IPv4 |     |     | Pas de valeur | Ø |
| Belayer les courriers électroniques pour des nom de domaines        |     |     | Pas de valeur | Ø |

Le TLS est activé par défaut pour les clients.

Dans la rubrique Configuration experte plusieurs paramètres peuvent être modifiés.

| E) FQDN utilisé par Exim                    | 🔹 automatique 👻          |
|---------------------------------------------|--------------------------|
| Domaine utilisé pour qualifier les adresses | * nom de domaine local - |
| Envoyer les logs par syslog                 | 🔹 oui 👻                  |
| E) Dupliquer les logs dans des fichiers     | 🔹 non 👻                  |

### • FODN utilisé par Exim

Personnalisation du nom de domaine complètement qualifié utilisé par Exim dans le protocole SMTP. C'est utile pour les vérifications anti-spam des MX externes

Les valeurs possibles sont :

- automatique : laisser Exim décider ;
- nom\_machine.domaine\_messagerie\_etab : utiliser le nom de la machine complété par le nom de domaine de la messagerie établissement ;
- nom\_machine.nom\_domaine\_local : utiliser le nom de la machine complété par le nom de domaine local.

- <u>Domaine utilisé pour qualifier les adresses</u> Nom de domaine ajouté aux adresses :
  - nom de domaine local ;
  - domaine privé de messagerie établissement ;
  - domaine public de messagerie établissement.
- Envoyer les logs à rsyslog

Permet de désactiver l'envoi des logs.

• Dupliquer les logs dans des fichiers

Dupliquer les logs dans des fichiers gérés directement par Exim. Si vous envoyez les logs à syslog, vous pouvez conserver la gestion des fichiers traditionnelle d'Exim. Ces fichiers étant gérés directement par Exim, ils se trouveront dans le conteneur du service.

• <u>Activer les règles de réécriture étendue</u>

Permettre de définir des règles de réécriture personnalisées. Si non, seuls les courriers électroniques en <u>localhost</u> sont réécrits avec le <u>nom domain local</u>.

http://exim.org/exim-html-current/doc/html/spec\_html/ch31.html.

| Schéma de réécriture         | x C | ~ ×          |
|------------------------------|-----|--------------|
| B Remplacement de réécriture |     | <b>0</b> ° 𝔅 |
| Drapeau de réécriture        |     | o; C         |

Les trois variables à saisir sont :

- Modèle de correspondance des adresses courriers électroniques à réécrire : http://exim.org/exim-html-current/doc/html/spec\_html/ch31.html#SECID151
- Valeur de remplacement des adresses électroniques : http://exim.org/exim-html-current/doc/html/spec\_html/ch31.html#SECID152
- Drapeau contrôlant la réécriture des adresses électroniques : <u>http://exim.org/exim-html-current/doc/html/spec\_html/ch31.html#SECID153</u>

# 3.20. Onglet OpenIdap : Configuration du serveur LDAP local

Sur certains modules EOLE, l'annuaire est obligatoirement configuré comme étant local :

- sur les modules faisant office de contrôleur de domaine tels que les modules Scribe, Horus et AmonEcole (et ses variantes), ou sur Seshat, l'annuaire est obligatoirement configuré comme étant local.
- sur le module Zéphir il est possible de choisir si l'annuaire est local ou distant. L'onglet expert OpenIdap n'existe que si l'annuaire est configuré comme étant local, cas par défaut.

| oficialization                                            |        |     |
|-----------------------------------------------------------|--------|-----|
|                                                           |        |     |
| Activer la réplication LDAP (fournisseur)                 | * non  | • @ |
| Niveau de log                                             | * 0    | Ø   |
| Nombre maximum d'entrées à retourner lors d'une requête   | * 5000 | Ø   |
| Temps de réponse maximum à une requête (en secondes)      | * 3600 | Ø   |
| Taille du cache (en nombre d'entrées)                     | * 1000 | đ   |
| Activer LDAP sur le port SSL                              | * non  | • @ |
| Utilisateur autorisé à accéder à distance au serveur LDAP | * tous | • @ |

Vue de l'onglet OpenIdap de l'interface de configuration du module

L'onglet expert OpenIdap permet de modifier et de fixer une sélection de paramètres disponibles dans le fichier de configuration : /etc/ldap/slapd.conf

Les paramètres en question se retrouvent dans le nom des variables Creole et sont généralement préfixés de la chaîne "ldap".

### Activer la réplication LDAP (fournisseur)

Sur les modules Scribe, Horus et AmonEcole, il est possible d'activer la réplication des données de l'annuaire local vers un annuaire distant (en général celui d'un module Seshat) avec l'option : <u>Activer</u> <u>la réplication LDAP (fournisseur)</u>.

A l'inverse, sur le module Seshat, l'option <u>Activer la réplication LDAP (client</u>) permet d'activer/désactiver le client de réplication LDAP.

### Niveau de log

Avec slapd chaque niveau de log (une puissance de deux) représente la surveillance d'une fonctionnalité particulière du logiciel (exemple : le niveau 1 trace tout les appels de fonctions), les niveaux peuvent s'additionner.

Le niveau de log est à <u>0</u> par défaut.

### Nombre maximum d'entrées à retourner lors d'une requête

Si le <u>Nombre maximum d'entrées à retourner lors d'une requêt</u>e est trop faible, il y a un risque que le résultat d'une requête LDAP retournant un nombre important d'entrées (liste de tous les élèves, par exemple) soit tronqué.

La valeur par défaut est de 5000 entrées.

### Temps de réponse maximum à une requête (en secondes)

Le paramètre <u>Temps de réponse maximum à une requê</u>te définit le nombre maximum de secondes le processus slapd passera pour répondre à une requête d'interrogation. La valeur par défaut est de <u>3600</u> secondes.

### Taille du cache (en nombre d'entrées)

Le paramètre <u>Taille du cache</u> définit le nombre d'entrées que le backend LDAP va conserver en mémoire.

La valeur par défaut est de <u>1000</u> entrées.

### Activer LDAP sur le port SSL

Le paramètre <u>Activer LDAP sur le port SSL</u> permet de configurer *slapd* pour qu'il écoute sur le port SSL (636) en plus du port standard (389). La valeur <u>uniquement</u> n'impacte que les accès depuis l'extérieur (avec cette configuration, le port standard reste accessible pour les accès internes).

### Utilisateur autorisé à accéder à distance au serveur LDAP

Le paramètre <u>Utilisateur autorisé à accéder à distance au serveur LDAP</u> permet de restreindre les accès depuis l'extérieur en fonction du compte LDAP utilisé :

- tous : connexion anonyme autorisée
- <u>authentifié</u> : connexion anonyme interdite
- <u>aucun</u> : aucune connexion possible

Pour plus d'informations, vous pouvez consulter la page de manuel :

# man slapd.conf

ou

http://manpages.ubuntu.com/manpages/trusty/en/man5/slapd.conf.5.html

# 3.21. Onglet Eoleflask

Dans cet onglet se trouvent les options concernant le service Eoleflask et les options des applications reposant sur ce service.

| Eoleflask                      |   |     |  |
|--------------------------------|---|-----|--|
| Configuration                  |   |     |  |
| C En ácouto donuir l'ovtóriour | - | aui |  |

Passer la variable <u>En écoute depuis l'extérieur</u> à <u>oui</u> permet d'accéder à l'interface de configuration du module depuis un poste client.

# Accès distant

Après instance ou reconfigure, si votre adresse IP est autorisée pour l'administration du serveur, l'interface de configuration du module est accessible depuis un navigateur web en HTTPS à l'adresse suivante :

https://<adresse\_serveur>:7000/genconfig/

Ne pas oublier d'utiliser le protocole HTTPS et de préciser le numéro de port 7000.

Il faut ensuite valider les certificats pour pouvoir accéder à l'interface.

| G           | GenConfig - Mozilla       | Firefox                                                        |                  |        |
|-------------|---------------------------|----------------------------------------------------------------|------------------|--------|
| •           | A https://192.168.0.31:70 | 000/genconfig/#categories/general C Rechercher                 | ☆ 自 ♥ ↓ 余 ♥      | æp 👻 🔳 |
|             | 📽 GenConfig               | 🖹 Fichier 🥐 Aide 🖓 Mode Normal -                               | 💷 Français 🗸 📥 r | root   |
| 6           | 🔉 Amon 2.5.2 🛛 🔍          | 🖋 Général                                                      |                  |        |
| r           | Général                   | Établissement                                                  |                  |        |
| 00          | Services                  |                                                                |                  |        |
| <u>•</u>    | Firewall                  | Identifiant de l'établissement (exemple UAI)                   | ● * 0000001      | 0      |
| P           | Système                   | Nom de l'établissement                                         | * etb1           | C      |
| 4           | Interface-0               |                                                                |                  |        |
| 4           | Interface-1               |                                                                |                  |        |
| 4           | Interface-2               | Paramètres réseau globaux                                      |                  |        |
| 4           | Interface-3               | Nom de la machine                                              | * amon           |        |
| <b>"</b>    | Réseau avancé             |                                                                |                  |        |
|             | Certificats ssl           | 8 Nom de domaine privé du réseau local                         | * etb1.lan       | C      |
| U           | Clamav                    | Nom de domaine académique (ex : ac-dijon)                      | * ac-test        | C      |
| ۱           | Relai dhcp                | O Suffixe du nom de domaine académieue                         | ater for         |        |
| 4           | Onduleur                  | Junixe du nom de domaine academique                            | * 11             |        |
|             | Rvp                       | B Nombre d'interfaces à activer                                | * 4 .            | C      |
| 쓭           | Eole sso                  | Utiliser un serveur mandataire (proxy) pour accéder à Internet | 🔹 non 👻          | 8      |
| <b>x</b> \$ | Zones-dns                 |                                                                |                  |        |
|             | Messagerie                | B Adresse IP du serveur DNS                                    | 192.168.232.2    |        |
| a:          | Authentification          | B Fuseau horaire du serveur                                    | * Europe/Paris · | Ø      |
| P           | Filtrage web              | Adrosse du serveur NTP                                         | 2 pool attriour  |        |
| a.          | Proxy authentifié         |                                                                | - boornetions    |        |
| ĥ           | Exceptions proxy          |                                                                |                  |        |

Vue de l'interface de configuration au travers d'un navigateur web

Pour autoriser l'accès distant à une ou plusieurs adresses IP il faut le déclarer explicitement dans l'onglet Interface-n de l'interface de configuration du module en passant la variable <u>Autoriser les connexions SSH</u> à <u>oui</u>.

# Serveur d'applications

| Activer le service eoleapps |  | C | × | * | non | • | ~ |
|-----------------------------|--|---|---|---|-----|---|---|
|-----------------------------|--|---|---|---|-----|---|---|

Si le le serveur web Apache est activé dans l'onglet Services, la variable supplémentaire <u>Activer le</u> <u>service eoleapps</u> apparait.

La passer à oui permet d'activer et d'utiliser le serveur d'applications flask EOLE.

L'installation d'une application utilisant Eoleflask (EOP par exemple) active automatiquement le service eoleapps.

Activer manuellement le service eoleapps permet de mettre à disposition vos propres applications le service Eoleflask.

# 4. Application de redirection : Eole-dispatcher

Dans le cadre de l'utilisation du module Seshat en tant que point d'entrée d'un ENT centralisé, l'application Eole-dispatcher permet de rediriger les utilisateurs vers leur établissement d'origine. Elle se base sur les informations remontées lors de la mise en place de la réplication des serveurs Scribe.

Elle est également prévue pour gérer le cas de l'affectation multiple pour les enseignants et les responsables :

- un enseignant qui aurait des services sur plusieurs établissements se verrait proposer le choix de l'établissement sur lequel il souhaite se connecter ;
- un parent d'élève qui aurait plusieurs enfants dans des établissements différents se verrait également proposer le choix de l'établissement. Il est à noter que la problématique de la l'affectation multiple pour un élève ne se pose pas, puisque ce dernier ne peut pas être scolarisé dans deux établissements.

Eole-dispatcher est capable (au travers de ses filtres d'attributs) de gérer les sources d'authentification suivantes :

- LDAP Académique pour les agents de l'Éducation nationale ;
- LDAP Téléservices pour les parents et élèves ;
- LDAP local (réplicat des serveurs Scribe) pour l'authentification des élèves et parents (si les téléservices ne sont pas déployés).

Le terme affectation est à prendre au sens large, il désigne l'appartenance d'une personne à un établissement.

# Pré-requis

Cette application nécessite :

- la mise en place de la réplication LDAP des serveurs Scribe sur le serveur Seshat ;
- I'alimentation des annuaires des serveurs Scribe avec des extractions AAF EXCLUSIVEMENT ;
- la bonne saisie des numéros et libellés établissement sur les serveurs Scribe et Zéphir ;
- la configuration d'une fédération entre chaque serveur Scribe et le serveur Seshat (voir documentation EoleSSO au chapitre : Fédération entre 2 serveurs EoleSSO).

# Installation

Le dispatcher est à installer sur le module Seshat, afin d'utiliser son portail EoleSSO comme portail unique d'authentification vers les ENT (Envole).

L'application n'est pas installée par défaut. Via l'interface de configuration du module, configurer le serveur pour recevoir les applications web :

• en mode normal dans l'onglet Services, passer <u>Activer le serveur web Apache</u> à <u>oui</u>;

- dans l'onglet Applications web, saisissez le nom de domaine des applications web dans <u>Nom de</u> domaine des applications web (sans http://);
- enregistrer la configuration et quitter l'interface de configuration du module.

Puis saisir les commandes suivantes sur le module Seshat pour installer le paquet eole-dispatcher

```
# Query-Auto
```

```
# apt-eole install eole-dispatcher
```

# Configuration

Une fois les paquets installés, il faut de nouveau se rendre dans l'onglet Application web de l'interface de configuration du module et passer <u>Activation de la redirection vers les portails</u> <u>ENT</u> à <u>oui</u>. Des paramètres supplémentaires s'affichent.

| N Activation de la redirection vers les portails ENT | *   | oui 🗸   | ľ |
|------------------------------------------------------|-----|---------|---|
| N Rediriger en automatique si un seul ENT            | *   | oui 🗸   | Ø |
| N Proposer le PIA aux professeurs                    | 3 C | non 🗸   | Ø |
| 🔊 RNE du Portail académique (PIA)                    |     |         | C |
| N Portail académique (PIA)                           |     |         | Ø |
| N Portail par défaut                                 |     |         | C |
| N webService Arena                                   |     |         | Ø |
| N Zone par défaut pour le webService Arena           |     |         | C |
| N Activer Thèmes                                     | sk  | voui 🗸  | ľ |
| Nom du Thème                                         | *   | cloud - | Ø |

- Rediriger en automatique si un seul ENT ;
- <u>Proposer le PIA aux professeurs</u> : permet de proposer le portail académique aux enseignants ;
- RNE du Portail académique (PIA) : permet de saisir l'UAI du portail académique ;
- Portail académique (PIA) : portail sur lequel seront redirigés les personnels académiques ;
- <u>Portail par défaut</u> : adresse du site Internet dédié à l'ENT si aucun portail d'établissement n'est disponible pour l'utilisateur ;
- webService Arena : URL complète du webService ARENA pour la récupération des ressources ;
- Zone par défaut pour le webService Arena : zone par défaut du portail ARENA.

Il est possible de changer ou de désactiver le thème.

Une fois l'application paramétrée, il est nécessaire de reconfigurer le serveur à l'aide de la commande reconfigure .

Une fois le serveur reconfiguré, l'application est accessible à l'adresse : <u>http://<adresse serveur>/edispatcher/</u> Il est possible de rendre l'application directement accessible depuis l'adresse <u>http://<adresse\_serveur>/</u>, en renseignant <u>/edispatcher</u> en tant qu' <u>Application web par défaut (redirection)</u> dans la famille Applications web

# Fonctionnement

L'installation du dispatcher va mettre en place sur le serveur SSO les filtres d'attributs nécessaires afin de rediriger correctement la personne.

Extrait du fichier /usr/share/sso/app\_filters/dispatcher.ini : [user] rne=ecs\_rne user=uid uid=uid source=SourceAuth FederationKey=DispatcherKey displayName=displayName profils=DispatcherProfils auth=auth

L'attribut calculé <u>ecs rne</u>, va permettre de récupérer les codes RNE en fonction des établissements d'affectation de l'utilisateur.

Lors de la connexion d'une personne, Eole-dispatcher va prendre tous les RNE reçus de EoleSSO et présenter tous les liens de fédération pour l'accès aux portails Envole le concernant.

### 

https://<domaineSeshatSSO>/saml?sp\_ident=<id\_fs>&RelayState=https:/ Cette URL effectue une fédération vers le fournisseur de service <id\_fs> et redirige vers l' <<u>URL du portail Établissement></u> du client en fournissant un identifiant de session.

# **Eole-dispatcher et EoleSSO**

### RNE: <u>id\_fs</u>

<u>id fs</u> est:

- soit l'identifiant du fournisseur de service (entityID tel que défini dans son fichier de méta-données) ;
- soit le nom de son fichier de méta-données placé dans /usr/share/sso/metadata/ (sans l'extension .xml).

Par simplicité il est possible de nommer le fichier metadata de nos entités partenaires (Serveur Scribe des établissements) par <a href="https://www.estalors.com">RNE>.xml</a>; <a href="https://www.estalors.com">id fs</a> est alors le code RNE de l'établissement.

### Libellé et adresse du portail des établissements : URL\_du\_portail\_Établissement

EoleSSO va générer automatiquement, à chaque redémarrage du service <u>eole-sso</u>, un fichier dans /var/www/html/edispatcher/utils/etabs.ini qui va contenir les entrées nécessaires pour chaque établissement :

<u>[9740091F]</u>

```
<u>libelle = COLLEGE LECONTE DE LISLE</u>
```

portail = https://portail.college-lecontedelisle.re

•••• .

Ces entrées sont récupérées depuis Zéphir, il est donc nécessaire que les serveurs Scribe soient enregistrés sur le serveur Zéphir. Dans le cas contraire, ou si des informations sont incorrectes ou manquantes, il faudra remplir ce fichier à la main (voir le chapitre ]: Gestion des sources d'authentification multiples).

Vous pouvez vous baser sur le fichier d'exemple : /var/www/html/edispatcher/utils/etabs.ini.sample .

Message d'erreur : <u>aucun portail trouvé</u>
 Veuillez selectionner l'établissement sur lequel vous souhaitez vous connecter.
 #1: [9741046U] aucun portail trouvé
 II manque une section pour le code RNE dans le fichier /var/www/html/edispatcher/utils/etabs.ini.

### Description de liens vers des applications web ou vers des portails.

Fichier /var/www/html/edispatcher/applications.ini :

• Format des sections :

[<identifiant du lien>]

```
<u>url="<adresse du lien>"</u>
```

```
<u>piwik=<identifiant piwik></u>
```

• Paramétrage des URLs : il est possible d'insérer des étiquettes dynamiques dans les URLs

[SSO] : adresse du serveur SSO de Seshat

```
[PORTAILHOST] : portail dépendant de la zone d'accès du client (configuré dans portails.ini)
```

[TICKET] : identifiant de session

# Configuration de l'accès à un portail en fonction de la plage IP du client

Eole-dispatcher est également utilisé dans certaines académies comme portail d'authentification unique pour l'accès aux portails ARENA<sup>[p.153]</sup>.

Il peut exister plusieurs portails en fonction de l'endroit où se trouve l'utilisateur. Par exemple, dans l'académie de la Réunion il existe au moins trois portails d'accès aux application ARENA :

- portail.ac-reunion.fr (accessible en externe);
- scoens.ac-reunion.fr (depuis le réseau pédagogique des établissements);
- <u>scoweb.ac-reunion.fr</u> (depuis le réseau administratif).

Chaque portail, en fonction de sa zone de confinement, ne présentera pas les mêmes ressources et l'utilisation d'une clé OTP<sup>[p.156]</sup> sera proposée ou non.

Il faut donc permettre à l'utilisateur d'obtenir le bon portail en fonction de la zone où il se trouve.

La fonction <u>GetPortailHost</u> du fichier /var/www/html/edispatcher/inc.php du dispatcher permet, en fonction de l'adresse IP du client, de rediriger l'utilisateur vers le bon portail. La récupération de l'adresse IP du client se base sur le champ <u>HTTP X FORWARDED FOR</u> des headers HTTP.

Les différentes associations réseau / portail sont définies dans le fichier /var/www/html/edispatcher/utils/portails.ini.

Créer le fichier /var/www/html/edispatcher/utils/portails.ini et ajouter des sections décrivant une plage IP et l'adresse du portail correspondant :

[<adresse IP>]

<u>mask=<masque IP></u>

portail="<adresse du portail pour cette plage IP>"

Un exemple de fichier est présent dans : /var/www/html/edispatcher/utils/portails.ini.sample.

**—**••

[172.16.0.0] mask=13 portail="scoens.ac-reunion.fr" arena="rev-proxy-peda" [172.31.190.64] mask=26 portail="portail.ac-reunion.fr" arena="rev-proxy-id" [172.31.16.0] mask=16 portail="portail.ac-reunion.fr" arena="rev-proxy-id" [10.205.0.0] mask=16 portail="scoweb.ac-reunion.fr" arena="rev-proxy-agr"

Dans cet exemple, tout utilisateur se présentant avec une adresse IP du réseau 10.205.0.0/16, se verra renvoyé vers l'URL du portail académique https://scoweb.ac-reunion.fr.

La variable <u>arena</u>, permet de spécifier la zone ClearTrust associée au portail. Elle est

 $\mathbf{O}$ 

Version : révision : Avril 2018 utilisée si vous souhaitez intégrer les ressources ARENA dans le bureau Envole. P l u s d'informations : https://envole.ac-dijon.fr/wordpress/2014/02/19/integration-de-arena-dans-le-bureau-envole.

Voir aussi...

Gestion des sources d'authentification multiples

# 5. Réplication LDAP

Avec le module Scribe ou le module Horus, il est possible de mettre en place rapidement une réplication d'annuaire LDAP vers un module Seshat.

La réplication utilise le mécanisme syncrepl (LDAP Sync Replication engine).

*Syncrepl* est plus robuste que son prédécesseur *slurpd* et permet de mettre en place des architectures beaucoup plus complexes.

La configuration actuelle permet au **client** (serveur Seshat) de venir recopier les informations de son **fournisseur** (serveur Scribe ou Horus).

Il est déconseillé de répliquer des serveurs Scribe et des serveurs Horus sur le même client Seshat.

# Pré-requis

\_ A

### Serveur Scribe ou Horus

Pour configurer le fournisseur il faut adapter les informations dans l'interface de configuration du module en mode expert dans l'onglet OpenIdap.

• la réplication LDAP du côté fournisseur doit être activée

Activer la réplication LDAP (fournisseur)

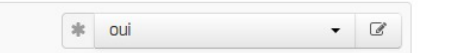

• par défaut, les communications LDAP ne sont pas chiffrées. Pour mettre en place une communication chiffrée entre le fournisseur et le client, il faut passer la variable <u>Activer LDAP sur le port</u> <u>SSL</u> à <u>oui</u> OU à <u>uniquement</u>.

| Activer LDAP sur le port SSL                              | Э | × | * | oui        | • | ~ |
|-----------------------------------------------------------|---|---|---|------------|---|---|
| Otilisateur autorisé à accéder à distance au serveur LDAP |   |   | * | non        |   | C |
|                                                           |   |   |   | uniquement |   |   |

Selon la configuration mise en place le port 389 et/ou le port 636 doivent être ouverts :

- du serveur Seshat vers le serveur Scribe ou Horus ;
- si possible dans le sens inverse.

# Mise en place

# Génération du fichier de configuration

Sur le module Scribe ou Horus, exécuter la commande active\_replication.py.

Cette commande permet de générer dans /root/ le fichier de configuration propre au serveur nommé : replication-<numero\_etab>.conf.

La commande permet de paramétrer plusieurs éléments :

• <u>Répliquer également les groupe</u>s : si la réponse est laissée à <u>non</u>, seuls les comptes utilisateurs seront répliqués.

Certains connecteurs EoleSSO disponibles sur le module Seshat nécessitent de répliquer les groupes en plus des utilisateurs ;

• <u>Ajouter des uid à exclure de la réplication</u> : en répondant <u>oui</u> à cette question, il est possible de saisir une liste de comptes à ne pas répliquer (administrateur locaux, comptes réservés, ...).

Par défaut seul le compte <u>admin</u> n'est pas répliqué ;

- <u>Adresse utilisée pour accéder au module depuis le clien</u>t : adresse IP ou nom de domaine que le client de réplication devra utiliser pour interroger l'annuaire du module. L'adresse proposée par défaut est celle de l'interface eth0 du module mais cette valeur dépend de l'architecture réseau mise en place et notamment de la configuration des pare-feu présents entre le module EOLE et le client de réplication ;
- Selon la configuration du serveur OpenLDAP du module, le choix du protocole à utiliser pour la réplication peut être proposé. Si à la question <u>Utiliser le protole ldaps (port 636)</u> <u>pour la réplication</u> la réponse est laissée à <u>oui</u>, la réplication utilisera le protocole LDAPS sinon elle utilisera le protocole LDAP.

# Mise en place manuelle

Il faut copier le fichier /root/replication-<numero\_etab>.conf du fournisseur dans le dossier /etc/ldap/replication du serveur Seshat.

Puis, sur le module Seshat, il faut exécuter la commande gen\_replication.py.

# Mise en place via Zéphir

- A

Si le serveur fournisseur (Scribe ou Horus) et le serveur Seshat sont enregistrés sur le même serveur Zéphir, celui-ci peut se charger de la mise en place de la configuration sur le serveur Seshat.

La connexion à Zéphir est proposée automatiquement en fin d'exécution du script : <u>Veuillez saisir votre identifiant Zéphir (rien pour annuler l'envoi) :</u>

> Il est impératif de connaître l'identifiant Zéphir du serveur Seshat pour finaliser la transaction. <u>Identifiant Zéphir du serveur de réplication (rien pour ann</u>uler <u>l'envoi) :</u>

Les configurations de réplication envoyées via Zéphir sont consultables dans l'application web Zéphir en utilisant le lien <u>configurations de réplication LDAP</u> disponible sur la page décrivant l'état du serveur Seshat.

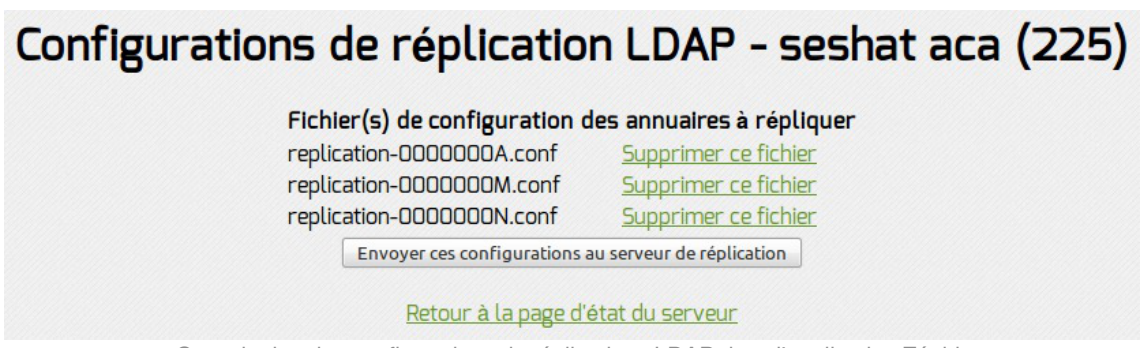

Consultation des configurations de réplications LDAP dans l'application Zéphir

Les configurations envoyées via Zéphir sont stockées dans le répertoire /etc/ldap/replication/zephir du serveur Seshat.

# Suivi et débogage

\_\_\_\_\_ (<u>)</u>

Pour obtenir des informations concernant la réplication, il faut paramétrer slapd avec le *log level* 16384.

Cela se traduit par la ligne de commande suivante :

slapd -f /etc/ldap/slapd.conf -u openIdap -g openIdap -d 16384

Attention, ce mode peut être très verbeux.

# 6. Gestion des bases de données avec EoleDB

EoleDB est disponible depuis la version 2.5.2 d'EOLE. C'est une re-implémentation de l'ancien gestionnaire des bases de données EOLE (eole-sql) dont les objectifs principaux sont :

- n'utiliser qu'un seul fichier de configuration ;
- supporter nativement plusieurs types de bases de données (MySQL, PostgreSQL, SQLite, ...) ;
- supporter nativement l'externalisation des bases de données sur d'autres serveurs ;
- ne plus avoir à fournir des scripts python dans les paquets d'application web du projet EOLE pour pouvoir générer ou mettre à jour des bases de données (cf eole-sql : /usr/share/eole/applications/gen/, /usr/share/eole/applications/updates/).

EoleDB rend possible l'externalisation des bases de données d'un module EOLE.

Pour le moment, la version publiée d'EoleDB ne gère que les bases de données MySQL.

# Installation d'EoleDB

L'installation d'EoleDB se fait manuellement sur le serveur qui héberge l'application web avec la commande apt-eole :

```
# apt-eole install eole-db
```

# **Configuration d'EoleDB**

Par défaut le serveur est paramétré comme étant local. Dans le cas où le serveur est distant quelques variables sont à renseigner.

| nfiguration                           |                  |     |
|---------------------------------------|------------------|-----|
| E Le serveur par défaut est local     | * non            | • 2 |
| Adresse du serveur de base de données | 192.168.0.24     | ľ   |
| Port du serveur de base de données    | 3306             | C   |
| Nom d'utilisateur d'administration    | admin            | C   |
| 🗈 Fichier de mot de passe             | /root/bdpass.txt | C   |

- <u>Adresse du serveur de base de données</u> : adresse IP, nom de machine ou nom de domaine du serveur de base de données distant. Cette valeur est utilisée pour toutes les applications web qui ne définiront pas elles-mêmes un serveur de base de données.
- <u>Port du serveur de base de donnée</u>s : port du serveur de base de données utilisé, par exemple <u>3306</u> pour le serveur MySQL fourni par EOLE.
- <u>Nom d'utilisateur d'administration</u> : identifiant du gestionnaire de la base de données distante.
- <u>Fichier de mot de pass</u>e : chemin d'accès vers le fichier qui contient le mot de passe du gestionnaire, par exemple /root/bdpass.txt. Ce fichier doit être accessible par EoleDB, idéalement le fichier doit avoir les droits 600.
- <u>Machines qui peuvent utiliser le serveur de BDD</u> : permet d'autoriser des machines à accéder à l'administration des bases distantes #fixme [https://dev-eole.ac-dijon.fr/issues/15456], si rien n'est renseigné l'adresse IP du serveur utilisant EoleDB est ajoutée automatiquement dans le fichier de configuration.

EoleDB dispose d'un fichier de configuration principal, /etc/eole/eole-db.conf, géré par Creole.

Ce fichier est au format YAML<sup>[p.159]</sup>, il définit le comportement par défaut d'EoleDB si aucune configuration spécifique n'est définie par l'application web.

Version : révision : Avril 2018
| 1 dbhost: 192.168.0.24<br>2 dbport: 3306<br>3 dbroot: root<br>4 client_hosts: ['192.168.0.24<br>5 dbrootpwd: /root/bdpass.txt |                                  |
|----------------------------------------------------------------------------------------------------|----------------------------------|
| 2 dbport: 3306<br>3 dbroot: root<br>4 client_hosts: ['192.168.0.2]<br>5 dbrootpwd: /root/bdpass.txt                           | 1 dbhost: 192.168.0.24           |
| 3 dbroot: root<br>4 client_hosts: ['192.168.0.2<br>5 dbrootpwd: /root/bdpass.txt                                              | 2 dbport: 3306                   |
| 4 client_hosts: ['192.168.0.2<br>5 dbrootpwd: /root/bdpass.txt                                                                | 3 dbroot: root                   |
| 5 dbrootpwd: /root/bdpass.txt                                                                                                 | 4 client_hosts: ['192.168.0.26'] |
|                                                                                                    | 5 dbrootpwd: /root/bdpass.txt    |

Le fichier /root/bdpass.txt est un fichier à créer, il contient le mot de passe en clair du gestionnaire. Ce fichier doit être accessible par EoleDB, idéalement le fichier doit avoir les droits 600.

### Configuration d'une application web

Les applications web disponibles sur les modules EOLE fournissent un fichier de configuration au format YAML<sup>[p.159]</sup> qui surcharge le fichier de configuration principal d'EoleDB.

Ces fichiers de configuration spécifiques aux applications redéfinissent le comportement par défaut d'EoleDB, ils sont stockés dans /etc/eole/eole-db.d/.

Pour des raisons pratiques, EoleDB réalise le changement de mots de passe dans les fichiers de configuration des applications.

Les mots de passe sont changés à chaque lancement des commandes eole\_db\_gen et reconfigure.

Pour utiliser EoleDB il faut mettre en place un fichier de configuration portant l'extension .yml dans le répertoire /etc/eole/eole-db.d/ en utilisant :

- **dbhost** : définition de l'adresse du serveur de base de données utilisé par l'application (surcharge la valeur par défaut définie dans /etc/eole/eole-db.conf);
- **dbport** : définition du port d'écoute du serveur de base de données utilisé par l'application (surcharge la valeur par défaut définie dans /etc/eole/eole-db.conf);
- **dbroot** : définition du nom de l'utilisateur ayant des droits "Administrateur" sur le serveur de base de données utilisé par l'application (surcharge la valeur par défaut définie dans /etc/eole/eole-db.conf);
- **dbrootpwd** : définition du mot de passe par défaut de l'utilisateur défini par l'option dbroot (surcharge la valeur par défaut définie dans /etc/eole/eole-db.conf);
- dbname : nom de la base de données de l'application ;
- dbuser : nom de l'utilisateur utilisé par l'application pour accéder à la base définie dans dbname ;
- dbpass : mot de passe utilisé par l'application pour l'utilisateur défini dans dbuser ;
- createscript : script SQL de création de la base de données définie dans dbname ;
- sqlscripts : scripts SQL a lancer après le script de création défini dans createscript ;
- updatescripts : scripts de mise à jour exécutés sur la base définie dans dbname (exécutés uniquement si la base existe déjà);
- **pwd\_files** : définition des fichiers à mettre à jour après le changement du mot de passe de l'utilisateur défini dans **dbuser**.

1 dbtype: mysql

```
2 dbname: taskfreak
3 dbuser: taskfreak
4 dbpass: "53nrgk>as="
5 createscript: "/usr/share/eole/db/taskfreak/gen/taskfreak-create.sql"
6 pwd_files:
7 - {file: '/var/www/html/taskfreak/include/config.php',
8 pattern: '$dbpass="',
9 owner: 'www-data:www-data',
10 mod: '600' }
```

Α

L'option **pwd\_files** accepte une liste de dictionnaires au format python.

| •   |                                                                   |
|-----|-------------------------------------------------------------------|
| 1 1 | pwd_files:                                                        |
| 2   | <pre>- {file: '/var/www/html/posh/includes/config.inc.php',</pre> |
| 3   | container: 'web',                                                 |
| 4   | <pre>pattern: 'define("PASS","',</pre>                            |
| 5   | <pre>end_pattern: ');',</pre>                                     |
| 6   | owner: 'root:www-data',                                           |
| 7   | mod: '660' }                                                      |
| 8   | <pre>- {file: '/usr/share/envole/eoledb/posh',</pre>              |
| 9   | <pre>pattern: 'dbpassPOSH="',</pre>                               |
| 10  | owner: 'root:root',                                               |
| 11  | mod: '600' }                                                      |

Liste des options possibles d'un dictionnaire pwd\_files :

- file : chemin complet du fichier à modifier (option obligatoire) ;
- pattern : modèle de ligne qui contient le mot de passe entre " (option obligatoire) ;
- end\_pattern : permet de définir le ou les caractères à ajouter après le pattern ;
- owner : propriétaire au format "user:group", à définir après la modification du mot de passe ;
- mod : droits au format Unix (ex: 600) à définir après la modification du mot de passe ;
- container : conteneur ou se trouve le fichier à modifier.

L'option **pattern** permet de définir le modèle de ligne qui contient le mot de passe, il est important de définir la totalité de ce qui précède le mot de passe dans la ligne.

```
Ligne à changer dans le fichier de configuration /chemin/monFichier.conf :

password: "JeSuiSunMauvaisPassowrd"

La valeur de l'option pattern doit être password: "

Extrait du fichier YAML :

pwd_files:

- {file: "/chemin/monFichier.conf",

pattern: 'password: "'
```

EoleDB détermine automatiquement qu'il faut faire suivre, après remplacement, la valeur de pattern par

le caractère ". Aussi si le caractère ouvrant est ' il faut préférer le format suivant :

pattern: "password: '"

EoleDB détermine automatiquement qu'il faut faire suivre la valeur de pattern par le caractère '. EoleDB détecte également si le caractère ; est requis en fin de ligne et l'ajoute après le **pattern**.

```
    L'option end_pattern permet de maîtriser des cas non gérés par EoleDB, exemple
    define('DBPASS': 'JeSuisUnMauvaisPassword');
    pattern : "define('DBPASS': '"
    end_pattern: ");",
```

Pour une application 3 modes de gestion de la base de données sont possibles et sont fonctions de la configuration :

- mode default : l'application utilise la configuration globale d'EoleDB ;
- mode local : l'application force l'utilisation d'un serveur de base de données local ;
- mode **externe** : l'application force l'utilisation d'un serveur de base de données et définit complètement la configuration.

## Le mode default

Dans le mode **default**, l'application ne prend donc aucune liberté et sa configuration repose exclusivement sur la configuration d'EoleDB saisie dans l'onglet Eoledb de l'interface de configuration du module.

```
1 dbtype: mysql
2 dbname: taskfreak
3 dbuser: taskfreak
4 dbpass: "53nrgk>as="
5 createscript: "/usr/share/eole/db/taskfreak/gen/taskfreak-create.sql"
6 pwd_files:
7 - {file: '/var/www/html/taskfreak/include/config.php',
8 pattern: '$dbpass="',
9 owner: 'www-data:www-data',
10 mod: '600' }
```

Si le comportement d'EoleDB est changé, celui-ci impactera l'application.

#### Le mode local

Dans le mode **local** la configuration de l'application à utiliser un serveur de base de données local, il faut donc ajouter dans la configuration **dbhost** et **client\_hosts**.

La configuration d'EoleDB saisie dans l'onglet Eoledb de l'interface de configuration du module est ignorée.

```
2 dbhost: 127.0.0.1
3 dbtype: mysql
4 dbname: taskfreak
5 dbuser: taskfreak
6 dbpass: "task; Freak"
7 client_hosts: ["127.0.0.1", "localhost"]
8 createscript: "/usr/share/eole/mysql/taskfreak/gen/taskfreak-create.sql"
9 pwd_files:
    - {file: '/var/www/html/taskfreak/include/config.php',
10
11
       pattern: '$dbpass="',
12
        owner: 'www-data:www-data',
13
        mod: '600' }
```

#### Le mode externe

Dans le mode **externe** l'application définie complètement le serveur externe de base de données à utiliser, il faut donc ajouter dans la configuration, en plus de **dbhost** et **client\_hosts** ajouté dans le mode local, **dbroot** et **dbrootpwd**.

La configuration d'EoleDB saisie dans l'onglet Eoledb de l'interface de configuration du module est ignorée.

```
1 ----
2 dbhost: 192.168.45.34
3 dbport: 3309
4 dbroot: adminDB
5 dbrootpwd: /root/.secrets-mydb
6 dbtype: mysql
7 dbname: taskfreak
8 dbuser: taskfreak
9 dbpass: "task; Freak"
10 client_hosts: ["127.0.0.1", "localhost", "192.168.0.14" ]
11 createscript: "/usr/share/eole/mysql/taskfreak/gen/taskfreak-create.sql"
12 pwd_files:
13
    - {file: '/var/www/html/taskfreak/include/config.php',
14
        pattern: '$dbpass="',
15
        owner: 'www-data:www-data',
16
        mod: '600' }
```

#### Mode conteneur

Pour fonctionner dans un conteneur EOLE, sur le module AmonEcole par exemple, l'application doit utiliser le mode **local** avec une configuration adaptée.

#### Configuration du serveur distant

Tester la connexion distante au serveur de base de données

```
# mysql -u admin -h <adresseDuServeur> -p<motDePasse>
```

#### Serveur Eolebase

Le serveur EOLE peut être l'un des modules ou un Eolebase.

Installer le paquet <u>eole-phpmyadmin</u>, le système de dépendance se charge d'installer les paquets nécessaires <u>eole-web</u> et <u>eole-mysql</u> :

root@eolebase:~# apt-eole install eole-phpmyadmin

Éditer le configuration du serveur à l'aide de la commande de l'interface de configuration du serveur :

root@eolebase:~# gen\_config

Dans l'onglet t Applications web, la variable minimum à renseigner est <u>Nom de domaine des</u> <u>applications web (sans http://)</u>, il est possible d'activer l'application phpMyAdmin et de la choisir comme application web par défaut.

Reconfigurer le serveur à l'aide de la commande reconfigure :

root@eolebase:~# reconfigure

Vérifier dans un navigateur web que le serveur répond.

Modifier le mot de passe par défaut du compte root mysql avec la commande mysql\_pwd.py :

root@eolebase:~# mysql\_pwd.py

## Réinitialisation des mots de passe Mysql ##

Nouveau mot de passe root mysql : eole21

Voulez-vous que les autres mots de passe soient modifiés ? [oui/non] [non] : non

root@eolebase:~#

Se connecter à MySQL avec l'utilisateur root :

root@eolebase:~# mysql -u root -h localhost -peole21

Créer un utilisateur autre que <u>root</u> (le mot de passe du compte <u>root</u> est généré à chaque <u>reconfigure</u>) et lui donner les privilèges et l'autorisation de se connecter depuis le serveur hébergeant EoleDB :

mysql> grant all privileges on \*.\* to admin@<IPServeurEoleDB> identified
by "eole21";

mysql> quit

Pour ouvrir le port il faut faire un dictionnaire personnalisé 00\_mysql.xml à placer dans /usr/share/eole/creole/dicos/local/

```
1 <?xml version="1.0" encoding="utf-8"?>
2 <creole>
3
    <files>
1
       <service_access service='mysql'>
5
         <port>3306</port>
6
         <tcpwrapper>mysqld</tcpwrapper>
7
         </service_access>
8
    </files>
9
    <variables />
10
     <constraints />
11
     <help />
12 </creole>
13 <!-- vim: ts=4 sw=4 expandtab
14 -->
```

Pour qu'il soit pris en compte il faut procéder à la reconfiguration du serveur :

root@eolebase:~# reconfigure

Vérifier la connexion entre le serveur hébergeant EoleDB et le serveur Eolebase :

```
root@scribe:~# mysql -u admin -h <IPServeurEoleDB> -peole21
mysql>
```

# Serveur non EOLE

Exemple d'une distribution GNU/Linux supportant le système de paquet debian.

Installation du serveur de base de données :

# apt-get install mysql-server

Se connecter à MySQL avec l'utilisateur root :

# mysql -u root -h localhost -p<motDePasse>

Créer un utilisateur autre que <u>root</u> (le mot de passe du compte <u>root</u> est généré à chaque reconfigure) et lui donner les privilèges et l'autorisation de se connecter depuis le serveur hébergeant EoleDB:

```
mysql> grant all privileges on *.* to admin@<IPServeurEoleDB> identified
by "<motDePasse>";
```

mysql> quit

Vérifier la connexion entre le serveur hébergeant EoleDB et le serveur hébergeant la base de données :

```
root@scribe:~# mysql -u admin -h <IPServeurEoleDB> -peole21
mysql>
```

# Appliquer la configuration EoleDB

Pour que les changements soient pris en compte il faut exécuter la commande eole\_db\_gen.

L'appel de cette commande eole\_db\_gen doit au minimum préciser le répertoire utilisé pour sauvegarder les fichiers modifiés par EoleDB avec l'option **-b**.

```
    1 root@scribe:~# eole_db_gen -b /var/backup/eole-db
    2 TASKFREAK :
    3 >>> Passwords [OK]
    4 >>> Create [OK]
    5 >>> Update [OK]
    6 root@scribe:~#
```

La commande utilise les fichiers de configuration par défaut d'eoleDB, mais il est possible de préciser d'autres fichiers de configuration :

- -c : permet de définir un fichier de configuration a utiliser à la place de /etc/eole/eole-db.conf
- -d : permet de définir un répertoire différent de /etc/eole/eole-db.d/ et qui contient les fichiers de configuration des applications

Pour connaître les différents paramètres de la commande eole\_db\_gen :
# eole\_db\_gen --help

# **Chapitre 5**

# Instanciation du module

# La troisième des quatre phases

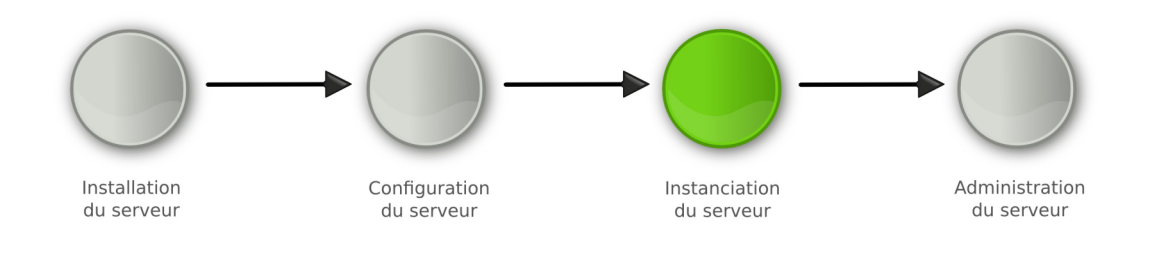

#### Instanciation

Les généralités sur l'instanciation commune aux différents modules **ne sont pas traitées** dans cette documentation, veuillez vous reporter à la documentation de mise en œuvre d'un module EOLE ou à la documentation complète du module concerné.

• La phase d'instanciation s'effectue au moyen de la commande instance .

L'instanciation permet de transférer les valeurs définies précédemment et des fichiers de configuration pré-remplis vers les fichiers cibles.

À l'issue de cette phase, le serveur est utilisable en exploitation.

Cette phase doit être complétée par un diagnostique complet du module à l'aide de la commande diagnose -L .

# **Chapitre 6**

# Administration du module Seshat

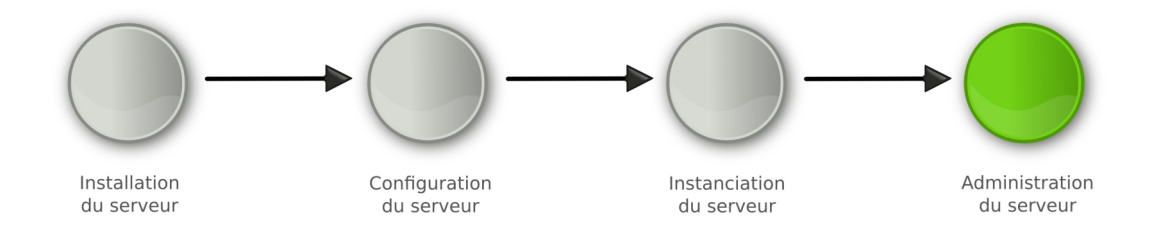

#### Administration

Les généralités sur l'administration et l'administration commune aux différents modules ne sont pas traités dans cette documentation, veuillez vous reporter à la documentation de mise en œuvre d'un module EOLE ou à la documentation complète du module.

La phase d'administration correspond à l'exploitation du serveur.
 Chaque module possède des fonctionnalités propres, souvent complémentaires.
 Diverses interfaces permettent la mise en œuvre de ces fonctionnalités et en facilitent l'usage.

# 1. Fonctionnalités de l'EAD propres au module Seshat

#### Gestion des routes

La gestion du routage des messages vers les établissements de l'Académie se fait via l'EAD.

Dans le menu Messagerie l'outil Routes Exim permet d'associer facilement un nom de domaine à une adresse IP.

| AJOUT DE ROUTES                                                       |             |
|-----------------------------------------------------------------------|-------------|
| Domaine établissement<br>(exemple : etab.ac-dijon.fr) toto.ac-dijon.f | r           |
| Adresse ip associée 1.1.1.1                                           |             |
| [ 🖌 Valider ]                                                         |             |
| ROUTES EXISTANTES                                                     |             |
| Routes                                                                | Suppression |
| janot-curie.ac-dijon.fr -> 10.189.                                    | ×           |
| lachampagne.ac-dijon.fr -> 10.121.                                    | X           |
| laignes.ac-dijon.fr -> 10.121.                                        | X           |
| leparc.ac-dijon.fr -> 10.121.                                         | ×           |
| lpdumaine.ac-dijon.fr -> 10.171.                                      | ×           |
| lyc-ceram.ac-dijon.fr -> 10.21.                                       | ×           |
| montchapet.ac-dijon.fr -> 10.121.                                     | ×           |
| portail.ac-dijon.fr -> 10.121.1                                       | ×           |
| saintcyr-matour.ac-dijon.fr -> 10.171.                                | X           |
| vitteaux.ac-dijon.fr -> 10.121.                                       | ×           |

Gestion des routes Exim dans l'interface EAD

Une fois le couple domaine/IP ajouté, tous les courriers électroniques à destination de ce domaine et du domaine restreint associé (le nom de domaine préfixé de *i*-) seront réexpédiés vers le serveur SMTP<sup>[p.157]</sup> possédant l'adresse IP entrée.

Cela implique que le serveur Seshat puisse accéder au port 25 des serveurs de messagerie.

Inversement, pour l'envoi de courrier, Seshat doit être déclaré comme passerelle de messagerie pour les serveurs et son port 25 accessible.

Les couples domaine/IP enregistrés par l'EAD sont stockés dans le fichier /var/lib/eole/config/routes.ead.

C'est un fichier au format  $CSV^{[p.154]}$  dont le séparateur est le caractère  $\pm$ :

etab1.ac-test.fr#10.121.xxx.xxx

etab2.ac-test.fr#10.121.xxx.xxx

etab3.ac-test.fr#10.121.xxx.xxx

Le script gen\_routes.py génère les fichiers /etc/mail/routes (liste des noms de domaines autorisés à être relayés) et /etc/mail/relayhosts (adresses IP autorisées à utiliser ce serveur comme relai de messagerie) à partir de ce fichier CSV.

Voir aussi...

Onglet Messagerie<sup>[p.91]</sup>

# 2. Les applications web sur le module Seshat

Le module Seshat supporte nativement certaines applications web dont la plupart sont le résultat de la mutualisation inter-académique Envole.

Elles sont adaptées pour fonctionner avec un serveur d'authentification unique. Grâce à cette méthode d'authentification unique, les utilisateurs du module Seshat se connectent une seule fois pour accéder à l'ensemble des applications. Des rôles sont prédéfinis dans chacune d'elles. Il est possible dans certaines, de modifier les rôles prédéfinis pour l'utilisateur.

#### 

Par défaut, aucune application par défaut n'est définie sur le module Seshat.

Il est possible de modifier ce comportement dans l'interface de configuration du module, dans l'onglet Applications Web -> Application Web par défaut (redirection).

L'opération nécessite une reconfiguration du serveur avec la commande reconfigure .

Des applications web vous sont proposées dont certaines sont pré-installées et doivent être activées lors de la configuration du module.

D'autres sont pré-packagées et leur installation est laissée à votre initiative. Vous pouvez également ajouter vos propres applications.

La seule procédure valide pour mettre à jour les applications web d'un module EOLE est la procédure proposée par EOLE.

En aucun cas vous ne devez les mettre à jour par les moyens qui sont proposées via le navigateur.

Vous risquez d'endommager vos applications web et d'exposer votre module à des failles de sécurité.

# 2.1. L'authentification unique avec EoleSSO

#### L'authentification unique

EOLE propose un mécanisme d'authentification unique par l'intermédiaire d'un serveur SSO<sup>[p.157]</sup>.

Ce serveur est compatible CAS<sup>[p.153]</sup>, SAML<sup>[p.157]</sup> et OpenID<sup>[p.156]</sup>.

L'utilisation d'un serveur SSO permet de centraliser l'authentification. En s'authentifiant auprès du serveur SSO, les utilisateurs peuvent se connecter aux différentes applications web sans avoir à se ré-identifier sur chacune d'elles.

#### Configuration

Dans l'interface de configuration du module, vous pouvez activer le serveur SSO du module ou utiliser un serveur SSO distant dans l'onglet Services  $\rightarrow$  <u>Utiliser un serveur EoleSSO</u>

Vous devez ensuite renseigner les paramètres du serveur dont l'adresse IP et le port dans l'onglet Eole

sso apparu après l'activation du service.

Cette opération nécessite la reconfiguration du module par la commande reconfigure .

#### Comptes utilisateurs pris en compte par le serveur SSO

Le serveur SSO installé sur les modules EOLE peut utiliser plusieurs annuaires LDAP.

#### Connexion

Une connexion vers une application (http://<adresse serveur>/application/) redirige le navigateur vers le serveur SSO (<u>https://<adresse\_serveur>:8443</u>/) afin d'effectuer l'authentification via un formulaire appelé mire SSO :

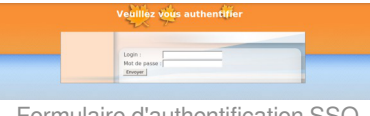

Formulaire d'authentification SSO

Lorsque le serveur SSO valide le couple identifiant / mot de passe de l'utilisateur, il délivre au navigateur forme de cookie le redirige l'application un jeton sous et vers https://<adresse serveur>/application/).

L'application reconnaît le jeton et autorise l'accès à l'utilisateur.

#### Remarque

Le navigateur doit être configuré pour accepter les cookies.

# 2.2. Applications pré-installées

Il est possible d'ajouter au module Seshat des applications web pré-installées.

Il y différentes méthodes de mise en œuvre et les rôles des utilisateurs sont très différents d'une application à l'autre.

Reportez-vous à la documentation de chacune d'elles pour plus d'informations.

#### Reconfiguration du module

De nombreuses applications nécessitent d'être activées depuis l'interface de configuration du module et une reconfiguration du serveur est indispensable.

Cette procédure est relativement longue, il est donc possible d'activer plusieurs applications et de ne lancer qu'une fois la commande reconfigure .

# 2.2.1. phpMyAdmin : gestionnaire de base de données MySQL **Présentation**

| Contraction Section (Contraction) (Contraction) (Cont                                                                                                    |                                                                                                    | scribe.monreseau.lan / 127.0.0.1   phpMyAdmin 3.4.10.1deb1                                                           | - Mozilla Firefox                                                                                                    | × |
|----------------------------------------------------------------------------------------------------|----------------------------------------------------------------------------------------------------|----------------------------------------------------------------------------------------------------|----------------------------------------------------------------------------------------------------|---|
| Authorsensets by 1226.2.          Image: State and State and State                                                                                                    | Eichier Édition Affich                                                                                 | age Historique Marque-pages Qutils Aidg                                                                              |                                                                                                    |   |
| A constraint of the second of the second of the secon                                                                                                    | a scribe.monreseau.lan                                                                                 | 127.0.0 +                                                                                                    |                                                                                                    |   |
| PARAVACINI  S  S  S  S  S  S  S  S  S  S  S  S  S                                                                                                    |                                                                                                    | be.monreseau.lan/phpmyadmin/index.php?token=e55c672b692edc465K 🗇 🛩                                                   | 🐨 🐨 Wikipédia (fr) 🛛 🧕 🎡                                                                                                    | 5 |
| Constraint logical and logical and lo                                                                                                    | phpMyAdmin                                                                                             | <b>q1</b> 227.001                                                                                                    |                                                                                                    | 1 |
| <ul> <li>Merican Martines (1998)</li> <li>Merican Martines (1998)</li> <l< td=""><td></td><td>Bases de données III SQL I La Etat I Processus ** Privileger Paramètres généraux</td><td>s <u> </u></td><td>i</td></l<></ul>                                                                                                    |                                                                                                    | Bases de données III SQL I La Etat I Processus ** Privileger Paramètres généraux                                     | s <u> </u>                                                                                                    | i |
| Engle (angel a l'integrit neutrino a)     Thing (the impaire a)     Thing (the impaire a)     Thing (the impaire a)     Think there impaire     Think there impaire     T                                                                                                    | <ul> <li>mysql</li> <li>performance_schema</li> <li>phpmyadmin</li> <li>sympa</li> <li>best</li> </ul> | Modifier le mot de passe     Interdassement pour la concesión MySQL &: attle-peeral.ui     Parramiètres d'affrichage | Serveu: 127.0.0.1 via TCP/IP     Version du serveu: 5.3.32-obbets.0.12.04.1     Version du protocole: 10     Vidisateur: roet/9127.0.0.1     Vidisateur: roet/9127.0.0.1     Vidisateur: roet/9127.0.0.1 |   |
| phyddyAdmin<br>• wron 43 Malla<br>• wron 43 Malla<br>• wron<br>• wron |                                                                                                    | Longue - Language     Transin - French     Thôme / Stylereal-annea     Thôm for the gaze     Prince be parameters    | Serveur web<br>• Apache/2.22 (Uburtu)<br>• Version dient M/50(: 5.5.32<br>• Ditension PHP: mysqli •                                                                                                    |   |
| ©∽ x                                                                                                    |                                                                                                    |                                                                                                    | phpMyAdmin<br>• Versier: 34.10.1del1<br>• Documentation<br>• Site officiel<br>• Costribuer<br>• Otherrie & Faids<br>• Liste des chargements                                                              |   |
|                                                                                                    | ©~ x                                                                                                   |                                                                                                    |                                                                                                    |   |

Vue générale dans phpMyAdmin

phpMyAdmin est une application de gestion de base de données MySQL.

Cette interface pratique permet d'exécuter, très facilement et sans grandes connaissances dans le domaine des bases de données, de nombreuses requêtes comme les créations de table de données, les insertions, les mises à jour, les suppressions, les modifications de structure de la base de données. http://www.phpmyadmin.net

### Installation

Cette application est pré-installée sur les modules Scribe, Horus, Seshat ainsi que sur AmonEcole et toutes ses variantes.

Pour désactiver rapidement et temporairement (jusqu'au prochain reconfigure) l'application web il est possible d'utiliser la commande suivante :

# a2dissite nom\_de\_l'application

Le nom de l'application à mettre dans la commande est celui que l'on trouve dans le répertoire /etc/apache2/sites-available/

Pour activer cette nouvelle configuration il faut recharger la configuration d'Apache avec la commande :

<u># service apache2 reload</u>

Pour réactiver l'application avec cette méthode il faut utiliser les commandes suivantes :

# a2ensite nom\_de\_l'application

# service apache2 reload

Pour désactiver l'application pour une période plus longue voir définitivement, il faut désactiver l'application depuis l'interface de configuration du module, dans l'onglet Applications web.

L'opération nécessite une reconfiguration du module avec la commande reconfigure .

### Accéder à l'application

Pour accéder à l'application, se rendre à l'adresse : <u>https://<adresse\_serveur>/phpmyadmin/</u> (ou <u>https://<adresse\_serveur>/myadmin/</u>).

L'utilisateur peut être l'utilisateur <u>root</u> de MySQL ou un utilisateur de la base.

L'accès à l'application ne peut se faire que depuis une adresse IP autorisée dans l'interface de configuration du module (Onglet Interface-n, sous-menu Administration distante sur l'interface, mettre Autoriser les connexions pour administrer le serveur à <u>oui</u>, remplir le champ Adresse IP réseau autorisé avec l'adresse IP ou la plage d'adresses IP souhaitée).

#### Rôles de utilisateurs

Les utilisateurs autorisés à se connecter sont les utilisateurs de MySQL.

Il est possible de déléguer tout ou une partie des droits d'administration.

#### Remarques

Le mot de passe root de MySQL est réinitialisé avec une chaîne de caractères aléatoires à chaque reconfiguration du serveur.

Le mot de passe de l'utilisateur <u>root</u> de MySQL peut être réinitialisé avec la commande :

mysql\_pwd.py

\_ ()

Si vous prévoyez d'utiliser régulièrement phpMyAdmin, il est préférable de créer un utilisateur MySQL dédié pour l'administration des bases de données.

Celui-ci ne sera pas écrasé après une reconfiguration du module.

# 2.3. Prise en charge d'applications supplémentaires

Les modules Scribe, Horus, Seshat et AmonEcole fournissent tous les éléments nécessaires à l'installation d'applications web indépendamment de celles pré-configurées.

Les exemples sont basés sur l'installation du logiciel EGroupware mais sont facilement transposables pour l'installation de n'importe quelle application PHP/MySQL.

EGroupware est un logiciel collaboratif professionnel. Il vous permet de gérer vos contacts, vos rendez-vous, vos tâches, et bien plus pour toute votre activité.

http://www.egroupware.org/

#### 🗕 🔔 Mode conteneur

L'installation d'applications sur les modules configurés en mode conteneur est plus complexe. Certaines étapes de la mise en place diffèrent selon le mode, conteneur ou non conteneur.

Dans les exemples ci-dessous les modules Scribe et Horus sont en mode non conteneur et AmonEcole en mode conteneur.

# 2.3.1. Téléchargement et mise en place Installation des fichiers

Pour télécharger une archive sur le module, il faut utiliser la commande wget :

# w g e t
downloads.sourceforge.net/project/egroupware/eGroupware-14.2/eGroupware-14.2
I faut ensuite décompresser l'archive à l'aide de la commande tar (ou unzip, pour le format zip):
# tar xzvf egroupware-epl-14.2.20150310.tar.bz2
Dans cet exemple, cela créera le répertoire egroupware
Ensuite, il faut envoyer les fichiers dans le répertoire de destination, soit :
• sur les modules Scribe ou Horus :
# cp -r egroupware /var/www/html/egroupware
• sur un module Horus dépourvu d'application web :
# mkdir /var/www/html
# cp -r egroupware /var/www/html/egroupware

• sur le module AmonEcole :

# cp -r egroupware /opt/lxc/reseau/rootfs/var/www/html/egroupware

### Affectation de droits

La plupart des applications nécessitent que l'utilisateur utilisé par le service Apache (ici, l'utilisateur système : <u>www-data</u>) ait le droit d'écrire en certains endroits du disque.

Le propriétaire d'un fichier ou d'un répertoire se modifie à l'aide de la commande chown :

• sur les modules Scribe/Horus :

```
# chown -R www-data: /var/www/html/egroupware
```

- # chmod 770 /var/www/html/egroupware (le temps de l'installation)
- sur le module AmonEcole :

```
# ssh reseau
```

# chown -R www-data: /var/www/html/egroupware

# chmod 770 /var/www/html/egroupware (le temps de l'installation)

# ctrl + d pour sortir du conteneur

Donner trop de droits à l'utilisateur *www-data* diminue la sécurité du serveur.

Consulter la documentation du logiciel pour n'attribuer que les droits nécessaires au fonctionnement de l'application.

#### Installation de paquets

Certaines applications nécessitent également des modules apache ou d'autres logiciels qui ne sont pas forcément présents sur le serveur.

Dans la majeure partie des cas, les éléments manquants sont disponibles en tant que paquet de la distribution.

#### Installation du paquet php5-imap

• sur les modules Scribe ou Horus :

# apt-eole install php5-imap

• sur le module AmonEcole :

# apt-eole install-conteneur web php5-imap

Voir aussi...

Installation manuelle de paquets

# 2.3.2. Configuration Apache Méthode Creole

Dans l'interface de configuration du module :

- aller dans l'onglet Apache en mode expert ;
- indiquer le chemin complet de l'application et l'alias de l'application /var/www/html/egroupware ;
- indiquer le chemin de l'alias de l'application /egw ;

| Déclarer des applications web supplémentaires                | ale oui                    |   |   |
|--------------------------------------------------------------|----------------------------|---|---|
| Chemin complet l'application (exemple : /var/www/html/appli) |                            |   |   |
| Chemin complet l'application (exemple : /var/www/html/appli) | * /var/www/html/egroupware | Ø | × |
| Alias de l'application (exemple : /appli)                    | * /egw                     |   | ß |

Déclaration d'une application web dans gen\_config

- enregistrer la configuration et quitter ;
- lancer la commande reconfigure ;
- le logiciel doit répondre à l'adresse : <u>http://<adresse\_serveur>/egw</u>

Le fichier de configuration apache pour cette application est /etc/apache2/sites-available/eole

La directive <u>php admin flag allow url fopen</u> On est nécessaire au bon fonctionnement d'EGroupware.

#### Méthode manuelle

- créer le fichier de configuration apache nommé egroupware
  - sur les modules Scribe ou Horus : /etc/apache2/sites-available/egroupware.conf
  - sur le module AmonEcole : /opt/lxc/reseau/rootfs/etc/apache2/sites-available/egroupware.conf
- <u># Exemple basique de configuration de site #</u>

<u>Alias /egw /var/www/html/egroupware</u>

<Directory "/var/www/html/egroupware">

<u>php\_admin\_flag\_allow\_url\_fopen\_On</u>

AllowOverride None

DirectoryIndex index.php

Order Allow,Deny

Allow from All

#### </Directory>

• activer l'application à l'aide de la commande :

# CreoleRun "a2ensite egroupware" web

- recharger la configuration d'Apache à l'aide de la commande CreoleService<sup>[p.154]</sup> :
  - # CreoleService apache2 reload
- le logiciel doit répondre à l'adresse : <u>http://<adresse\_serveur>/egw</u>

Pour obtenir une configuration apache optimale, consulter la documentation de l'application.

En cas de problème, consulter le fichier de journal /var/log/rsyslog/local/apache2/apache2.err.log

Dans le cas d'EGroupware, il est nécessaire de supprimer le fichier *.htaccess* situé dans le répertoire racine du logiciel :

# rm -f /var/www/html/egroupware/.htaccess

La directive <u>php\_admin\_flag\_allow\_url\_fopen\_On</u> est également nécessaire au bon fonctionnement d'EGroupware.

# 2.3.3. Configuration MySQL

# Méthode EOLE

Utiliser le script mysql\_add.py :

Nom de la base de données à créer : egroupware

Nom de l'utilisateur MySQL administrant la base : egroupware

Mot de passe de l'utilisateur Mysgl administrant la base : pwdsecret

```
<u>## Création de la base egroupware ##</u>
```

Sur le module AmonEcole, il y a une question supplémentaire :

Nom du conteneur source : web

En répondant **web** cela permet que les requêtes vers MySQL soient autorisées depuis le conteneur dans lequel se trouvent les applications web.

# Méthode semi-manuelle

X

- utiliser le script mysql\_pwd.py ;
- réinitialiser le mot de passe <u>root</u> de MySQL à la valeur de votre choix ;
- utiliser l'interface de phpMyAdmin pour faire les manipulations nécessaires.

Il est recommandé de créer un utilisateur et une base MySQL spécifiques par application. Sur le module AmonEcole, il faudra veiller à ce que l'utilisateur MySQL utilisé ait le droit d'accéder à la base de données depuis l'adresse IP du conteneur web, en l'occurrence <u>192.0.2.51</u>.

# 2.3.4. Configuration du logiciel

Vous pouvez maintenant utiliser le système automatique d'installation du logiciel disponible à l'adresse : http://<adresse serveur>/eqw

Un /install ou /config sera à ajouter au chemin en fonction de l'application à installer.

**—** 

Sur le module AmonEcole, l'adresse de la base de données à mettre dans l'interface de configuration de l'application est celle du conteneur <u>bdd</u> (<u>192.0.2.50</u>) et non <u>localhost</u>.

# Affectation de droits après l'utilisation du système automatique d'installation du logiciel

Changer les droits d'accès :

# chmod 750 /var/www/html/egroupware

Changer le propriétaire des fichiers :

# chown -R root :www-data /var/www/html/egroupware

# **Authentification CAS**

Informations utiles à la configuration d'une authentification CAS :

- adresse du serveur CAS : adresse IP (ou nom DNS) de votre module EOLE
- port d'écoute par défaut du serveur CAS : 8443 (CAS EOLE)
- URI sur le serveur CAS : rien
- Destination après la sortie : rien

Par défaut EoleSSO, fournit uniquement l'identifiant de l'utilisateur.

Pour chaque application, il est possible d'ajouter des filtres définissant des attributs supplémentaires à fournir.

Pour plus d'informations, consulter la documentation EoleSSO.

# Authentification LDAP

Informations utiles à la configuration d'une authentification LDAP :

- adresse du service LDAP :
  - sur le module Scribe/Horus : adresse IP (ou nom DNS) de votre module EOLE
  - sur le module AmonEcole : adresse IP du conteneur bdd : <u>192.0.2.50</u>
- port d'écoute du serveur LDAP : 389 (port standard)
- base DN : o=gouv,c=fr

La majeure partie des informations stockées dans l'annuaire est accessible par des requêtes anonymes.

Si l'application a besoin d'accéder à des attributs LDAP protégés par une ACL<sup>[p.153]</sup> et non fournis par EoleSSO, il est possible d'utiliser le compte spécial <u>cn=reader,o=gouv,c=fr</u> dont le mot de passe est stocké dans le fichier /root/.reader

Voir aussi...

- Utilisateurs spéciaux
- Définition de filtres d'attributs

# **Chapitre 7**

# **Compléments techniques**

Cette partie de la documentation regroupe différentes informations complémentaires : des schémas, des informations sur les services, les ports utilisés sur chacun des modules...

# 1. Les services utilisés sur le module Seshat

Les services disponibles sur les modules EOLE ont été répartis dans des paquets distincts, ce qui rend leur installation complétement indépendante.

Un module EOLE peut donc être considéré comme un ensemble de services choisis et adaptés à des usages précis.

Des services peuvent être ajoutés sur les modules existants (exemple : installation du paquet <u>eole-dhcp</u> sur le module Amon) et il est également possible de fabriquer un module entièrement personnalisé en installant les services souhaités sur une installation Eolebase.

# 1.1. eole-annuaire

Le paquet <u>eole-annuaire</u> permet la mise en place d'un serveur OpenLDAP. L'installation d'<u>eole-annuaire</u> entraîne celle d'<u>eole-client-annuaire</u>.

# Logiciels et services

Le paquet <u>eole-annuaire</u> s'appuie principalement sur le service slapd. http://www.openIdap.org/

# Historique

L'annuaire LDAP est la brique centrale de plusieurs modules EOLE.

Grâce au paquet <u>eole-annuaire</u>, la configuration de base est identique sur les modules Horus, Scribe, Zéphir, Seshat et Thot bien que chacun conserve des spécificités et des scripts qui lui sont propres.

### Conteneurs

Le service est configuré pour s'installer dans le conteneur : <u>annuaire (id=10)</u>. Sur les modules AmonEcole et AmonHorus, il est installé dans le groupe de conteneurs : <u>bdd (id=50)</u>

# 1.2. eole-antivirus

Le paquet <u>eole-antivirus</u> permet la mise en place d'un serveur antivirus.

Ne pas confondre ce paquet avec <u>eole-antivir</u> qui permet la mise en place de la gestion d'un antivirus centralisé de type OfficeScan de Trend Micro. http://dev-eole.ac-dijon.fr/projects/eole-antivir

http://eole.ac-dijon.fr/presentations/2011%20novembre/eole-antivir.pdf

# Logiciels et services

Le paquet <u>eole-antivirus</u> s'appuie sur les services clamav-daemon [http://www.clamav.net/] et clamav-freshclam.

## Historique

À la base, les services *clamav* et *freshclam* étaient déjà sur la plupart des modules afin de servir à d'autres services tels que le serveur de fichiers, le serveur FTP, le serveur SMTP, le proxy (filtrage du contenu), ...

La mise en commun a permis de rendre les configurations homogènes.

### Conteneurs

Le serveur de mise à jour des bases antivirales (freshclam) s'installe sur le maître.

Le ou les services antivirus s'installent dans les conteneur qui en ont l'usage.

Sur les modules AmonEcole et AmonHorus, le service clamav-daemon est pré-installé dans les groupes de conteneurs :

- <u>partage (id=52)</u>;
- <u>internet (id=53)</u>;
- <u>reseau (id=51)</u>.

C'est au paquet du service qui souhaite utiliser le serveur antivirus de gérer son installation, sa configuration et son démarrage dans le conteneur souhaité.

# 1.3. eole-client-annuaire

Le paquet <u>eole-client-annuaire</u> permet de configurer l'utilisation d'un annuaire OpenLDAP distant (ou local dans le cas où le paquet <u>eole-annuaire</u> est également installé).

### Logiciels et services

Le paquet <u>eole-client-annuaire</u> fournit les outils de base pour interroger et s'authentifier sur un annuaire OpenLDAP. http://www.openIdap.org/

## Historique

Ce paquet est présent sur tous les modules fournissant un annuaire (Horus, Scribe, Zéphir, Seshat et Thot) et également sur ceux utilisant un annuaire comme base d'authentification (Eclair, Hâpy).

## Conteneurs

Par défaut, la configuration LDAP cliente est déployée sur le maître mais les templates EOLE fournis par ce paquet sont également utilisés dans les conteneurs en fonction des besoins.

# 1.4. eole-exim

Le paquet <u>eole-exim</u> permet la mise en place d'un serveur SMTP Exim.

### Logiciels et services

Le paquet <u>eole-exim</u> s'appuie principalement sur le service exim4. http://www.exim.org/

### Historique

Utilisé à la base sur les modules Scribe et Seshat, le paquet <u>eole-exim</u> est désormais utilisé sur tous les modules.

# Conteneurs

Le service est configuré pour s'installer dans le conteneur : <u>mail (id=13)</u>.

Sur le module AmonEcole et ses variantes, il est installé dans le groupe de conteneurs : <u>reseau</u> (id=51).

# 1.5. eole-mysql

Le paquet <u>eole-mysgl</u> permet la mise en place d'un serveur de base de données MySQL.

# Logiciels et services

Le paquet <u>eole-mysql</u> s'appuie principalement sur le service mysql-server. http://www.mysql.fr/

# Historique

Utilisé à la base sur les modules Horus, Scribe et Sentinelle, le paquet <u>eole-mysql</u> est installable sur n'importe quel module EOLE.

# Conteneurs

Le service est configuré pour s'installer dans le conteneur :  $\underline{mysql}$  ( $\underline{id=14}$ ). Sur les modules AmonEcole et AmonHorus, il est installé dans le groupe de conteneurs : <u>bdd</u> ( $\underline{id=50}$ )

# 1.6. eole-nut

Le paquet <u>eole-nut</u> permet la mise en place de la gestion des onduleurs.

La gestion des onduleurs fait l'objet d'une documentation dédiée : GestionDesOnduleurs.

# Logiciels et services

Le paquet <u>eole-nut</u> s'appuie sur le service upsd. http://www.networkupstools.org/

# Historique

Ce paquet est pré-installé sur tous les modules depuis la version 2.3 d'EOLE.

# Conteneurs

Le service s'installe sur le système hôte (maître).

# 1.7. eole-spamassassin

Le paquet eole-spamassassin permet la mise en place d'un serveur anti-spam.

#### Logiciels et services

Le paquet <u>eole-spamassassin</u> s'appuie principalement sur le service spamassassin. http://spamassassin.apache.org/

#### Historique

Utilisé à la base sur les modules Scribe et Seshat, le paquet <u>eole-spamassassin</u> est désormais installable sur n'importe quel module EOLE.

#### Conteneurs

Le service est configuré pour s'installer dans le conteneur : <u>mail (id=13)</u>. Sur les modules Scribe/AmonEcole, il est installé dans le groupe de conteneurs : <u>reseau (id=51)</u>.

# 1.8. eole-web

Le paquet eole-web permet la mise en place d'un serveur web.

 $\label{eq:linstallation} L'installation d' \underline{\texttt{eole-web}} \ \texttt{entraîne celle} \ d' \underline{\texttt{eole-mysgl}} \ .$ 

#### Logiciels et services

Le paquet eole-web s'appuie principalement sur le service apache2.

http://httpd.apache.org/

Il permet également d'activer l'application phpMyAdmin.

http://www.phpmyadmin.net/

#### **Historique**

À la base uniquement disponible sur les modules Scribe/AmonEcole, le paquet <u>eole-web</u> est désormais installable sur n'importe quel module EOLE.

#### Conteneurs

Le service est configuré pour s'installer dans le conteneur : <u>web (id=15)</u>. Sur les modules AmonEcole et AmonHorus, il est installé dans le groupe de conteneurs : <u>reseau</u> <u>(id=51)</u>.

#### Remarques

Ce paquet sert de brique de base pour toutes les applications web packagées par les équipes des projets EOLE et Envole.

# 2. Ports utilisés sur le module Seshat

Le module Seshat propose un certain nombre de services.

Ce document donne la liste exhaustive des ports utilisés sur un module Seshat standard.

Les ports utilisés sont, dans la mesure du possible, les ports standards préconisés pour les applications utilisées.

Il est possible de lister les ports ouverts sur le serveur par la commande :

netstat -ntulp

En mode conteneur, la commande netstat listera uniquement les services installés sur le maître.

#### Ports communs à tous les modules

- 22/tcp : ssh (sshd)
- 25/tcp : smtp (Exim4)
- 68/udp : dhclient
- 123/udp : ntpd
- 514/udp : rsyslogd (réception des journaux distants)
- 3493/tcp : nut (gestion des onduleurs)
- 4200/tcp : ead-web
- 4201/tcp : ead-server
- 4202/tcp : ead-server (transfert de fichiers)
- 5000/tcp : eoleflask/eolegenconfig (application admin)
- 7000/tcp : gen\_config
- 8000/tcp : creoled
- 8090/tcp : z\_stats (consultation des statistiques Zéphir locales), mise à jour automatique du client Zéphir
- 8443/tcp : EoleSSO
- 10514/tcp : rsyslogd (réception des journaux distants, protocole TCP)
- 12560/tcp : rsyslogd (réception des journaux distants, protocole RELP)

### Ports spécifiques au module Seshat

- 80/tcp : http (Apache2)
- 389/tcp : Idap (OpenLDAP)
- 443/tcp : https (Apache2)
- 465/tcp : smtps (Exim4)
- 636/tcp : Idaps (OpenLDAP sur le port SSL)
- 783/tcp: Spamassassin
- 3306/tcp : MySQL

# Services et numéro de ports

La correspondance entre un service et un numéro de port standard peut être trouvée dans le fichier /etc/services.

# 3. Annuaire : diagnostic et résolution de problème

## Exécuter le service en mode débogage

Les commandes suivantes permettent de relancer le service *slapd* en mode débogage :

```
# service slapd stop
```

```
# slapd -f /etc/ldap/slapd.conf -u openldap -g openldap -d 256
```

L'option -d pour le débogage est suivie de la valeur de masquage 256 qui offre la verbosité nécessaire.

### Ré-indexer l'annuaire

Dans certaines situations, la ré-indexation de l'annuaire s'avère nécessaire.

Les commandes suivantes permettent de re-créer les fichiers d'index :

```
# service slapd stop
# su openldap -s /bin/bash -c "slapindex -f /etc/ldap/slapd.conf -v"
```

### Sauvegarde et restauration de l'annuaire

#### Export automatique de l'annuaire

Sur les modules EOLE possédant un annuaire local, un export de l'annuaire est réalisé toutes les nuits dans le fichier /home/backup/sauv\_ldap.ldif.

C'est le cas même si la sauvegarde Bareos n'est pas activée car c'est <u>eole-schedule</u> qui gère l'export.

La programmation de l'export quotidien peut-être vérifiée à l'aide de la commande suivante :

# manage\_schedule -1

Si l'export automatique est bien activé, les lignes suivantes apparaissent dans le résultat :

```
* les tâches journalières se feront tous les jours à 01:14 (hors
sauvegarde)
- avant sauvegarde
+ Exportation de l'annuaire LDAP (annuaire)
```

#### Restauration de l'export quotidien

En cas de crash de l'annuaire OpenLDAP, restaurer l'annuaire tel qu'il était la nuit précédente peut permettre de gagner du temps sur la mise à disposition des services.

La restauration s'effectue à l'aide des commandes habituelles :

```
# service slapd stop
```

```
# rm -f /var/lib/ldap/[^D]*
```

```
# slapadd -f /etc/ldap/slapd.conf -l /home/backup/sauv_ldap.ldif
```

# chown -R openIdap: /var/lib/ldap/

```
# service slapd start
```

#### Restauration de la dernière sauvegarde

Dans le cas où la sauvegarde Bareos est utilisée, il est possible de restaurer l'annuaire tel qu'il était lors de la dernière sauvegarde.

La restauration de l'annuaire depuis la sauvegarde s'effectue à l'aide de la commande :

```
# bareosrestore.py --ldap
```

#### Export manuel de l'annuaire

La commande suivante permet d'exporter le contenu de l'annuaire dans un fichier :

```
# slapcat -f /etc/ldap/slapd.conf -o ldif-wrap=no > annuaire.ldif
```

Voir aussi...

Gestion des tâches planifiées eole-schedule

Restauration partielle

# **Chapitre 8**

# **Questions fréquentes**

Certaines interrogations reviennent souvent et ont déjà trouvées une réponse ou des réponses.

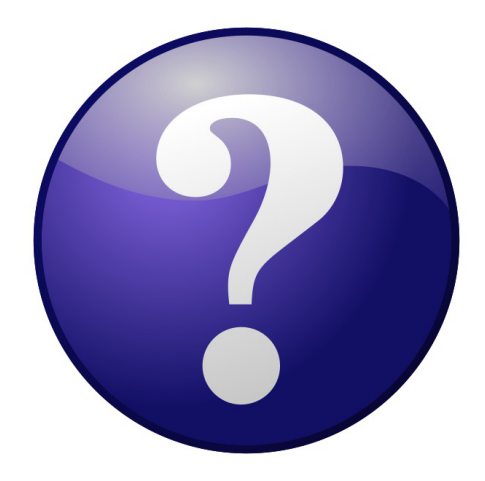

# 1. Questions fréquentes communes aux modules

#### Accéder aux partitions du module depuis un Live Linux

Lorsqu'on a recours à un live CD ou USB, il n'est pas possible d'accéder directement aux partitions.

```
1 # mkdir /media/partition
2 # mount /dev/sda2 /media/partition
3 mount: type inconnu de système de fichiers 'LVM2_member'
```

 Installer LVM et procéder au montage
 Sur des Linux Live ne gérant pas par défaut les volumes logiques il faut installer le paquet
 LVM :

```
# apt-get install lvm2
```

Afficher les groupes de volumes :

```
1 # vgscan
2 Reading all physical volumes. This may take a while...
3 Found volume group "eolebase-vg" using metadata type lvm2
```

Changer les attributs d'un groupe de volumes spécifiques

```
1 # vgchange -a y eolebase-vg
```

2 4 logical volume(s) in volume group "eolebase-vg" now active

2 méthodes pour lister les volumes logiques

```
1 # 11 /dev/mapper/
2 total 0
3 drwxr-xr-x 2 root root 160 févr. 8 11:53 ./
```

```
4 drwxr-xr-x 19 root root 4460 févr. 8 11:53 .../
    5 crw----- 1 root root 10, 236 févr. 8 11:53 control
                                   7 févr. 8 11:53 eolebase--vg-home ->
   6 lrwxrwxrwx 1 root root
    ../dm-4
7 lrwxrwxrwx 1 root root 7 févr. 8 11:53 eolebase--vg-root ->
      ../dm-4
      ./dm-0
   ../dm-0
8lrwxrwxrwx 1 root root 7 févr. 8 11:53 eolebase--vg-swap_1 ->
      ./dm-1
917févr.811:53eolebase--vg-tmp>../dm-2101111111111111111111111111111111111111111111111111111111111111111111111111111111111111111111111111111111111111111111111111111111111111111111111111111111111111111111111111111111111111111111111
ou
 1 # lvdisplay
    2 --- Logical volume ---
    3 LV Path
                              /dev/eolebase-vg/swap_1
    4 LV Name
                             swap_1
   5 VG Name
                              eolebase-vg
    6 LV UUID
                              OO47WX-fpNm-5Ydq-9fSF-8rXN-iPYP-T3rCmm
    7 LV Write Access read/write
    8 LV Creation host, time eolebase, 2017-02-06 21:48:52 +0100
       LV Status
    9
                              available
   10 # open
                              2
   11 LV Size
                              1,09 GiB
   12 Current LE
                              280
   13 Segments
                              1
   14 Allocation
                              inherit
   14Allocation15Read ahead sectorsauto
       - currently set to
   16
                              256
   17 Block device
                              252:1
  18 [...]
Montage de la partition :
# mount /dev/mapper/eolebase--vg-root /media/partition
```

### Ajouter de l'espace disque à un volume LVM

Sur le nouveau périphérique physique, créer une partition de type Linux LVM (8E), avec cfdisk par exemple.

La nouvelle partition s'appelle par exemple /dev/sdb1 et peut être ajoutée au volume, par exemple pour agrandir /var.

Après avoir créé la nouvelle partition /dev/sdb1 il peut être nécessaire de redémarrer le serveur pour la faire prendre en compte par le système.

#### Démonter la partition

Pour démonter la partition

```
# umount /var
```

#### Créer un volume physique

Créer un volume physique avec la nouvelle partition :

# pvcreate /dev/sdb1

#### Quel est le groupe de volumes

Rechercher dans quel groupe de volumes (VG Name) se trouve le volume logique /var :

```
1 root@scribe:/dev/mapper# lvdisplay /dev/scribe-vg/var
```

```
2 --- Logical volume ---
3 LV Path
                       /dev/scribe-vg/var
   LV Name
                      var
4
5 VG Name
                      scribe-vq
6 LV UUID
                      N4dHMU-htpz-AhEI-x5Ld-EvpM-ZFJX-M3LbHD
7 LV Write Access read/write
8 LV Creation host, time scribe, 2017-01-16 19:17:09 +0100
9 LV Status available
10 # open
                       1
  LV Size
                      8,35 GiB
11
                      2138
12 Current LE
13 Segments
                      1
14 Allocation
                      inherit
15 Read ahead sectors
                      auto
16 - currently set to
                      256
17 Block device
                      252:3
18
19 root@scribe:/dev/mapper#
```

Ajouter ce volume physique au groupe de volumes contenant le volume logique /var, ici scribe-vg :

```
# vgextend scribe-vg /dev/sdb1
```

#### Agrandir le volume logique

\_ 0

Agrandir le volume logique correspondant à /var avec le nouvel espace libre :

```
# lvextend -l +100%FREE /dev/scribe-vg/var
```

```
# e2fsck -f /dev/scribe-vg/var
```

```
# resize2fs /dev/scribe-vg/var
```

#### **Redimensionner un volume LVM**

#### Sur un serveur où une partition est saturée.

| 1  | root@scribe:~# df -h      |        |         |       |      |                |
|----|---------------------------|--------|---------|-------|------|----------------|
| 2  | Sys. de fichiers          | Taille | Utilisé | Dispo | Uti% | Monté sur      |
| 3  | udev                      | 1,5G   | 0       | 1,5G  | 0%   | /dev           |
| 4  | tmpfs                     | 301M   | 52M     | 250M  | 18%  | /run           |
| 5  | /dev/mapper/scribevg-root | 9,1G   | 2,6G    | 6,0G  | 30%  | /              |
| 6  | tmpfs                     | 1,5G   | 28K     | 1,5G  | 1%   | /dev/shm       |
| 7  | tmpfs                     | 5,0M   | 0       | 5,0M  | 0%   | /run/lock      |
| 8  | tmpfs                     | 1,5G   | 0       | 1,5G  | 0%   | /sys/fs/cgroup |
| 9  | /dev/sda1                 | 687M   | 107M    | 531M  | 17%  | /boot          |
| 10 | /dev/mapper/scribevg-tmp  | 1,8G   | 3,4M    | 1,7G  | 1%   | /tmp           |
| 11 | /dev/mapper/scribevg-var  | 8,1G   | 8G      | 0,1G  | 99%  | /var           |
| 12 | /dev/mapper/scribevg-home | 18G    | 149M    | 18G   | 1%   | /home          |
| 13 | tmpfs                     | 301M   | 0       | 301M  | 08   | /run/user/0    |
| 14 | root@scribe:~#            |        |         |       |      |                |

La partition /var est occupée à 99% alors que la partition /home, est occupée à 1%. Réduire la partition /home de 1Go permet d'ajouter 1Go à /var. Pour démonter le périphérique :

root@scribe:~# umount /home

Si le périphérique est occupé, la commande Isof renvoie les programmes utilisant la partition :

# lsof | grep home

Il faut alors arrêter les services concernés puis démonter la partition.

#### Vérifier le support

Pour vérifier le support, lancer la commande :

```
# fsck -f /dev/mapper/scribe--vg-home
```

#### Diminuer la taille de la première partition

Réduire le système de fichiers :

# resize2fs -p /dev/scribe-vg/home 1G

Réduire la partition logique :

# lvresize -L-1G /dev/scribe-vg/home

Vérifier l'intégrité du système du système de fichiers :

# e2fsck -f /dev/scribe-vg/home

#### Vérifier l'espace libéré

Pour vérifier que l'espace a bien été libéré il faut utiliser la commande vgdisplay :

```
# vgdisplay
  1 root@scribe:~# vgdisplay
  2 --- Volume group ---
  3 VG Name
                       scribe-vg
  4 System ID
  5 Format
                       lvm2
  6 Metadata Areas
                       1
  7 Metadata Sequence No 6
  8
     VG Access read/write
                 resizable
  9 VG Status
  10 MAX LV
                      0
  11 Cur LV
                       5
  12 Open LV
                       5
  13 Max PV
                       0
  14 Cur PV
                       1
  15 Act PV
                       1
                      39,30 GiB
4,00 MiB
  16 VG Size
  17 PE Size
  18 Total PE
                      10060
10060 / 39,30 GiB
  19 Alloc PE / Size
  20 Free PE / Size
                       0 / 0
  21 VG UUID
                       hcuPgd-tSEe-xu20-Q3XP-hrwU-5qfU-41Fkf3
  22
  23 root@scribe:~#
```

La ligne <u>Free PE / Size</u> affiche l'espace libre.

#### Agrandir la taille de la deuxième partition

Les agrandissements peuvent se faire à chaud, ce qui est recommandé si la partition contient les commandes.

Vérifier l'intégrité du système du système de fichiers :

```
# e2fsck -f /dev/scribe-vg/var
```

Agrandir la partition logique :

# lvresize -L+1G /dev/scribe-vg/var

Étendre le système de fichiers (sans option le système de fichiers prend toute la place possible) :

```
# resize2fs /dev/scribe-vg/var
```

#### Remonter le périphérique

Procéder au montage du périphérique avec la commande mount :

```
# mount /var/home
```

Pensez à redémarrer les services qui ont précédemment été arrêtés.

### **CAS Authentication failed !**

Le message <u>CAS Authentication failed ! You were not authenticated.</u> (OU <u>Authentification CAS infructueuse ! Vous n'avez pas été authentifié(</u>e).) peut apparaître si des modifications ont été faites dans l'interface de configuration.

#### Les paramètres constituant un certificat ont été modifiés récemment dans l'interface de configuration du module

La modification, dans l'interface de configuration du module, de l'un des paramètres constituant un certificat (nom de établissement, numéro RNE, etc...) suivie d'une reconfiguration du module ne régénère pas les certificats. Un message explicite le signale lors de l'étape de reconfiguration.

Après changement des paramètres il est nécessaire de supprimer le certificat :

# rm -f /etc/ssl/certs/eole.crt

puis lancer la reconfiguration du module :

<u># reconfigure</u>

Plutôt qu'une suppression, il est possible d'utiliser la commande gen certif.py avec l'option <u>-f</u> pour forcer la régénération (cependant, il faut que cette commande soit précédée d'une reconfiguration du module pour que les templates de configuration des certificats soient à jour).

<u># reconfigure</u>

#/usr/share/creole/gen\_cerou#/usr/share/creole/gen\_certif.py-fou#/usr/share/creole/gen\_certif.py-fnomducertificatd'un certificat en particulier.pour la régénération

<u> # reconfigure</u>

# Vous avez ajouté un nom DNS alternatif ou une adresse IP alternative sur le serveur

Il faut ajouter le nom alternatif ou l'adresse IP alternative dans le certificats pour que le certificat le prenne en compte. Pour cela dans l'onglet Certifs-ssl en mode expert il faut remplir les champs <u>Nom DNS alternatif du serv</u>eur et/ou l'adresse <u>IP</u> <u>alternative du serveur</u>.

Le bouton + permet d'ajouter autant d'alternatives que vous voulez. Il faut ensuite Valider le groupe et enregistrer la configuration.

L'opération doit être suivie de la reconfiguration du module, cela va régénérer le certificat /etc/ssl/certs/eole.crt

La modification, dans l'interface de configuration du module, de l'un des paramètres constituant un certificat (nom de établissement, numéro RNE, etc...) suivie d'une reconfiguration du module ne régénère pas les certificats. Un message explicite le signale lors de l'étape de reconfiguration.

Après changement des paramètres il est nécessaire de supprimer le certificat :

# rm -f /etc/ssl/certs/eole.crt

puis lancer la reconfiguration du module :

<u># reconfigure</u>

Plutôt qu'une suppression, il est possible d'utiliser la commande  $\underline{gen certif.py}$  avec l'option  $\underline{-f}$  pour forcer la régénération (cependant, il faut que cette commande soit précédée d'une reconfiguration du module pour que les templates de configuration des certificats soient à jour).

<u># reconfigure</u>

#/usr/share/creole/gen\_cerif.py-fou#/usr/share/creole/gen\_certif.py-fnomduentificatd'un certificat en particulier.pour la régénération

<u># reconfigure</u>

# Attention, les adresses suivantes ne sont pas définies comme sujet du certificat...

#### Les paramètres constituant un certificat ont été modifiés récemment dans l'interface de configuration du module

La modification, dans l'interface de configuration du module, de l'un des paramètres constituant un certificat (nom de établissement, numéro RNE, etc...) suivie d'une reconfiguration du module ne régénère pas les certificats. Un message explicite le signale lors de l'étape de reconfiguration.

Après changement des paramètres il est nécessaire de supprimer le certificat :

# rm -f /etc/ssl/certs/eole.crt

puis lancer la reconfiguration du module :

<u># reconfigure</u>

Plutôt qu'une suppression, il est possible d'utiliser la commande <u>gen certif.py</u> avec l'option <u>-f</u> pour forcer la régénération (cependant, il faut que cette commande soit précédée d'une reconfiguration du module pour que les templates de configuration des certificats soient à jour). <u># reconfigure</u> <u># /usr/share/creole/gen\_cer</u>tif.py -f Ou <u>#</u> <u>/usr/share/creole/gen\_certif.py -f nom du\_certificat</u> pour la régénération d'un certificat en particulier. <u># reconfigure</u>

#### Une erreur se produit lors de l'instanciation ou d'un reconfigure : "starting firewall : [...] Erreur à la génération des règles eole-firewall !! non appliquées !"

Le message suivant apparaît à l'instance ou au reconfigure après changement de valeurs dans l'interface de configuration du module :

| *  | starting          | firewall | :  | bastion | (modèle | XXX) | Erreur | à | la | <u>qénération</u> | des |
|----|-------------------|----------|----|---------|---------|------|--------|---|----|-------------------|-----|
| rè | <u>gles eole-</u> | firewall | !! |         |         |      |        |   |    | -                 |     |

non appliquées !

#### Vérifier la configuration des autorisations d'accès à SSH et à l'EAD sur les interfaces réseau

Cette erreur provient certainement du masque des variables d'autorisation d'accès à SSH sur l'une des interfaces réseau.

Pour autoriser une seule IP, par exemple <u>192.168.1.10</u>, le masque doit être <u>255.255.255.255</u> pour autoriser une IP particulière et non 255.255.255.0

Vérifier l'ensemble des autorisations pour l'accès SSH et pour l'accès à l'EAD.

Pour appliquer les changements il faut reconfigurer le module :

<u># reconfigure</u>

### La connexion SSH renvoie Permission denied (publickey)

Si les connexions par mots de passe sont interdites, une tentative de connexion sans clé valide entraînera l'affichage du message suivant : <u>Permission denied (publickey)</u>.

### Gestion des mises à jour

Pour connaître la date et l'heure des mises à jour du système il est possible de passer par l'EAD ou par un terminal.

#### ○ Via l'EAD

Pour l'afficher il faut se rendre dans la section Système / Mise à jour de l'EAD.

#### O Dans un terminal

python -c "from creole import maj; print maj.get\_maj\_day()"

Pour activer/désactiver la mise à jour hebdomadaire il est possible de passer par l'EAD ou par un

terminal.

#### Le mot de passe par défaut ne fonctionne pas

Suite à une nouvelle installation le mot de passe par défaut ne fonctionne pas.

Le mot de passe à saisir comprend les dollars devant et derrière : <u>\$eole&123456\$</u>

# Échec de la connexion sécurisée

Le navigateur affiche :

Échec de la connexion sécurisée

Une erreur est survenue pendant une connexion à IP:Port.

<u>Vous avez reçu un certificat invalide. Veuillez contacter l'administrateur du serveur ou votre correspondant de messagerie et fournissez-l</u>ui les <u>informations suivantes :</u>

Votre certificat contient le même numéro de série qu'un autre certificat émis par l'autorité de certification. Veuillez vous procurer un nouveau certificat avec un numéro de série unique.

(Code d'erreur : sec error reused issuer and serial)

\_ O Les paramètres constituant un certificat ont été modifiés récemment

La modification, dans l'interface de configuration du module, de l'un des paramètres constituant un certificat (nom de établissement, numéro RNE, etc...) suivie d'une régénération des certificats a eu lieu.

Il faut supprimer le certificat du gestionnaire de certificats du navigateur et recharger la page.

### **Partition saturée**

| the second second second second second second second second second second second second second second second se |                                                                                                    |                     |               |              |                 |               |                |                     |
|----------------------------------------------------------------------------------------------------|----------------------------------------------------------------------------------------------------|---------------------|---------------|--------------|-----------------|---------------|----------------|---------------------|
| Erreur : 1 parts<br>de la mesure :<br>er problème (F<br>valle de mesur                                          | ition remplie à plus de 96 9<br>2014-06-23 16:59:37<br>Erreur : 1 partition remplie a<br>e : 300 s | %<br>à plus de 96 % | 6) : 2014-06- | -23 16:09:37 |                 |               | 1.0<br>0.0     | 17 18 19 20 21 22 2 |
| Montage                                                                                                    | Partition                                                                                          | Туре                | Inodes        | Utilisation  | Utilisé<br>(Mo) | Libre<br>(Mo) | Taille<br>(Mo) | Graphe              |
| /                                                                                                    | /dev/mapper/scribe-<br>root                                                                        | ext4                | 40%           | 98%          | 2604            | 67            | 2815           |                     |
| /dev                                                                                                    | none                                                                                               | devtmpfs            | 1%            | 1%           | 0               | 3980          | 3980           |                     |
| /tmp                                                                                                    | /dev/mapper/scribe-<br>tmp                                                                         | ext4                | 1%            | 2%           | 35              | 1743          | 1874           |                     |
| /var                                                                                                    | /dev/mapper/scribe-<br>var                                                                         | ext4                | 7%            | 21%          | 1615            | 6400          | 8445           |                     |
| /home                                                                                                    | /dev/mapper/scribe-<br>home                                                                        | ext4                | 3%            | 6%           | 23165           | 407523        | 453737         |                     |
|                                                                                                    | /dev/md0                                                                                           | avtA                | 1%            | 7%           | 43              | 624           | 703            | •                   |

Une partition saturée apparaît en rouge dans l'EAD, la cause peut être :

- le manque de place disponible ;
- le manque d'inodes disponibles.

La cause de la saturation apparaît dans la page Occupation des disques, soit les inodes soit l'utilisation sont à un pourcentage élevé. La résolution du problème est différente selon le cas.

# Partition / saturée

| r                                                                      |                                                                                                    |                     |               |             |                 |               |                |                     |
|------------------------------------------------------------------------|----------------------------------------------------------------------------------------------------|---------------------|---------------|-------------|-----------------|---------------|----------------|---------------------|
| Erreur : 1 parts<br>de la mesure :<br>er problème (F<br>valle de mesur | ition remplie à plus de 96 9<br>2014-06-23 16:59:37<br>Erreur : 1 partition remplie à<br>e : 300 s | %<br>i plus de 96 % | 6) : 2014-06- | 23 16:09:37 |                 |               | 1.0<br>0.0     | 17 18 19 20 21 22 2 |
| Montage                                                                | Partition                                                                                          | Туре                | Inodes        | Utilisation | Utilisé<br>(Mo) | Libre<br>(Mo) | Taille<br>(Mo) | Graphe              |
| /                                                                      | /dev/mapper/scribe-<br>root                                                                        | ext4                | 40%           | 98%         | 2604            | 67            | 2815           |                     |
| /dev                                                                   | none                                                                                               | devtmpfs            | 1%            | 1%          | 0               | 3980          | 3980           |                     |
| /tmp                                                                   | /dev/mapper/scribe-<br>tmp                                                                         | ext4                | 1%            | 2%          | 35              | 1743          | 1874           |                     |
| /var                                                                   | /dev/mapper/scribe-<br>var                                                                         | ext4                | 7%            | 21%         | 1615            | 6400          | 8445           |                     |
| /home                                                                  | /dev/mapper/scribe-<br>home                                                                        | ext4                | 3%            | 6%          | 23165           | 407523        | 453737         |                     |
| /boot                                                                  | /dev/md0                                                                                           | ext4                | 1%            | 7%          | 43              | 624           | 703            |                     |

\_\_\_\_ ()

Si la partition racine est saturée sans raison apparente et que le taux d'inodes est correct, le montage d'un répertoire avant copie a peut être échoué. La conséquence est que la copie c'est faite sur la partition racine et non sur le montage. Cela peut être le cas, par exemple, de la sauvegarde.

Il faut donc vérifier le contenu et la place occupée par les répertoires (points de montage) /mnt, /mnt/sauvegardes et /media :

Si le répertoire /mnt/sauvegardes n'est pas monté il doit être vide :

root@scribe:/mnt/sauvegardes# ls -la

<u>total 8</u> drwxr-xr-x 2 root root 4096 mai 25 11:29 ./ drwxr-xr-x 26 root root 4096 sept. 9 21:07 ../

root@scribe:/mnt/sauvegardes#

Normalement le répertoire /media ne contient que des sous-dossiers pour le montage des partitions et ou des périphériques.

Pour vérifier l'espace occupé par ces différents répertoires :

root@scribe:/# du -h --max-depth=1 /media /mnt/

4,0K /media 4,0K /mnt/

Dans certains cas particuliers, la taille allouée à la partition I peut être trop juste. Il est possible de revoir la taille des partitions avec l'outil de gestion des volumes logiques (LVM<sup>[p. 156]</sup>).

# Partition /var saturée

Cette partition contient entre autres les journaux systèmes du serveur.

▶ \_\_\_\_\_ Q La commande suivante affiche l'espace occupé par chaque répertoire et les classe par taille, le plus grand nombre en dernier (sans tenir compte de l'unité) :

<u># du -smh /var/\* | sort -n</u>

\_\_\_\_\_ (

Un service mal configuré génère une quantité importante de journaux. Si le problème n'est pas résolu la partition va de-nouveau saturer.

Dans certains cas particuliers, la taille allouée à la partition /var peut être trop juste. Il est possible de revoir la taille des partitions avec l'outil de gestion des volumes logiques (LVM<sup>[p. 156]</sup>).

# Partition /var saturée en inode

Un nombre important de fichiers peut être du à un service mal configuré mais peut aussi être du à un fonctionnement normal. Il faut identifier le répertoire dans lequel il y a le plus de fichier.
La commande suivante affiche le nombre de fichiers par répertoire et les classe par taille, le plus grand nombre en dernier :

<u># for i in \$(find /var -type d); do f=\$(ls -A \$i | wc -l);</u> echo "\$f : \$i"; done | sort -n

Selon les circonstances il faudra soit supprimer des fichiers soit agrandir la partition.

La suppression de fichier ne doit pas être effectué sans connaissances solides du système d'exploitation.

#### Liste d'arguments trop longue

La commande <u># rm -rf /var/<rep>/\*</u> renvoie <u>Liste d'arguments trop longue</u>.

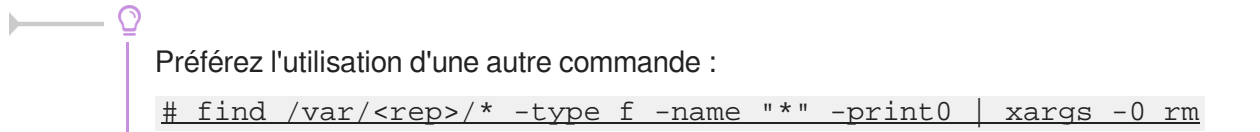

#### Le démarrage reste figé à l'étape de vérification des disques

Le serveur est virtualisé avec une solution basée sur l'émulateur qemu.

Seul l'affichage est figé, la machine démarre en fait normalement et est certainement accessible par SSH. Cela vient du support de la carte graphique. Il faut forcer la carte graphique à utiliser une autre carte graphique que celle par défaut (cirrus).

Sous Proxmox, indiquez carte <u>VGA standard</u> à la place de <u>par défaut</u>.

# Accéder à l'interface de configuration du module depuis un navigateur web

Je n'arrive pas à accéder à l'interface de configuration du module depuis mon navigateur web.

Pour pouvoir accéder à l'interface de configuration du module depuis un navigateur web il faut que les deux pré-requis suivants soient respectés :

- 1. activer l'écoute de l'interface sur l'extérieur en passant la variable <u>En écoute depuis</u> <u>l'extérieur</u> à <u>oui</u> dans l'onglet Eoleflask.
- 2. autoriser votre adresse IP pour administrer le serveur dans l'onglet de l'interface réseau concernée.

Après instance ou reconfigure, l'interface de configuration du module est accessible depuis un navigateur web en HTTPS à l'adresse suivante :

https://<adresse\_serveur>:7000/genconfig/

### Revenir au dernier état fonctionnel du serveur

Un mauvais paramétrage du serveur ne permet plus d'aller au bout de la reconfiguration du module.

Un fichier config.eole.bak est généré dans le répertoire /etc/eole/ à la fin de l'instanciation et à la fin de la reconfiguration du serveur. Celui permet d'avoir une trace de la dernière configuration fonctionnelle du serveur.

À chaque reconfiguration du serveur un fichier config.eole.bak.1 est généré, celui-ci est une copie de la configuration fonctionnelle de l'état d'avant.

S'il existe une différence entre config.eol et config.eole.bak c'est que la configuration du serveur a été modifiée mais qu'elle n'est pas appliquée.

### Impossible de trouver la base des matériels maintenue par EOLE

La base des matériels maintenue par EOLE a été supprimée, cette base n'était plus pertinente car elle pouvait contenir du matériel inutilisé comme étant compatible avec les modules EOLE.

#### Changer le disque dur du serveur

Il est possible entre autre de faire une image avec le logiciel Clonezilla.

L'UUID<sup>[p.159]</sup> ayant naturellement changé il faut démarrer en utilisant un LiveCD et éditer l'UUID dans /etc/fstab du serveur.

#### Sources supplémentaires pour apt

Il est possible d'ajouter des sources supplémentaires pour le logiciel apt.

Pour que la solution soit pérenne il faut ajouter dans le répertoire /etc/apt/sources.list.d/ la description de la nouvelle source dans un fichier portant l'extension .list

Par exemple pour avoir à disposition <u>SCENARIserveur</u> sur un module EOLE il faut ajouter le fichier scenari.list dans le répertoire /etc/apt/sources.list.d/ avec le contenu suivante :

<u>#scenari ppa</u>

deb https://download.scenari.org/deb precise main

Il faut ensuite mettre la liste des paquets disponibles à jour avec la commande apt-get update .

### Dysfonctionnement des agents suite à un changement d'architecture

En allant sur la page des statistiques de surveillance d'un serveur (EAD ou Application Zéphir), j'obtiens

- 0

 $\odot$ 

un message du type rrdtool.error: This RRD was created on another architecture

Ce problème peut survenir en cas de réinstallation des données d'un serveur 32 bits sur un serveur 64 bits (ou inversement).

Une solution consiste à supprimer les fichiers de statistiques :

• Statistiques propres au serveur Zéphir

Concerne les statistiques de Zéphir lui-même, pour les statistiques des serveurs clients, l'erreur doit être corrigée sur le client (voir cas suivant).

- # service zephir stop
- # rm -rf /var/lib/zephir/data/0/\*
- # service zephir start
- Sur un module EOLE autre que Zéphir
  - # service z\_stats stop
  - # rm -rf /usr/share/zephir/monitor/data/\*
  - # rm -rf /usr/share/zephir/monitor/stats/\*
  - # service z\_stats start

Si perdre les statistiques pose problème, il est possible de convertir les fichiers .rrd avec l'outil rrdtool.

Depuis l'ancien serveur, pour convertir les fichiers RRD vers des fichiers XML avec la commande dump :

# rrdtool dump stats.rrd > stats.xml

Après les avoir transférés sur le nouveau serveur il faut les convertir en RRD avec la commande restore :

# rrdtool restore -f stats.xml stats.rrd

Le serveur peut maintenant lire le fichier. Vous pouvez le tester avec la commande info :

<u># rrdtool info stats.rrd</u>

Attention, il y a un (ou plusieurs) fichier par agent.

Exemple sur un serveur Zéphir :

root@zephir:~# ls -l /var/lib/zephir/data/0/\*/\*.rrd -rw-r--r-- 1 root 11464 août 31 14:51 root /var/lib/zephir/data/0/bastion/status.rrd -rw-r--r-- 1 root root 17032 août 31 15:27 /var/lib/zephir/data/0/bilan/status.rrd -rw-r-r-- 1 <u>root</u> <u>root</u> 13576 31 août 15:26 /var/lib/zephir/data/0/debsums/status.rrd -rw-r--r-- 1 root root 1000 août 31 14:51 /var/lib/zephir/data/0/diag/status.rrd <u>-rw-r--r-- 1 root root 1357</u>6 août 31 15:26 /var/lib/zephir/data/0/diskspace /status.rrd

[...]

Si vous voulez convertir un répertoire entier en XML, utilisez ce petit script bash :

<u># for f in \*.rrd; do rrdtool dump \${f} > \${f}.xml; done</u> S o u r c e :

http://blog.remibergsma.com/2012/04/30/rrdtool-moving-data-between-32bit-and-64bit-archite

#### Comment débloquer les message en file d'attente ?

Un nombre de messages apparaissent comme étant Frozen dans le retour de la commande diagnose.

```
*** Messagerie
. Courrier SMTP => Ok
. File d'attente => 1 message(s)
. Messages "Frozen" => 1 message(s)
Une solution consiste à récupérer les identifiants des messages :
root@scribe:~# exim4 -bp
10h 2.5K 1abJaX-00036S-Bu <> *** frozen ***
touser@ac-test.fr
Il est ensuite possible de récupérer les journaux spécifiques message par message :
```

root@scribe:~# exim4 -Mvl 1abJaX-00036S-Bu

```
2016-03-03 04:06:05 Received from <> R=1abJaX-00036L-8j
U=Debian-exim P=local S=2525
```

```
2016-03-03 04:06:05 SMTP error from remote mail server after RCPT
TO:<touser@ac-test.fr>: host socrate.in.ac-dijon.fr
[192.168.57.212]: 554 5.7.1 <touser@ac-test.fr>: Recipient address
rejected: Access denied
```

```
2016-03-03 04:06:05 touser@ac-test.fr R=satellite_route
T=remote_smtp: SMTP error from remote mail server after RCPT
TO:<touser@ac-test.fr>: host socrate.in.ac-dijon.fr
[192.168.57.212]: 554 5.7.1 <touser@ac-test.fr>: Recipient address
rejected: Access denied
```

\*\*\* Frozen (delivery error message)

Dans cet exemple, le message d'erreur est Recipient address rejected: Access denied, l'expéditeur n'est pas autorisé à transiter par la passerelle configurée dans l'interface de configuration du module.

#### Comment changer le jour de mise à jour d'un serveur EOLE ?

Le jour tiré au hasard pour les mises à jour ne me convient pas et je souhaiterais le changer.

```
1 root@eole:~# manage_schedule -1
2 Tâches planifiées EOLE :
3 * les tâches hebdomadaires se feront le vendredi à 05:35 (hors sauvegarde)
4 - après sauvegarde
5 + Mise à jour du serveur (majauto)
6 root@eole:~#
```

Une solution consiste supprimer le fichier configuration à de /etc/eole/extra/schedule/config.eol. 1 root@eole:~# rm /etc/eole/extra/schedule/config.eol 2 rm : supprimer fichier '/etc/eole/extra/schedule/config.eol' ? y 3 root@eole:~# manage\_schedule -1 4 Tâches planifiées EOLE : 5 \* les tâches hebdomadaires se feront le jeudi à 04:12 (hors sauvegarde) 6 - après sauvegarde 7 + Mise à jour du serveur (majauto) 8 root@eole:~#

#### Le proxy empêche les mises à jour

Les modifications apportées au proxy transparent à partir de la version 2.6.1 provoquent le blocage de certaines mises à jour aussi, la déclaration du proxy est nécessaire pour effectuer les mises à jour d'un module EOLE qui serait protégé par un module Amon.

```
1 root@scribe:~# Maj-Auto
2 Mise à jour le lundi 20 mars 2017 11:47:52
3 *** scribe 2.6.1 ***
4
5 Maj-Auto - (VERSION CANDIDATE) - Augmenter le niveau de mise à jour peut empêcher de
revenir au niveau de mise à jour stable.
6 Voulez-vous continuer ? [oui/non]
7 [non] : oui
8 pyeole.pkg - Pas de configuration du miroir Ubuntu avec eole.ac-dijon.fr qui semble
inaccessible : Impossible d'obtenir la version pour le dépôt :
http://eole.ac-dijon.fr/ubuntu/dists/xenial/main/binary-amd64/Release
9 pyeole.pkg - Pas de configuration du miroir Ubuntu avec ftp.crihan.fr qui semble
inaccessible : Impossible d'obtenir la version pour le dépôt :
http://ftp.crihan.fr/ubuntu/dists/xenial/main/binary-amd64/Release
10 Maj-Auto - Impossible de configurer les sources APT pour Ubuntu
```

La déclaration du proxy s'effectue dans l'onglet Général de l'interface de configuration du module, passer <u>Utiliser un serveur mandataire (proxy) pour accéder</u> à <u>Internet</u> à <u>oui</u> et paramétrer l'adresse du proxy dans le champ <u>Nom ou adresse IP</u> <u>du serveur proxy</u>.

Pour effectuer les mises à jour d'un module qui n'est pas encore instancié, il faut configurer manuellement la variable d'environnement :

```
# export http_proxy=http://<adresseProxy>:<portProxy>
# Mai=Auto
```

#### # Maj-Auto

### Comment lister les services gérés par CreoleService

Il peut être utile de lister les services qui sont gérés par CreoleService.

Une astuce consiste à utiliser la commande CreoleGet .containers.services|grep \.name=

```
1 root@eolebase:~# CreoleGet .containers.services|grep \.name=
 2 service0.name="networking"
3 service1.name="cron"
4 service10.name="exim4"
5 service11.name="eoleflask"
6 service12.name="nginx"
 7 service13.name="ead3"
8 service14.name="genconfig"
9 service15.name="bastion"
10 service16.name="z_stats"
11 service2.name="rng-tools"
12 service3.name="ntp"
13 service4.name="nut-server"
14 service5.name="salt-api"
15 service6.name="salt-master"
16 service7.name="salt-minion"
17 service8.name="ead-server"
18 service9.name="ead-web"
19 root@eolebase:~#
```

#### Résoudre des dysfonctionnements liés à l'EAD

Si le service <u>ead-server</u> ne démarre plus ou si des actions EAD ne se chargent plus et que la consultation du fichier journal /var/log/ead/ead-server.log n'apporte pas d'informations pertinentes, le service peut être lancé manuellement à l'aide des commandes suivantes :

```
1 service ead-server stop
2 cd /tmp
3 export PYTHONPATH=/usr/share
4 twistd -noy /usr/share/ead2/backend/eadserver.tac
```

La combinaison de touches ctrl+c permet d'arrêter le programme.

Si c'est le service <u>ead-web</u> qui est en erreur et que le fichier journal /var/log/ead/ead-web.log n'apporte pas d'informations pertinentes, le service peut être lancé manuellement à l'aide des commandes suivantes :

```
1 service ead-web stop
2 cd /tmp
3 export PYTHONPATH=/usr/share
4 twistd -noy /usr/share/ead2/frontend/frontend.tac
```

La combinaison de touches ctrl+c permet d'arrêter le programme.

# 2. Questions fréquentes propres au module Seshat

#### Erreur MySQL : Access denied for user 'debian-sys-maint'@'localhost'

Suite à une restauration ou à une migration il est possible de rencontrer l'erreur suivante :

ERROR 1045 (28000): Access denied for user 'debian-sys-maint'@'localhost' (using password: YES)

| Il faut remettre à jour le mot de passe de l'utilisateur MySQL<br>"debian-sys-maint" |       |
|--------------------------------------------------------------------------------------|-------|
| En mode non conteneur il faut :                                                      |       |
| récupérer le nouveau mot de passe MySQL :                                            |       |
| <pre># grep password /etc/mysql/debian.cnf</pre>                                     |       |
| • se connecter à la console MySQL :                                                  |       |
| <pre># mysqld safeskip-grant-tables &amp; mysql -u root mysql</pre>                  | 1     |
| mettre à jour le mot de passe :                                                      |       |
| <u>UPDATE</u> user                                                                   | SET   |
| Password=PASSWORD('MOT_DE_PASSE_RECUPERE_AVEC_GREP')                                 | WHERE |
| <u>User='debian-sys-maint' ;</u>                                                     |       |
| FLUSH PRIVILEGES ;                                                                   |       |
| quitter la console :                                                                 |       |
| <u>\quit</u> ou Ctrl + d                                                             |       |
| relancer MySQL :                                                                     |       |
| <u># killall mysgld</u>                                                              |       |
| attendre quelques secondes                                                           |       |
| <u># service mysql start</u>                                                         |       |
| En mode conteneur il faut :                                                          |       |
| se connecter au conteneur bdd :                                                      |       |
| # ssh bdd                                                                            |       |
| <ul> <li>récupérer le nouveau mot de passe MvSQL :</li> </ul>                        |       |
| # grep password /etc/mysgl/debian.cnf                                                |       |
| se connecter à la console MvSQL :                                                    |       |
| <pre># mysgld safeskip-grant-tables &amp; mysgl -u root mysgl</pre>                  | 1     |
| mettre à jour le mot de passe :                                                      | -     |
|                                                                                      | SET   |
| Password=PASSWORD('MOT DE PASSE RECUPERE AVEC GREP')                                 | WHERE |
| <u>User='debian-sys-maint' ;</u>                                                     |       |
| FLUSH PRIVILEGES ;                                                                   |       |
| auitter la console :                                                                 |       |
| \quit ou Ctrl + d                                                                    |       |
| relancer MySQL                                                                       |       |
| # killall mysgld                                                                     |       |
| attendre quelques secondes                                                           |       |
| # service mysgl start                                                                |       |
| • quitter le conteneur :                                                             |       |
| $\pm exit ou Ctrl + d$                                                               |       |
|                                                                                      |       |

## Erreur MySQL : Too many connections

Le nombre de connexions clientes maximum simultanées à la base de données MySQL est atteint.

#### **Augmenter le paramètre mysql\_max\_connexions**

Dans l'interface de configuration du module, en mode expert, aller dans l'onglet Mysql et adapter le <u>Nombre maximum de connexions simultanées</u> aux usages constatés. Lancer la commande reconfigure pour appliquer le nouveau réglage.

# Glossaire

| ACL<br>= Access Control List                                                  | <ul> <li>Le terme ACL désigne deux choses en sécurité informatique :</li> <li>un système permettant de faire une gestion plus fine des droits<br/>d'accès aux fichiers que ne le permet la méthode employée par<br/>les systèmes UNIX.</li> <li>en réseau, une liste des adresses et ports autorisés ou interdits<br/>par un pare-feu.</li> </ul>                                                                                                    |
|-------------------------------------------------------------------------------|----------------------------------------------------------------------------------------------------|
| ANSSI<br>= Agence nationale de la<br>sécurité des systèmes<br>d'information   | Service à compétence nationale, l'ANSSI est rattachée au secrétaire<br>général de la défense et de la sécurité nationale.<br>Le SGDSN assiste le Premier ministre dans l'exercice de ses<br>responsabilités en matière de défense et de sécurité nationale.<br>Source : https://www.cert.ssi.gouv.fr/a-propos/                                                                                                    |
| Anti-spoofing<br>= Anti-usurpation d'adresse<br>IP                            | L'usurpation d'adresse IP est une technique utilisée en informatique<br>qui consiste à envoyer des paquets IP en utilisant une adresse IP<br>source qui n'a pas été attribuée à l'ordinateur qui les émet. Le but peut<br>être de masquer sa propre identité lors d'une attaque d'un serveur, ou<br>d'usurper en quelque sorte l'identité d'un autre équipement du réseau<br>pour bénéficier des services auxquels il a accès.<br>L'anti-spoofing sont des réglages du noyau et du réseau qui<br>permettent de lutter contre l'usurpation d'adresse IP.                                      |
| ARENA<br>= Accès aux Ressources de<br>l'Éducation Nationale et<br>Académiques | Les portails d'applications ARENA vous donnent accès aux<br>applications en ligne du ministère de l'Éducation nationale et de<br>l'Académie.                                                                                                    |
| Backbone.js                                                                   | Backbone est une bibliothèque JavaScript avec une interface RESTful<br>JSON et est basée sur le modèle-vue-contrôleur (MVC). Cette<br>bibliothèque est connu pour être légère, comme sa seule dépendance<br>avec la bibliothèque JavaScript Underscore.js. Elle est conçu pour<br>développer des applications web d'une seule page et permet de<br>maintenir les différentes parties d'applications Web (par exemple, les<br>clients multiples et le serveur) synchronisée. Backbone a été créé par<br>Jeremy Ashkenas, qui est également connu pour CoffeeScript.<br>http://backbonejs.org/ |
| <b>BIND</b><br>= Berkeley Internet Name<br>Domain                             | BIND est un serveur DNS libre. C'est le plus utilisé sur Internet.<br>http://www.isc.org/downloads/bind/                                                                                                    |

| <b>CAS</b><br>= Central Authentication<br>Service               | CAS est un système d'authentification unique créé par l'université de<br>Yale : on s'authentifie sur un site Web, et on est alors authentifié sur<br>tous les sites Web qui utilisent le même serveur CAS. Il évite de<br>s'authentifier à chaque fois qu'on accède à une application en mettant<br>en place un système de ticket.                                                                                                    |
|-----------------------------------------------------------------|----------------------------------------------------------------------------------------------------|
| <b>Conteneur</b><br>= <i>LXC</i>                                | Un conteneur est une zone isolée à l'intérieur du système qui a un<br>espace spécifique du système de fichiers, un réseau, des processus,<br>des allocations mémoires et processeurs, comme s'il s'agissait de<br>plusieurs serveurs physiques séparés.<br>Contrairement à la virtualisation, une seule instance du noyau est<br>présente pour l'ensemble des conteneurs et du maître.                                                                                                    |
| CreoleService                                                   | <u>CreoleService</u> est un nouvel outil qui vient remplacer<br>avantageusement la fonction <i>Service()</i> de <u>FonctionsEoleNg</u> .<br>Pour l'utiliser : CreoleService apache2 reload<br>S'il existe le même service dans plusieurs conteneurs il est possible<br>de spécifier le conteneur.<br>Exemple : CreoleService -c fichier smbd restart                                                                                                    |
| <b>CSV</b><br>= Comma-separated values                          | Le CSV est un format informatique ouvert représentant des données tabulaires sous forme de valeurs séparées par des virgules. Il est souvent utilisé pour l'interopérabilité entre applications.                                                                                                    |
| <b>DNS</b><br><i>= Domain Name System</i>                       | Un DNS est un service permettant de traduire un nom de domaine en informations de plusieurs types.<br>L'usage le plus fréquent étant la traduction d'un nom de domaine en adresses IP.<br>Source : http://fr.wikipedia.org/wiki/Dns                                                                                                    |
| e2guardian                                                      | e2guardian est un fork de DansGuardian. La dernière version stable<br>de DansGuardian est sortie depuis un très long moment (2009) et plus<br>récemment, suite au désengagement du créateur originel Daniel<br>Barron, le projet a été migré sur la plateforme sourceforge et repris en<br>main par un nouveau mainteneur. DansGuardian devait devenir un<br>projet plus communautaire mais après diverses versions alpha le<br>projet n'a pas réellement repris vie.<br>Depuis 2012 le travail a repris pour incorporer toutes les évolutions et<br>corrections proposées par de nombreux contributeurs et le logiciel est<br>publié sous le nom de e2guardian.<br>http://e2guardian.org |
| <b>ELF</b><br><i>= Executable and Linkable</i><br><i>Format</i> | ELF est un format de fichier binaire utilisé pour l'enregistrement de code compilé                                                                                                    |

| Flask est un framework d'application web léger écrit en Python et                                                                                                    |
|----------------------------------------------------------------------------------------------------|
| <ul> <li>basé sur le toolkit Werkzeug (une librairie Python WSGI) et sur le moteur de template Jinja2.</li> <li>Flask est appelé microframework parce qu'il garde un cœur simple, mais extensible. Il n'y a aucune couche d'abstraction de données, pas de formulaire de validation ou tout autre composant que des bibliothèques tierces ne traitent déjà. Cependant, Flask supporte les extensions, ce qui permet d'ajouter des fonctionnalités si elles sont mises en œuvre dans Flask lui-même.</li> <li>Il existe des extensions pour utiliser les objets relationnels, valider des formulaires, le téléchargement, diverses technologies d'authentification ouvertes, et plus encore.</li> <li>Flask est sous licence BSD. http://flask.pocoo.org/</li> </ul>                                                                                                    |
| Internet Control Message Protocol est l'un des protocoles<br>fondamentaux constituant la suite de protocoles Internet. Il est utilisé<br>pour véhiculer des messages de contrôle et d'erreur pour cette suite<br>de protocoles, par exemple lorsqu'un service ou un hôte est<br>inaccessible.                                                                                                    |
| Une image ISO est une archive proposant la copie conforme d'un disque optique ou magnétique. L'opération de gravure de l'image ISO consiste à recopier cette structure sur un disque optique.                                                                                                    |
| Instancier un serveur correspond à la troisième étape de mise ne<br>œuvre d'un module EOLE. Cette phase permet d'écrire les fichiers de<br>configuration et de lancer ou de redémarrer les services d'après les<br>valeurs renseignées lors de l'étape de configuration. L'instanciation<br>prépare le système en vue de sa mise en production et s'exécute à<br>l'aide de la commande instance.                                                                                                    |
| <ul> <li>L'IPv6 est un protocole réseau sans connexion de la couche 3 du modèle OSI. IPv6 est le successeur d'IPv4.</li> <li>Grâce à des adresses de 128 bits au lieu de 32 bits, IPv6 dispose d'un espace d'adressage bien plus important qu'IPv4. Cette quantité d'adresses considérable permet une plus grande flexibilité dans l'attribution des adresses et une meilleure agrégation des routes dans la table de routage d'Internet. La traduction d'adresse, qui a été rendue populaire par le manque d'adresses IPv4, n'est plus nécessaire.</li> <li>IPv6 dispose également de mécanismes d'attribution automatique des adresses et facilite la renumérotation. La taille du sous-réseau, variable en IPv4, a été fixée à 64 bits en IPv6. Les mécanismes de sécurité comme IPsec font partie des spécifications de base du protocole. L'en-tête du paquet IPv6 a été simplifié et des types d'adresses locales facilitent l'interconnexion de réseaux privés.</li> </ul> |
|                                                                                                    |

| LDAP<br>= Lightweight Directory<br>Access Protocol | À l'origine un protocole permettant l'interrogation et la modification des services d'annuaire, LDAP a évolué pour représenter une norme pour les systèmes d'annuaires.                                                                                                    |
|----------------------------------------------------|----------------------------------------------------------------------------------------------------|
| LVM<br>= Logical Volume<br>Management              | La gestion par volumes logiques est à la fois une méthode et un<br>logiciel. Elle permet le découpage, la concaténation, le<br>redimensionnement et l'utilisation des espaces de stockage. Le<br>logiciel permet de gérer, de sécuriser et d'optimiser de manière souple<br>les espaces de stockage sur les systèmes d'exploitation de type<br>UNIX.                                                                                                    |
| Marionette                                         | Marionette simplifie le code applicatif Backbone grâce à des vues<br>robustes et des solutions d'architecture.<br>http://marionettejs.com/                                                                                                    |
| <b>MTU</b><br>= Maximum Transmission<br>Unit       | Le MTU définit la taille maximum d'un paquet (en octets) pouvant être<br>transmis sur le réseau sans fragmentation.<br>Source Wikipédia :<br>http://fr.wikipedia.org/wiki/Maximum_Transmission_Unit                                                                                                    |
| NTP<br>= Network Time Protocol                     | NTP est un protocole permettant de synchroniser les horloges des systèmes informatiques.                                                                                                    |
| NUT<br>= Network UPS Tools                         | <ul> <li>NUT est un ensemble d'outils permettant de monitorer un système relié à un ou des onduleurs. Il se compose de plusieurs éléments :</li> <li>le démon <u>nut</u> lancé au démarrage du système ;</li> </ul>                                                                                                    |
|                                                    | <ul> <li>le démon <u>upsd</u> qui permet d'interroger l'onduleur, il est lancé<br/>sur le PC relié à l'onduleur ;</li> </ul>                                                                                                    |
|                                                    | <ul> <li>le démon <u>upsmon</u> qui permet de monitorer et lancer les<br/>commandes nécessaires sur le réseau ondulé (arrêt de<br/>machines);</li> </ul>                                                                                                    |
|                                                    | <ul> <li>différents programmes pour envoyer des commandes<br/>manuellement à l'onduleur.</li> </ul>                                                                                                    |
|                                                    | <u>upsd</u> peut communiquer avec plusieurs onduleurs si nécessaire.<br><u>upsmon</u> interroge à intervalle régulier la machine du réseau sur<br>laquelle est lancée <u>upsd</u> .                                                                                                    |
| OpenID                                             | OpenID est un système d'authentification décentralisé qui permet<br>l'authentification unique, ainsi que le partage d'attributs. Il permet à un<br>utilisateur de s'authentifier auprès de plusieurs sites sans avoir à<br>retenir un identifiant pour chacun d'eux mais en utilisant à chaque fois<br>un unique identifiant OpenID. Le modèle se base sur des liens de<br>confiance préalablement établis entre les fournisseurs de services et<br>les fournisseurs d'identité (OpenID providers). Il permet aussi d'éviter<br>de remplir à chaque fois un nouveau formulaire en réutilisant les<br>informations déjà disponibles. Ce système permet à un utilisateur<br>d'utiliser un mécanisme d'authentification forte. |

| OTP<br>= One-time password                             | Un Mot de passe unique (OTP) est un mot de passe qui n'est valable<br>que pour une session ou une transaction. Les OTP permettent de<br>combler certaines lacunes associées aux traditionnels mots de passe<br>statiques, comme la vulnérabilité aux attaques par rejeu. Cela signifie<br>que, si un intrus potentiel parvient à enregistrer un OTP qui était déjà<br>utilisé pour se connecter à un service ou pour effectuer une opération,<br>il ne sera pas en mesure de l'utiliser car il ne sera plus valide. En<br>revanche, les OTP ne peuvent pas être mémorisé par les êtres<br>humains, par conséquent, ils nécessitent des technologies<br>complémentaires afin de s'en servir.<br>Source : http://fr.wikipedia.org/wiki/Mot_de_passe_unique |
|--------------------------------------------------------|----------------------------------------------------------------------------------------------------|
| <b>PUA</b><br>= Potentially Unwanted<br>Applications   | Applications potentiellement indésirables.                                                                                                    |
| RELP<br>= Reliable Event Logging<br>Protocol           | Reliable Event Logging Protocol ou RELP est un protocole définissant<br>un service de journaux d'événements d'un système informatique.<br>Il est supporté entre autres par Rsyslog.                                                                                                    |
| <b>SAML</b><br>= Security assertion markup<br>language | SAML est un standard informatique définissant un protocole pour<br>échanger des informations liées à la sécurité. Il est basé sur le<br>langage XML. SAML suppose un fournisseur d'identité et répond à la<br>problématique de l'authentification au-delà d'un intranet.                                                                                                    |
| SecurID                                                | SecurID est un système de token, ou authentifieur, produit par la<br>société RSA Security et destiné à proposer une authentification forte à<br>son utilisateur dans le cadre de l'accès à un système d'information.<br>Source : http://fr.wikipedia.org/wiki/SecurID                                                                                                    |
| SMTP<br>= Simple Mail Transfer<br>Protocol             | SMTP est un protocole de communication utilisé pour transférer le courrier électronique vers les serveurs de messagerie électronique.                                                                                                    |
| Squid                                                  | Squid est un proxy (serveur mandataire en français) cache sous<br>GNU/Linux. De ce fait il permet de partager un accès Internet entre<br>plusieurs utilisateurs n'ayant qu'une seule connexion. Un serveur<br>proxy propose également un mécanisme de cache des requêtes, qui<br>permet d'accéder aux données en utilisant les ressources locales au<br>lieu des ressources web, réduisant les temps d'accès et la bande<br>passante consommée. Il est également possible aussi d'effectuer des<br>contrôles de sites.                                                                                                    |
| SSH<br>= Secure Shell                                  | Secure Shell est à la fois un programme informatique et un protocole<br>de communication sécurisé. Le protocole de connexion impose un<br>échange de clés de chiffrement en début de connexion. Par la suite<br>toutes les trames sont chiffrées. Il devient donc impossible d'utiliser un<br>sniffer pour voir ce que fait l'utilisateur.                                                                                                    |

| SSO<br>= Single Sign On,<br>Authentification unique       | <ul> <li>SSO est une méthode permettant de centraliser l'authentification afin de permettre à l'utilisateur de ne procéder qu'à une seule authentification pour accéder à plusieurs applications informatiques.</li> <li>Les objectifs sont : <ul> <li>simplifier pour l'utilisateur la gestion de ses mots de passe : plus l'utilisateur doit gérer de mots de passe, plus il aura tendance à utiliser des mots de passe similaires ou simples à mémoriser, abaissant par la même occasion le niveau de sécurité que ces mots de passe offrent ;</li> <li>simplifier la gestion des données personnelles détenues par les différents services en ligne, en les coordonnant par des mécanismes de type méta-annuaire ;</li> </ul> </li> </ul> |
|-----------------------------------------------------------|----------------------------------------------------------------------------------------------------|
| StartTLS                                                  | Dans certains cas, un même port est utilisé avec et sans SSL. Dans<br>ce cas, la connexion est initiée en mode non chiffré. Le tunnel est<br>ensuite mis en place au moyen du mécanisme StartTLS. C'est le cas,<br>par exemple des protocoles de mails IMAP et SMTP ou LDAP.                                                                                                    |
| <b>TCP</b><br>= Transmission Control<br>Protocol          | TCP est le principal protocole réseau utilisé par les connexions<br>Internet. C'est un protocole de transport qui travaille en mode<br>connecté. Les données transmises sont donc vérifiées. Dans le<br>modèle TCP/IP, il est entre la couche de transport (généralement IP)<br>et la couche application.                                                                                                    |
| <b>Tiramisu</b><br>= Outil de gestion de<br>configuration | À cause de l'afflux de plus en plus grand des options de configuration<br>des serveurs EOLE (plus de 1600 au dernier recensement), il était<br>devenu de plus en plus difficile de correctement récupérer les options<br>et de les utiliser là où elles devaient effectivement être employées.<br>Pour remédier à ces difficultés, l'outil Tiramisu a été développé, il est<br>utilisé comme moteur du générateur de configuration de la version<br>EOLE 2.4.<br>La documentation technique du projet :<br>http://tiramisu.labs.libre-entreprise.org<br>Les sources du projet Tiramisu :<br>http://labs.libre-entreprise.org/projects/tiramisu/                                                                                               |
| <b>TLS</b><br>= Transport Layer Security                  | Le TLS et son prédécesseur Secure Sockets Layer (SSL), sont des<br>protocoles de sécurisation des échanges sur Internet. Le TLS est la<br>poursuite des développements de SSL. Par abus de langage, on parle<br>de SSL pour désigner indifféremment SSL ou TLS.                                                                                                    |

| <b>UEFI</b><br><i>= Unified Extensible</i><br><i>Firmware Interface</i> | Le standard UEFI définit un logiciel intermédiaire entre le micrologiciel<br>(firmware) et le système d'exploitation (OS) d'un ordinateur. Cette<br>interface succède sur certaines cartes-mères au BIOS. Elle fait suite à<br>EFI (Extensible Firmware Interface), conçue par Intel pour les<br>processeurs Itanium.<br>Source Wikipédia :<br>https://fr.wikipedia.org/wiki/Unified_Extensible_Firmware_Interface                                                                                                    |
|-------------------------------------------------------------------------|----------------------------------------------------------------------------------------------------|
| <b>UUID</b><br><i>= Universally Unique</i><br><i>IDentifier</i>         | Le but des UUID est de permettre à des systèmes distribués<br>d'identifier de façon unique une information sans coordination centrale<br>importante. Dans ce contexte, le mot « unique » doit être pris au sens<br>de « unicité très probable » plutôt que « garantie d'unicité ».<br>Source : http://fr.wikipedia.org/wiki/Universal_Unique_Identifier                                                                                                    |
| XML<br>= Extensible Markup<br>Language                                  | <ul> <li>L'Extensible Markup Language ( « langage de balisage extensible »<br/>en français) est un langage informatique de balisage générique qui<br/>dérive du SGML. Cette syntaxe est dite « extensible » car elle permet<br/>de définir différents espaces de noms, c'est-à-dire des langages avec<br/>chacun leur vocabulaire et leur grammaire, comme XHTML, XSLT,<br/>RSS, SVG Elle est reconnaissable par son usage des chevrons (&lt; &gt;)<br/>encadrant les balises. L'objectif initial est de faciliter l'échange<br/>automatisé de contenus complexes (arbres, texte riche) entre<br/>systèmes d'informations hétérogènes (interopérabilité). Avec ses<br/>outils et langages associés une application XML respecte<br/>généralement certains principes :</li> <li>la structure d'un document XML est définie et validable par un<br/>schéma,</li> <li>un document XML est entièrement transformable dans un autre<br/>document XML.</li> <li>Source : http://fr.wikipedia.org/wiki/Xml</li> </ul> |
| XML-RPC<br>= XML Remote procedure<br>call                               | <ul> <li>XML-RPC est un protocole RPC (Remote procedure call), une spécification simple et un ensemble de codes qui permettent à des processus s'exécutant dans des environnements différents de faire des appels de méthodes à travers un réseau.</li> <li>XML-RPC permet d'appeler une fonction sur un serveur distant à partir de n'importe quel système (Windows, Mac OS X, GNU/Linux) et avec n'importe quel langage de programmation. Le serveur est lui même sur n'importe quel système et est programmé dans n'importe quel langage.</li> <li>Cela permet de fournir un Service web utilisable par tout le monde sans restriction de système ou de langage.</li> <li>Source : http://fr.wikipedia.org/wiki/XML-RPC</li> </ul>                                                                                                    |

| <b>YAML</b><br>= YAML Ain't Markup<br>Language | YAML est un format de représentation de données par sérialisation<br>Unicode. Il reprend des concepts d'autres langages comme XML, ou<br>encore du format de message électronique. |
|------------------------------------------------|----------------------------------------------------------------------------------------------------|
|                                                | Son objet est de représenter des informations plus élaborées que le simple CSV en gardant cependant une lisibilité presque comparable, et bien plus grande en tout cas que du XML. |
|                                                | Symfony 2, Drupal 8 et phpMyAdmin, entre autres, l'utilisent pour<br>leurs formats d'entrée et de sortie.<br>Source Wikipédia : http://fr.wikipedia.org/wiki/YAML                  |
| ZéphirLog                                      | ZéphirLog était un module 2.2 qui permettait de stocker et d'archiver<br>les journaux d'événements remontés par les différents serveurs<br>EOLE.                                   |